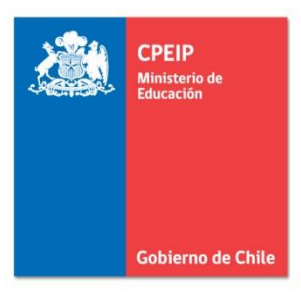

Asignación de Desempeño Colectivo Manual para uso de web

# Equipo Directivo y Técnico Pedagógico

www.gestionyliderazgoeducativo.cl

# Contenidos

| Present | ación3                                          |
|---------|-------------------------------------------------|
| Α.      | Home                                            |
| a.      | Obtener clave5                                  |
| b.      | ¿Olvidó su Clave?                               |
| с.      | Documentos                                      |
| d.      | Contacto                                        |
| В.      | Intranet Perfil Director9                       |
| a.      | Descripción General9                            |
| b.      | Convenio Año Actual 13                          |
| i.      | Etapa de Suscripción 14                         |
| ii.     | Etapa de Implementación 53                      |
| a.      | Estado de Avance53                              |
| a.1     | Si mantiene Indicador58                         |
| a.2     | No mantiene el Indicador63                      |
| a.3     | Enviar Estado de Avance67                       |
| b. I    | Reporte de Implementación y Carga de Evidencias |
| iii.    | Etapa de Evaluación                             |

#### Presentación

La Asignación de Desempeño Colectivo (Ley N°19.993), es un incentivo que promueve la mejora continua de las prácticas de gestión de los equipos directivos y técnico pedagógicos en los establecimientos, para el mejoramiento de los aprendizajes de los estudiantes. En este contexto, y con el propósito de apoyar la correcta ejecución del Programa de Asignación de Desempeño Colectivo en todos sus períodos, se ha puesto a disposición de los distintos actores educativos participantes de esta iniciativa (Director, Sostenedor, Nivel Provincial y Nivel Central), una plataforma web diseñada para que cada uno de éstos pueda intervenir y cumplir con el rol que les ha sido asignado: <u>www.gestionyliderazgoeducativo.cl</u> (**iError! No se encuentra el origen de la referencia.**).

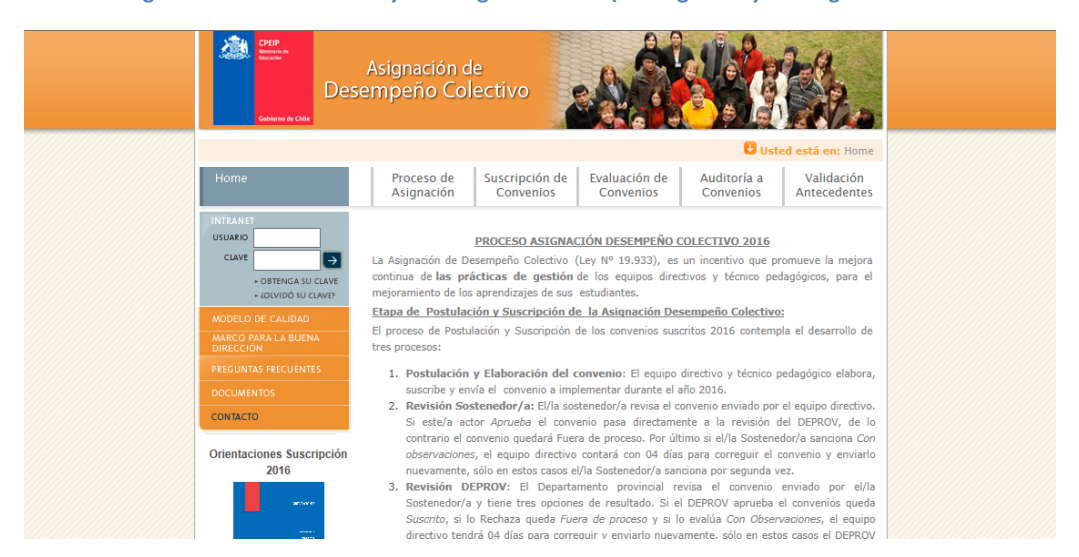

Imagen 1: Sitio web Gestión y Liderazgo Educativo (www.gestionyliderazgoeducativo.cl

Entre los distintos usos de la plataforma web, tanto el Equipo Directivo como el Técnico-Pedagógico podrán solicitar su clave y contar con un usuario de acceso a la web y con ello iniciar su participación en el programa; recordar los datos de acceso a la intranet en caso de haber extraviado esta información; descargar material de apoyo para conocimiento y ejecución de las distintas etapas que forman parte del programa de Asignación de Desempeño Colectivo; realizar consultas escritas dirigidas al Ministerio de Educación; elaborar y presentar un Convenio de Asignación de Desempeño Colectivo; revisar el historial de participación en este proyecto, entre otras. Todas estas funciones serán explicadas en los siguientes apartados.

# A. Home

# a. Obtener clave

Mediante esta aplicación el Equipo Directivo que desee participar por primera vez de esta iniciativa podrá crear una cuenta de acceso a la intranet del programa. Para acceder a esta aplicación deberá presionar sobre la pestaña OBTENGA SU CLAVE disponible al costado izquierdo de la pantalla. Una vez que haya ingresado a esta sección, deberá identificar el perfil de usuario, seleccionando entre las siguientes opciones:

- Director
- Sostenedor Municipal
- Sostenedor Particular Subvencionado

La información que deberá ser registrada (los campos que deberán ser completados) dependerá del perfil de cuenta que se desea crear.

Para que el Equipo Directivo y Técnico-Pedagógico cuente con acceso a la intranet, deberá indicar el Rol Base de Datos (RBD) del establecimiento al cual pertenece. Para esto, deberá indicar de manera secuencial la Región, Deprov y Comuna en la que se encuentra el establecimiento (mediante las listas desplegables). Paralelamente deberá señalar la dependencia administrativa del colegio (Municipal DAEM, Particular Subvencionado o Corporación Municipal). Solo una vez que haya indicado estos antecedentes, deberá seleccionar el RBD de su establecimiento a través del listado que se desplegará.

# Importante:

Si su establecimiento no se encuentra en el listado y cumple los requisitos establecidos en el reglamento, deberá tomar contacto con el encargado de CPEIP, escribiendo a través de la sección Contacto, para evaluar la posibilidad de participar en la postulación a la suscripción de Convenios de Desempeño Colectivo

Si el establecimiento tiene dependencia municipal (Municipal DAEM o Corporación Municipal), deberá ingresar sólo información personal del Director. En tanto, si el establecimiento cuenta con dependencia Particular Subvencionado, deberá señalar además antecedentes del Sostenedor.

Luego de haber leído y aceptado las *condiciones de solicitud de clave*, automáticamente se le asignará una clave de acceso, la que será enviada al mail registrado en los campos solicitados.

| Case of the second second seco | Asignación de<br>Impeño Colec           | tivo                       |                            |                          | the.                      |
|----------------------------------------------------------------------------------------------------|-----------------------------------------|----------------------------|----------------------------|--------------------------|---------------------------|
|                                                                                                    |                                         |                            |                            | Constant and             | the state                 |
| Home                                                                                                    | Proceso de S<br>Asignación              | uscripción de<br>Convenios | Evaluación de<br>Convenios | Auditoría a<br>Convenios | Validación<br>Antecedente |
|                                                                                                    |                                         |                            |                            |                          |                           |
|                                                                                                    |                                         |                            |                            |                          |                           |
| + OBTENCASU CLAVE                                                                                                    | Obtener Clave                           |                            |                            |                          |                           |
| < KOLVEDÓ 1., CLAVEL                                                                                                    | 1. Selectione au Perfil                 | de Usuario                 |                            |                          |                           |
| MODELO DE CALIDAD                                                                                                    |                                         | 0                          |                            | Partnerster Part #       |                           |
| DIRACTION                                                                                                    | <ol> <li>Complete les sie de</li> </ol> | O Solitorioso              | Municipal O                | Solution Park 5          |                           |
| PRECOVALS EXECTION IES                                                                                                    | Nota: Los datos marca                   | dos con * son ob           | ligatorica                 |                          |                           |
| DOCUMENTOS                                                                                                    |                                         |                            | -                          |                          |                           |
| CONMETCI                                                                                                    | a) Datos Generales                      |                            |                            |                          |                           |
| Orienteciones Suscripción                                                                                                    | (+) Región                              | Seleccione                 | ~                          |                          |                           |
| 2018                                                                                                    | (+) Deprov                              | Seleccione P               | Región 💙                   |                          |                           |
|                                                                                                    | (+) Comuna                              | Seleccione P               | rovincie 🗸                 |                          |                           |
|                                                                                                    | (*) Dependencia                         | Seleccione (               | Dependencie 🗸              |                          |                           |
| a                                                                                                    | (*) RBD                                 | Seleccione ·               | ~                          |                          |                           |
| ing and a                                                                                                    |                                         |                            | _                          |                          |                           |
|                                                                                                    | b) Datos Sostenedor                     |                            |                            |                          |                           |
|                                                                                                    | (*) Nombre                              |                            |                            | (c). Juan An             | dnés)                     |
|                                                                                                    | (*) Apellidos                           |                            |                            | (c). Párca N             | úñes)                     |
|                                                                                                    | (*) Rut                                 |                            | - (cj. 10458               | 5789-0)                  |                           |
|                                                                                                    | (*) Teléfono 1                          |                            | (cod. Árca +               | número, e). 02 - 9       | 783451)                   |
|                                                                                                    | Teléfono 2                              |                            | (opcional)                 |                          |                           |
|                                                                                                    | Celular                                 |                            | (opcional)                 |                          |                           |
|                                                                                                    | (+) Hall                                |                            |                            |                          |                           |
|                                                                                                    |                                         |                            |                            |                          |                           |
|                                                                                                    | c) Datos personales Di                  | rector                     |                            |                          |                           |
|                                                                                                    | (*) Nombre                              |                            |                            | (e). Juen A              | nonia)                    |
|                                                                                                    | (+) Apellidas                           |                            |                            | (c). Parcz /             | (uncz.)                   |
|                                                                                                    | (+) Put                                 |                            |                            | 780-0                    |                           |
|                                                                                                    | (*) Telefoon 1                          |                            |                            |                          | 787451)                   |
|                                                                                                    | Talafono 2                              |                            | (nerined)                  |                          |                           |
|                                                                                                    | Celular                                 |                            | (accional)                 |                          |                           |
|                                                                                                    | (+) Hall                                |                            |                            |                          |                           |
|                                                                                                    | (+) Confirmar Hall                      |                            |                            |                          |                           |
|                                                                                                    | (*) Nombre Usuario                      |                            | (máximo 8 coroctoro        | a, letres sin scente     | y/o númoros)              |
|                                                                                                    |                                         |                            |                            |                          | 1                         |
|                                                                                                    | 🗌 Acopto les condicio                   | nes de solicitud (         | ie elave (ver condicion    | nca)                     |                           |
| 1                                                                                                    |                                         |                            |                            |                          |                           |

Imagen 2: Sitio Web Programa Asignación de Desempeño Colectivo - Sección Obtenga su Clave

#### b. ¿Olvidó su Clave?

Si usted ya cuenta con acceso a la intranet del programa, debido a que el establecimiento ha participado de esta iniciativa en períodos anteriores, pero ha extraviado su cuenta o no la recuerda, podrá recuperarlos a través de esta aplicación.

Desde el costado izquierdo del *Home* deberá presionar sobre la viñeta ¿OLVIDÓ SU CLAVE? En la ventana emergente deberá registrar su RUT (sin puntos ni dígito verificador) y luego de presionar sobre el botón ACEPTAR, automáticamente esta información le será enviada al mail registrado.

| Des<br>Connector                                                                                                    | Asignación d<br>empeño Col                                                                                                    | le<br>lectivo                                                             |                                             |                                                                                                    |                                                                                                    |
|----------------------------------------------------------------------------------------------------|----------------------------------------------------------------------------------------------------|---------------------------------------------------------------------------|---------------------------------------------|----------------------------------------------------------------------------------------------------|----------------------------------------------------------------------------------------------------|
| Home                                                                                                    | Proceso de<br>Asignación                                                                                                    | Suscripción de<br>Convenios                                               | Evaluación de<br>Convenios                  | Auditoría a<br>Convenios                                                                                                    | Validación<br>Antecedentes                                                                                               |
| INTERCET<br>USUARIO<br>CLAVE<br>- OBTENÇA SU CLAVE<br>- OBTENÇA SU CLAVE<br>- OBTENÇA SU CLAVE<br>- ODVIDO SU CLAVE<br>- DOVIDO SU CLAVE<br>- DO | La Asignación de D<br>Directivos a Técni<br>restantes a la companya de la companya de l | esempeño Colectivo<br>ngrese su RUT:<br>s ni digito verificado<br>ACEPTAR | es una herramient<br>obrar sus practea<br>( | a destinada a moti<br>a impactar posi<br>al fortalecimient<br>los, la distribució<br>Pedagógicos pu<br>sper la cabal r<br>de a este proces | var a los Equipos<br>tivamente en los<br>to de la Gestión y<br>ón de tareas y el<br>eden optar a la<br>ealización de las |

Imagen 3: Home Sitio Web Programa Asignación de Desempeño Colectivo – ¿Olvidó su Clave?

#### c. Documentos

Mediante esta opción usted contará con todo el material de apoyo que necesita para cumplir con cada etapa del programa. También podrá acceder al marco legal de ADECO y a resoluciones de pago tramitadas.

Para visualizar correctamente los archivos publicados en esta sección, es necesario que el PC en donde usted se encuentra trabajando, cuente con la instalación del programa Adobe Acrobat Reader. Si no cuenta con este software, puede descargarlo a través de esta sección.

### d. Contacto

Ante cualquier duda e inquietud del Programa de Asignación de Desempeño Colectivo, le recomendamos escriba a través de la sección Contacto. Para enviar una consulta usted deberá ingresar toda la información solicitada en cada casillero.

#### Imagen 4: Home Sitio Web Programa Asignación de Desempeño Colectivo – Contacto

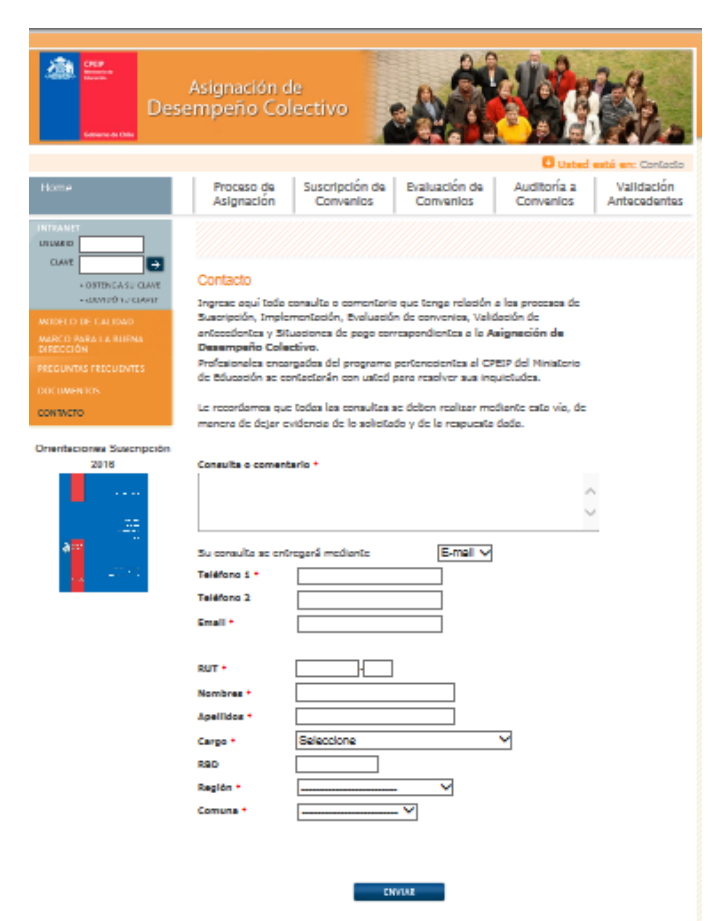

# **B. Intranet Perfil Director**

# a. Descripción General

El Equipo Directivo y Técnico-Pedagógico podrán, a través de la intranet del perfil Director, registrar y editar tanto los antecedentes personales del Director como los datos asociados al establecimiento; modificar el nombre de usuario y contraseña utilizados para acceder a esta intranet; acceder al historial de directores con que ha contado el establecimiento desde su participación en el programa; participar del Programa de Asignación de Desempeño Colectivo durante el presente año en sus distintas etapas (Suscripción, Implementación, Evaluación, Auditoría y Validación de Antecedentes); revisar el historial de participación del establecimiento en el programa, en sus distintos períodos y en cada una de sus etapas; y descargar material de apoyo para la correcta ejecución de las distintas etapas que forman parte de esta iniciativa.

Para acceder a la intranet del perfil Director, deberá registrar en los casilleros disponibles al costado izquierdo del *Home* sus datos de acceso (usuario y clave).

# <u>Importante</u>:

No olvide considerar al momento de registrar estos datos, tanto las letras mayúsculas y minúsculas, como los números contenidos en ellos.

#### Imagen 5: Programa Asignación de Desempeño Colectivo - Datos de Acceso Intranet Perfil Director

| Cobierns de Chile                                                                                                    | Asignación d<br>empeño Col                                                                                                    | le<br>lectivo                                                                                                    |                                                                                                    |                                                                                                    | 2 Ale                                                                                                    |
|----------------------------------------------------------------------------------------------------|----------------------------------------------------------------------------------------------------|----------------------------------------------------------------------------------------------------|----------------------------------------------------------------------------------------------------|----------------------------------------------------------------------------------------------------|----------------------------------------------------------------------------------------------------|
|                                                                                                    |                                                                                                    |                                                                                                    |                                                                                                    | Ust                                                                                                    | t <mark>ed está en:</mark> Home                                                                                                    |
| Home                                                                                                    | Proceso de<br>Asignación                                                                                                    | Suscripción de<br>Convenios                                                                                                    | Evaluación de<br>Convenios                                                                                                    | Auditoría a<br>Convenios                                                                                                    | Validación<br>Antecedentes                                                                                                    |
| INTRANET<br>USUARIO<br>CLAVE<br>• OBTENICA SU CLAVE<br>• OBTENICA SU CLAVE<br>• OUVIDO SU CLAVE<br>• OUVIDO SU CLAVE | La Asignación de D<br>continua de <b>las pr</b><br>mejoramiento de los<br><u>Etapa de Postulac</u><br>El proceso de Postu<br>tres procesos:<br>1. <b>Postulación</b><br>suscribe y en<br>2. <b>Revisión So</b><br>Si este/a ac<br>contrario el c | PROCESO ASIGNAC<br>esempeño Colectivo (<br>ácticas de gestión<br>s aprendizajes de sus<br>ción y Suscripción de<br>lación y Suscripción de<br>y Elaboración del co<br>vía el convenio a imp<br>stenedor/a: El/la sos<br>tor Aprueba el conv<br>convenio quedará Fuer | CIÓN DESEMPEÑO C<br>(Ley Nº 19.933), es<br>de los equipos direc<br>estudiantes.<br>E la Asignación Des<br>de los convenios sus<br>convenio: El equipo<br>dementar durante el a<br>stenedor/a revisa el ci<br>enio pasa directame<br>ra de proceso. Por últ | COLECTIVO 2016<br>un incentivo que p<br>tivos y técnico pe<br>sempeño Colectivo<br>critos 2016 contem<br>directivo y técnico po<br>nón 2016.<br>onvenio enviado pou<br>inte a la revisión<br>imo si el/la Sostene | promueve la mejora<br>dagógicos, para el<br>pi<br>pla el desarrollo de<br>pedagógico elabora,<br>r el equipo directivo.<br>del DEPROV, de lo<br>edor/a sanciona <i>Con</i> |

Desde su área privada de trabajo (**iError! No se encuentra el origen de la referencia.**) podrá, mediante las opciones de menú:

- Mis Datos: registrar y editar tanto los antecedentes personales del Director del establecimiento como los datos asociados al establecimiento; modificar el nombre de usuario y contraseña utilizados para acceder a su intranet; acceder al historial de directores con que ha contado el establecimiento desde su participación en el programa.
- Convenio Actual: En esta sección el Director podrá ingresar los datos del equipo que suscribe el convenio y la matrícula del establecimiento, posteriormente podrá seleccionar el convenio tipo y de esta manera comenzar a participar en el Programa de Asignación de Desempeño Colectivo durante el presente año en sus distintas etapas (Suscripción, Implementación, Evaluación, Auditoría y Validación de Antecedentes) o acceder a la información del convenio del año en curso, según corresponda.
- Convenio Año anterior e Historial, revisar el historial de participación del establecimiento en el programa, en sus distintos períodos y en cada una de sus etapas.

- *Documentos Descargables*, descargar material de apoyo a la ejecución de las distintas etapas que forman parte de esta iniciativa.

Es recomendable que usted revise permanentemente la información publicada en la sección *Avisos Útiles* (al centro de la pantalla), para que se mantenga al tanto de cada etapa del programa (hitos, plazos, etc.).

Imagen 6: Programa Asignación de Desempeño Colectivo - Intranet Perfil Director – Menú Principal- Avisos útiles

| directivos                                  | INTRANET PERFIL DIRECTOR<br>Asignación de Desempeño<br>de docentes directivos y técnico-pedagógicos                                                                                                    |
|---------------------------------------------|----------------------------------------------------------------------------------------------------|
| Menú Principal                              | Contacto   Cerrar Sesión                                                                                                    |
| MIS DATOS<br>CONVENIO 2016<br>CONVENIO 2015 | Usted se encuentra en la intranet del sitio de Asignación, su área privada de trabajo.<br>Accediendo a las opciones del menú ubicado a la izquierda de la pantalla podrá actualizar sus datos y<br>acceder a información relevante en torno a los Procesos de Asignación en los que haya participado.<br><mark>Avisos útiles:</mark> |
| Orientaciones<br>Suscripción 2016           | Manténgase atento a las notificaciones emanadas desde esta web                                                                                                    |

#### Importante:

Mantenga actualizada la información solicitada en la sección **Mis Datos**, ya que serán los medios de contacto directo con usted y su equipo de trabajo (dirección de correo electrónico y teléfono).

Si el Director del establecimiento ha cambiado, debe necesariamente ingresar a la zona de contacto del sitio web y solicitar formalmente la modificación de la información (debe indicar <u>al menos</u> el nombre y rut del actual director, del anterior y el rbd el establecimiento).

Para conocer a los profesionales que han ocupado el cargo de Director del establecimiento y que han participado de esta iniciativa en sus distintos períodos, deberá utilizar la opción *Historial*. Por cada registro se indicará el RUT, nombre, teléfono, correo electrónico e identificación del profesional por el que ha sido reemplazado.

# b. Convenio Año Actual

La intranet del perfil Director ha sido diseñada para que usted, junto a los integrantes de su equipo, pueda participar el Programa de Asignación de Desempeño Colectivo del año en curso en todas sus etapas.

Además, a través de la viñeta *Convenio* "*Año Actual*" (ubicada al costado izquierdo de pantalla) podrá visualizar cada etapa del proceso: Suscripción Convenio, Implementación Resultados, Auditoría y Validación Antecedentes. En la etapa de Suscripción Convenio usted podrá seleccionar un Convenio tipo dentro de una lista desplegable mediante la pestaña *Suscripción Convenio*) elaborar su Reporte (a través de la viñeta *Implementación*) en caso de haber suscrito e implementado el convenio en el establecimiento. Si el Equipo Directivo y Técnico-Pedagógico suscribió convenio, pero no lo implementó, deberá utilizar esta misma opción para indicar las razones que justifiquen la no ejecución del convenio en el establecimiento. Además, podrá monitorear en línea el proceso de evaluación al reporte de implementación por parte del Sostenedor y el respectivo Pronunciamiento por parte del Deprov (utilizando la opción *Resultados*). Finalmente, cabe destacar que si le falta agregar información en los campos solicitados no podrá pasar a las siguientes etapas y con ello finalizar el proceso (ver imagen 7). Es importante que complete toda la información requerida cada ítem solicitado.

#### Imagen 7: Intranet Perfil Director – Menú Principal-Convenio2016- Etapas convenio 2016

| <b>Más</b><br><b>DIRECTIVOS</b> | INTRANET<br>Asignación<br>de docentes d | n de Desemp<br>lirectivos y técnico | P<br>eño<br>pedagógicos | erfil Director |           |                            |
|---------------------------------|-----------------------------------------|-------------------------------------|-------------------------|----------------|-----------|----------------------------|
| Menú Principal                  |                                         |                                     |                         |                | Contacto  | Cerrar Sesión              |
|                                 | Resumen                                 | Suscripción<br>Convenio             | Implementación          | Resultados     | Auditoría | Validación<br>Antecedentes |
|                                 |                                         |                                     |                         |                |           |                            |
|                                 |                                         |                                     |                         |                |           |                            |
|                                 | Suscripción 20                          | )16                                 | No Iniciado             |                |           |                            |
| DOCUMENTOS<br>DESCARGABLES      |                                         |                                     |                         |                |           |                            |

# i. Etapa de Suscripción

Este año, y a sugerencia de los actores, involucrados en los Convenios de Desempeño Colectivo, se ha dispuesto en la plataforma en la etapa de suscripción de convenio, una lista desplegable donde usted podrá seleccionar un listado de Convenios Tipos. Entre las opciones encontrará:

- a) Acompañamiento Profesional a los docentes: Este convenio tipo viene con la información precargada, donde usted sólo debe ingresar el Objetivo Estratégico del Plan de Mejoramiento Institucional (PME). Está subdividido en tres tipos: Práctica Directiva en Progreso; Directiva hacia la autonomía; Autonomía y Trabajo Colaborativa local.
- b) Diagnóstico de la realidad formativa de los docentes: Este convenio tipo viene con la información precargada, donde usted sólo debe ingresar el Objetivo Estratégico del Plan de Mejoramiento Institucional (PME).
- c) *Convenio libre:* permite generar un nuevo convenio e ingresar objetivos, fundamentación y las metas institucionales.

En relación con lo anterior, se proponen estos Convenios Tipo para el mejoramiento de las prácticas directivas y técnicas formulados con el fin de:

1) apoyar a los directivos en el monitoreo y retroalimentación de las prácticas pedagógicas de los/as docentes.

2) Identificar necesidades de desarrollo profesional de los/as docentes. Ambos convenios, hacen sinergia con la información que entregan otros instrumentos y dispositivos que están disponibles en el establecimiento educacional.

Los equipos directivos podrán incorporar la totalidad de lo propuesto en los modelos de Convenios puestos a su disposición, o, formular sus propias iniciativas de acuerdo a las principales problemáticas institucionales identificadas.

Para iniciar la suscripción del convenio, deberá presionar la viñeta que lleva el mismo nombre (Ver imagen 8). Bajo esta viñeta se desplegará un submenú, con las siguientes opciones:

- Elaboración Convenio
- Sanción Sostenedor
- Sanción Deprov
- Convenio Suscrito

#### Imagen 8: Programa Asignación de Desempeño Colectivo - Intranet Perfil Director – Convenio 2016 – Suscripción Convenio

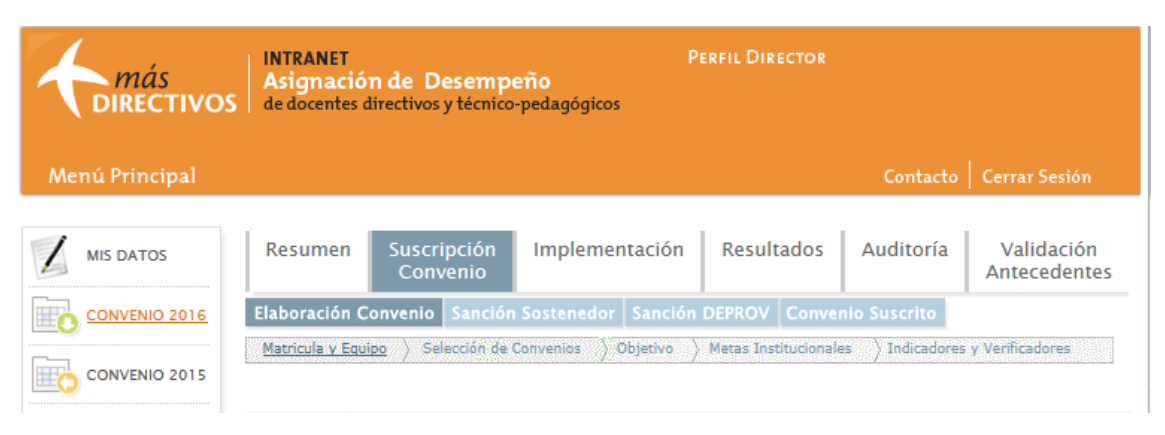

Las opciones de este submenú, responden a la lógica secuencial del proceso, es decir, no podrá acceder a la viñeta *Sanción Sostenedor* mientras el equipo no haya elaborado y enviado el convenio a revisión. Esta viñeta se encontrará bloqueada (reflejado en un color celeste claro) hasta que el convenio esté en manos del Sostenedor para ser revisado. Lo mismo ocurre con la viñeta *Sanción Deprov:* se encontrará habilitada una vez que el convenio se encuentre *Aprobado* por el Sostenedor. La viñeta *Convenio Suscrito* mostrará un documento (en formato PDF) con todo el contenido del convenio, una vez que este haya sido aprobado por el Deprov.

La pantalla mostrará el estado actual en el que se encuentra la elaboración del convenio y más abajo el número de alumnos matriculados con los que el establecimiento cuenta al mes de marzo del año con convenio vigente.

A continuación, se detallan los distintos estados que puede presentar la elaboración de un convenio:

- No iniciado: Convenio que aún no cuenta con el registro de al menos un componente (dado que el convenio debe ser elaborado secuencialmente, en este caso, no ha sido registrado el Objetivo Institucional).
- Pendiente (pestaña Postular bloqueada): Se ha iniciado el registro de componentes del convenio, sin embargo, aún no se encuentra elaborado completamente.

- **Completo** (pestaña *Postular* activa): El convenio ya se encuentra terminado para ser enviado, es decir, cuenta con todos sus elementos registrados.
- Enviado: El convenio ya fue enviado para que el Sostenedor/Deprov evalúe y sancione (el convenio cuenta con todos sus elementos y ha sido presionado el botón "Postular").
- Modificaciones en Curso: Corresponde a aquellos convenios que han sido sancionados como "Con Observaciones" por el Sostenedor/Deprov y que se encuentran habilitados para ser editados por sus equipos directivos.
- **Fuera de Proceso:** Convenio no fue enviado para sus instancias de revisión, por tanto no seguirá participando del proceso de suscripción.

# Es altamente relevante que considere que:

- Si dentro del plazo de correcciones el convenio no es enviado nuevamente para una segunda revisión este quedará "Fuera de Proceso".
- El plazo para editar los convenios depende de la fecha de sanción y de los plazos estipulados para cada etapa del programa. Por tanto, al recibir su convenio sancionado "Con Observaciones" usted debe editar lo antes posible su convenio y enviarlo Sostenedor/Deprov correspondiente.

# Paso 1: Registrar a los Integrantes del Equipo encargado de elaborar el Convenio

Para dar inicio al registro del convenio, deberá presionar la subviñeta *Elaboración Convenio*. El primer paso, será registrar a los integrantes del Equipo Directivo y Técnico-Pedagógico que suscriben el convenio (mediante la opción *Matrícula y Equipo*).

**Si es la primera vez que el establecimiento participa en el proceso**, inicialmente el equipo estará conformado solo por el Director del establecimiento que solicitó cuenta de acceso a la intranet. Por tanto, deberá incorporar a los otros integrantes del equipo que trabajarán en la elaboración del convenio, utilizando el botón *Agregar Nuevo Integrante* y completando los datos que se solicitan. **Si NO es la primera vez que el establecimiento participa en el proceso**, aparecerán los datos de los integrantes de la última vez que registraron un convenio. En este caso deberá revisar que efectivamente se trate de todas las personas que para este período trabajarán en la elaboración del convenio y que sus datos que encuentren correctamente registrados. Importante que considere:

- Si hay nuevos integrantes o los antiguos no aparecen presione el botón Agregar Nuevo Integrante y complete los datos que se solicitan.
- Si hay personas que ya no están en el equipo, presione la opción "eliminar" que aparece junto a ellos
- Si alguno de los datos ingresados para los integrantes del equipo presenta errores, presione la opción "editar".

Imagen 9: Programa Asignación de Desempeño Colectivo - Intranet Perfil Director – Convenio 2016 – Suscripción Convenio – Elaboración Convenio – Matrícula y Equipo – Agregar Nuevo Integrante

| <i>más</i><br>directivos   | INTRANET PERFIL DIRECTOR<br>Asignación de Desempeño<br>de docentes directivos y técnico-pedagógicos |       |                                        |                       |                  |                            |
|----------------------------|----------------------------------------------------------------------------------------------------|-------|----------------------------------------|-----------------------|------------------|----------------------------|
| Menú Principal             |                                                                                                    |       |                                        |                       | Contacto         | Cerrar Sesión              |
|                            | Resume                                                                                              | n     | Suscripción Implementación<br>Convenio | Resultados            | Auditoría        | Validación<br>Antecedentes |
|                            | Elaboració                                                                                          | n Co  | nvenio Sanción Sostenedor Sanci        | ón DEPROV Conve       | nio Suscrito     |                            |
|                            | <u>Matricula y</u>                                                                                  | Equip | a > Selección de Convenios > Objetivo  | > Metas Institucional | es > Indicadores | y Verificadores            |
|                            | Estado act                                                                                          | ual d | e Elaboración Convenio: En C           | urso                  |                  |                            |
| DOCUMENTOS<br>DESCARGABLES | a) Datos Generales<br>Descarçables<br>Matrícula (a Marzo del año 2016): 350                         |       |                                        |                       |                  |                            |
|                            | b) Datos Eq                                                                                         | uipo  | que suscribe convenio                  |                       |                  |                            |
|                            | Rut                                                                                                 | DV    | Nombre                                 |                       | Cargo            |                            |
|                            | 11111111                                                                                            | 1     | Director 100008 Prueba CPEIP           | Director(a)           |                  |                            |
|                            | 8650602                                                                                             | 5     | Noemi Lopez Hernandez                  | Subdirector(          | a) 🖉 Edi         | tar 🔀Eliminar              |
|                            |                                                                                                    |       |                                        |                       | Agregar Nue      | vo Integrante              |

Importante:

Cualquier modificación, cambio o edición a la información de los integrantes del Equipo Directivo y Técnico-Pedagógico **podrá ser realizada sólo hasta que el convenio se encuentre suscrito**. Posterior a esto, cualquier cambio deberá regirse a lo indicado en el Artículo IV del Título I del Reglamento sobre Asignación de Desempeño Colectivo.

# Paso 2: Selección de convenio Tipo

Al costado de cada opción se ubica una casilla con la palabra "ver", usted al pinchar la encontrará la descripción de cada tipo de convenio (ver imagen 10).

Imagen 10: Listado de Convenios Tipo - Intranet Perfil Director – Menú Principal- Selección de Convenios 2016

| Estado actual de Elaboración Convenio:      | No Iniciado                            |     |
|---------------------------------------------|----------------------------------------|-----|
| Selección de Convenios                      |                                        |     |
| istado de Convenios Tipos                   |                                        |     |
|                                             | Práctica Directiva en Progreso         | VER |
| Acompañamiento Profesional a los docente    | Directiva Hacia la Autonomía           | VER |
|                                             | Autonomía y Trabajo Colaborativo Local | VER |
| Diagnóstico de la realidad formativa de los | docentes                               | VER |

Inmediatamente después de la casilla "Selección de Convenio" (ver Imagen n°11), usted podrá ver un listado de Convenios Tipos. Tendrá la opción de seleccionar entre **Acompañamiento Profesional a los Docentes** o Diagnóstico **de la realidad formativa de los docentes. Más abajo, en caso que usted elija la primera opción de Convenio Tipo,** en el listado de Niveles de Desarrollo usted podrá elegir entre: Práctica Directiva en Progreso; Directiva hacia la Autonomía; Autonomía y Trabajo Colaborativo Local.

#### Imagen 11: Intranet Perfil Director – Menú Principal-Convenio2016- Selección de convenio tipo "Acompañamiento Profesional a los Docentes" - selección de niveles de desarrollo

| Menú Principal             |                                                                                                    |                          |                         |                       | Contacto       | Cerrar Sesión              |  |
|----------------------------|----------------------------------------------------------------------------------------------------|--------------------------|-------------------------|-----------------------|----------------|----------------------------|--|
| MIS DATOS                  | Resumen                                                                                                    | Suscripción<br>Convenio  | Implementación          | Resultados            | Auditoría      | Validación<br>Antecedentes |  |
| CONVENIO 2016              | Elaboración C                                                                                                    | onvenio Sanciór          | Sostenedor Sanción      | DEPROV Conve          | nio Suscrito   |                            |  |
|                            | Matricula y Equi                                                                                                    | po > <u>Selección de</u> | Convenio Objetivo )     | Metas Institucionale: | s )Indicadores | y Verificadores            |  |
|                            | Estado actual                                                                                                    | de Elaboración Co        | onvenio: No Inicia      | ado                   |                |                            |  |
| DOCUMENTOS<br>DESCARGABLES | Selección de Convenios<br>MENTOS<br>RGABLES Listado de Convenios Tipos                                                                                                    |                          |                         |                       |                |                            |  |
|                            |                                                                                                    |                          | Práctica Di             | irectiva en Progre    | eso            | VER                        |  |
|                            | Acompañamie                                                                                                    | nto Profesional a        | los docente Directiva H | lacia la Autonom      | ía             | VER                        |  |
|                            |                                                                                                    |                          | Autonomía               | ı y Trabajo Colab     | orativo Local  | VER                        |  |
|                            | Diagnóstico de la realidad formativa de los docentes                                                                                                    |                          |                         |                       |                |                            |  |
|                            | Convenio Tipo Acompañamiento Profesional a los docente  Nivel de Desarrollo  Práctica Directiva en Progreso Directiva Hacia la Autonomía Autonomía y Trabajo Colaborativo Local |                          |                         |                       |                |                            |  |

Al seleccionar de las listas desplegables el Convenio Tipo en el cuál desea trabajar, se mostrará un mensaje de advertencia antes de cargar el convenio seleccionado (Ver imagen 12). Considere que, si usted selecciona un convenio tipo, sólo deberá completar la información relativa al objetivo del Convenio, dado que la información restante aparecerá precargada según el tipo de Convenio que usted seleccionó. Luego de realizar la selección y confirmarla usted no podrá hacer modificaciones. Si no está seguro de su elección, revisé nuevamente las propuestas de Convenio Tipo disponible y determiné si el trabajo del equipo directivo se basará en ellos para el 2016 o si será necesario generar un convenio completamente nuevo eligiendo la opción de "Convenio Libre".

En resumen, si confirma su elección de convenio podrá completar los siguientes pasos de la etapa de suscripción de convenio, de lo contrario si su opción es Convenio Libre dará paso a la generación de un convenio nuevo. Finalmente, en caso de rechazar la opción se cerrará la ventana de confirmación y quedará disponible para seleccionar un nuevo convenio tipo. Imagen 12: Intranet Perfil Director – Menú Principal-Convenio2016- Mensaje de confirmación al seleccionar convenio.

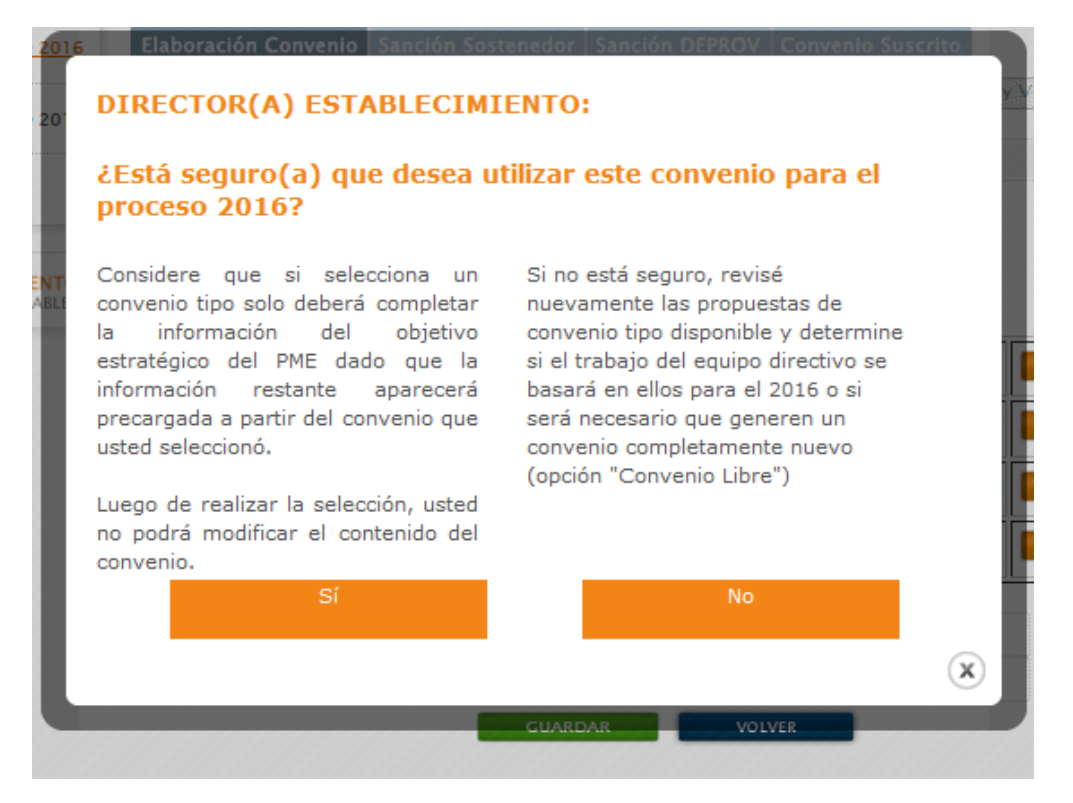

# Paso 3: Registro de Fundamentación, Evidencias y Objetivo Institucional

En esta etapa, en el caso de haber seleccionado su Convenio Tipo, este se visualizará con información precargada donde usted podrá agregar solamente el Objetivo Estratégico del PME del convenio seleccionado, declarado por cada Equipo Directivo Técnico Pedagógico.

Cuando usted selecciona uno de éstos Convenios Tipo, y confirma su generación, éste se visualizará de forma automática en la siguiente pestaña llamada "objetivos" con información precargada no editable. En esta etapa usted podrá agregar solamente el Objetivo al presionar el botón editar. (Ver imagen 13)

#### Imagen 13: Intranet Perfil Director – Menú Principal-Convenio2016- Ingresar objetivo

Estado actual de Elaboración Convenio: En Curso

#### Fundamentación

En el diagnóstico institucional de las prácticas pedagógicas de los docentes del Establecimiento, realizado por el equipo directivo y técnico pedagógico, a través de la revisión y análisis de los resultados de la aplicación del sistema de evaluación docente y otros informes (TALIS, 2013) muestran la utilidad que tiene para los profesores la evaluación y la retroalimentación, ya que la mayoría de los docentes tiene una opinión positiva de cómo la retroalimentación les ha ayudado a mejorar su práctica docente.

La evidencia empírica, recogida a través de los resultados en el módulo 1 del portafolio de la evaluación docente, señala que los mayores desafíos se encuentran en los ámbitos del análisis de la clase, la calidad de la evaluación y la reflexión a partir de los resultados de la evaluación. A su vez, en el módulo 2, los mayores desafíos se encuentran en la dimensión interacción pedagógica.

Los resultados preliminares en el portafolio de la evaluación docente 2015, evidencia que la dimensión más disminuida continua siendo la reflexión a partir de los resultados de la evaluación, con una de las desviaciones más amplias; indicando que esa variabilidad puede ser útil para que docentes con mayores logros generen una reflexión conjunta que contribuya a mejorar las prácticas de aquellos que requieren de apoyo.

-Sobre esta base, el equipo directivo y técnico pedagógico estima que es necesario desarrollar acciones de apoyo a los docentes de la enseñanza que determine el equipo directivo participativamente, para contribuir al mejoramiento de sus prácticas docentes en el aula, utilizando como estrategias la observación y acompañamiento al aula, unido al trabajo en equipo, para generar comunidades de aprendizaje entre los docentes del establecimiento educacional.

El Acompañamiento y la observación de aula se prevé como una estrategia que permita complementar el diagnóstico general con evidencia específica de cada profesor del establecimiento y así detectar sus dificultades, debilidades y necesidades de apoyo y, por su parte, consecuentemente propiciar y dirigir tanto el trabajo en equipo en comunidades de aprendizaje, así como la implementación de un plan de apoyo que se constituya en un espacio de reflexión acerca de las prácticas pedagógicas.

El liderazgo de este convenio estará a cargo del equipo directivo y técnico que, de común acuerdo con los docentes de aula, tendrá como propósito el mejoramiento de las buenas prácticas pedagógicas en el aula, con el fin de contribuir a que todos los estudiantes logren aprendizajes significativos y de calidad.

Objetivo Estatégico del PME

#### Objetivo del Convenio

Potenciar en el equipo directivo las habilidades para el apoyo, monitoreo y desarrollo de las prácticas docentes, mediante las estrategias de trabajo colaborativo entre pares y el diálogo pedagógico para el mejoramiento de los aprendizajes de los estudiantes y las prácticas docentes, expresados en un Plan de apoyo docente entre pares, que forme parte de las acciones contenidas en el Plan de Mejoramiento Educativo 2016.

EDITAR

ANTERIOR

SIGUIENTE

Por otra parte, en el caso de no estar seguro de que convenio tipo elegir, usted podrá seleccionar un convenio libre donde podrá completar con la información de su establecimiento. Importante destacar, que en los Convenios Tipos el registro de la Fundamentación y metas ya viene precargada, y usted no puede modificarla.

Para los convenios libres, en el casillero "*Fundamentación"* se describe el problema específico que da origen a la formulación del Convenio a desarrollar en su establecimiento. Para registrar este componente en la intranet, deberá presionar el botón *Editar* ubicado en la parte inferior derecha de la pantalla de Objetivo.

| <i>más</i><br>Directivos   | INTRANET<br>Asignaciór<br>de docentes di | de Desempe<br>rectivos y técnico- | Pi<br>Pi <b>ño</b><br>pedagógicos   | erfil Director        |                  |                            |
|----------------------------|------------------------------------------|-----------------------------------|-------------------------------------|-----------------------|------------------|----------------------------|
| Menú Principal             |                                          |                                   |                                     |                       | Contacto         | Cerrar Sesión              |
|                            | Resumen                                  | Suscripción<br>Convenio           | Implementación                      | Resultados            | Auditoría        | Validación<br>Antecedentes |
| CONVENIO 2016              | Elaboración Co                           | nvenio Sanción                    |                                     | DEPROV Conver         | io Suscrito      |                            |
|                            | Matricula y Equip                        | o 👌 Selección de C                | onvenios <u>)</u> <u>Objetivo</u> ) | Metas Institucionales | >Indicadores y \ | 'erificadores              |
|                            | Estado actual o                          | le Elaboración Co                 | nvenio: No Inicia                   | ado                   |                  |                            |
|                            | Fundamentació                            | ón                                |                                     |                       |                  |                            |
| DOCUMENTOS<br>DESCARGABLES |                                          |                                   |                                     |                       |                  | 1                          |
|                            | Evidencia(s) qu                          | e respalde(n) el                  | problema descrito cor               | no Fundamentac        | ión              |                            |
|                            | Objetivo Estato                          | égico del PME                     |                                     |                       |                  |                            |
|                            |                                          |                                   |                                     |                       |                  | 2                          |
|                            | Objetivo del Co                          | nvenio                            |                                     |                       |                  |                            |
|                            |                                          |                                   |                                     |                       |                  | 3                          |
|                            |                                          |                                   |                                     |                       | EDITAR           |                            |
|                            | ANTERIOR                                 |                                   |                                     |                       | SIGUIENT         | E                          |

1. Fundamentación --> Solo puede ser editado cuando se selecciona Convenio Libre

2. Objetivo Estratégico del PME --> Solo puede ser editado cuando se selecciona Convenio Libre

3. Objetivo del Convenio --> Debe ser ingresado independiente de la selección de Convenio realizada anteriormente.

Imagen 14: Programa Asignación de Desempeño Colectivo - Intranet Perfil Director – Convenio 2016 – Suscripción Convenio – Elaboración Convenio – Registro de Fundamentación y objetivos

A su vez, deberá adjuntar en formato digital de 1 a 5 "*Evidencias"* que respalden el problema descrito, es obligatorio que se adjunte a lo menos 1 evidencia para poder enviar su convenio. Para adjuntar las evidencias de la fundamentación se debe presionar el botón "Seleccionar Archivo" y elegirlo desde su computador. Antes de adjuntar corrobore que el archivo seleccionado no sobrepase un tamaño máximo de 4 MB, asimismo debe confirmar que la extensión del archivo sea DOC, DOCX, PDF, RTF, JPG, XLS, XLSX, GIF, PNG, PPT, PPS. Recuerde que si intenta subir un archivo que no cumpla con estas características no podrá adjuntarlo.

Imagen 15: Asignación de Desempeño Colectivo - Intranet Perfil Director – Convenio 2016 – Suscripción Convenio – Elaboración Convenio – Registro de ítems en Convenio Libre- Ingreso de Evidencias

| <b>A</b><br><b>DIRECTIVOS</b> | INTRANET PERFIL DIRECTOR<br>Asignación de Desempeño<br>de docentes directivos y técnico-pedagógicos                                                                                                    |
|-------------------------------|----------------------------------------------------------------------------------------------------|
| Menú Principal                | Contacto   Cerrar Sesión                                                                                                    |
|                               | Resumen Suscripción Implementación Resultados Auditoría Validación<br>Convenio                                                                                                    |
| CONVENIO 2016                 | Elaboración Convenio Sanción Sostenedor Sanción DEPROV Convenio Suscrito                                                                                                    |
| CONVENIO 2015                 | Matricula y Equipo   Selección de Convenios   Objetivo  Metas Institucionales  Indicadores y Verificadores                                                                                              |
|                               | Estado actual de Elaboración Convenio: En Curso                                                                                                    |
|                               | Fundamentación                                                                                                    |
| DOCUMENTOS<br>DESCARGABLES    | identifique el problema en la gestión de su establecimientos que dará origen a la formación del Objetivo<br>estratégico del PME que planteará para este convenio ( mínimo 100 y máximo 1000 caracteres) |
|                               | ^                                                                                                    |
|                               |                                                                                                    |
|                               |                                                                                                    |
|                               |                                                                                                    |
|                               | Adjunte la(a) evidenciae(a) que reenalda(a) el problema descrito                                                                                                    |
|                               |                                                                                                    |
|                               | evidencia_1.png                                                                                                    |
|                               | Examinar                                                                                                    |

Luego de subir las evidencias correspondientes a la fundamentación, debe registrar el Objetivo Institucional del convenio, el cual debe guiar los esfuerzos del Equipo Directivo y Técnico-Pedagógico en el mejoramiento de la gestión escolar.

El Objetivo Institucional debe representar tanto el desafío que se desea alcanzar en un plazo de dos a cuatro años como la estrategia para hacerlo. Para cumplir con esa tarea, usted deberá registrar su objetivo considerando en su redacción que este represente un desafío en el plazo estipulado (dos a cuatro años) y como lo alcanzará (estrategia). Imagen 16: Programa Asignación de Desempeño Colectivo - Intranet Perfil Director – Convenio 2016– Suscripción Convenio – Elaboración Convenio –Fundamentación, Evidencia y Objetivo Institucional Registrado

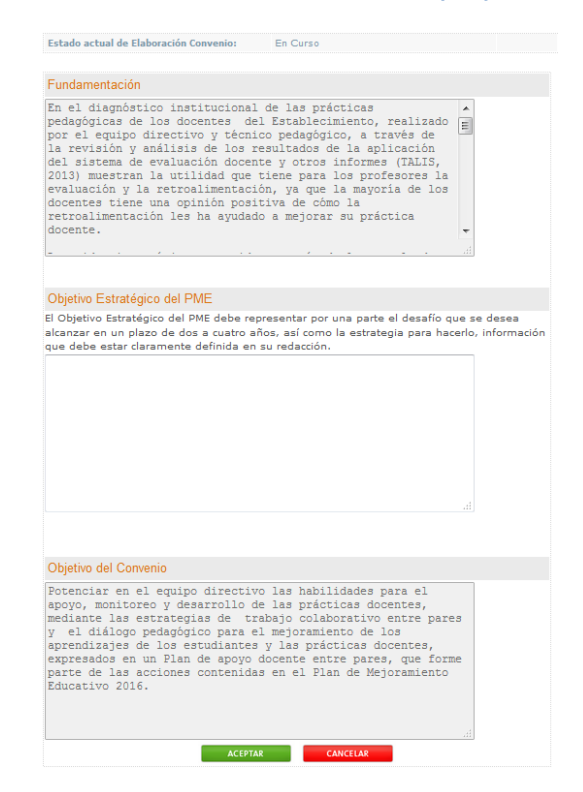

#### Importante:

El registro de cada componente del convenio debe realizarse de forma secuencial, es decir, antes de señalar cuál será el Objetivo Institucional, deberá registrar la Fundamentación y adjuntar su/sus Evidencia/s y con anterioridad a esto se debe ingresar a quienes forman parte del equipo que suscribe convenio. Lo mismo ocurre con los demás componentes. No es posible indicar cuáles serán las Metas Institucionales, sin antes haber señalado el Objetivo Institucional. La misma lógica se presenta con los Indicadores y Medios de Verificación.

#### Recuerde:

El botón *Siguiente*, al igual que las demás viñetas asociadas a cada componente, se encontrarán bloqueadas mientras no se haya registrado la Fundamentación junto a su/sus Evidencia/s y el Objetivo Institucional. Esto, dado que el convenio debe ser elaborado de manera secuencial. Para incorporar y almacenar los primeros componentes de su convenio, deberá presionar el botón *Aceptar*. Con ello la información quedará guardada.

Para futuras modificaciones durante el proceso de suscripción, deberá presionar el botón *Editar*. Una vez que el convenio ya cuente con esta información registrada, el *Estado Actual de Elaboración del Convenio* pasará de *No Iniciado* a *En Curso*.

# Paso 4: Ingresar las Metas Institucionales

Para continuar con el siguiente componente, Metas Institucionales, deberá presionar el botón *Siguiente* disponible en la parte inferior derecha de la pantalla o bien pinchar sobre la viñeta que lleva el mismo nombre.

Las metas deben dar cuenta de los procesos y resultados indispensables para alcanzar el Objetivo Institucional propuesto.

Para guiar el registro de las metas anuales, el Objetivo Institucional propuesto se encontrará visible siempre en la parte superior de la pantalla.

**Importante**: Las metas anuales de la institución deben registrarse por separado, esto es, cada una en su casillero correspondiente.

Imagen 17: Programa Asignación de Desempeño Colectivo - Intranet Perfil Director – Convenio 2016 – Suscripción Convenio – Elaboración Convenio – Selección Metas Institucionales

| directivos      | INTRANET<br>Asignación de Der<br>de docentes directivos y                                                                      | Pr<br>sempeño<br>técnico-pedagógicos                                                                                             |                                                              |                                                                |
|-----------------|----------------------------------------------------------------------------------------------------|----------------------------------------------------------------------------------------------------|--------------------------------------------------------------|----------------------------------------------------------------|
| tenú Principal  |                                                                                                    |                                                                                                    |                                                              | Contacto   Cerrar Sesión                                       |
| MS DATOS        | Resumen Suscrip<br>Conve                                                                                                    | inplementación                                                                                                    | Resultados A                                                 | uditoría Validación<br>Antecedentes                            |
| O CONVENIO 2018 | Elaboración Convenio                                                                                                    | ianción Sostenedor - Sanción                                                                                                    | DEFROV Convenio 1                                            | iuacrita                                                       |
| CONVENIO 2015   | Patricula y squipe / selec                                                                                                    | coor de convence / copervo /                                                                                                    | MARK CRASSING                                                | Portaciones y verticaciones                                    |
| HISTORIAL       | Estado actual de Elabora                                                                                                    | ición Convenio: En Cure                                                                                                    | 0                                                            |                                                                |
| DESCAREABLES    | Fundamentación<br>Identifique el probleme e<br>estratégies del PME que<br>Identifique el probleme e<br>estratégies del PME que | on la gestión de su establecim<br>planteará para este converio<br>en la gestión de su establecim<br>planteará para este converio | ientos que dará origo<br>ientos que dará origo               | n e le fermeción del Objetivo<br>n e le fermeción del Objetivo |
|                 | Objetivo Estratégico de l<br>El Objetivo Estratégico d<br>eleza de des a puetro el                                             | PHE<br>FILE debe representar por                                                                                                 | une perte el ácasfio                                         | que se desce alconser en un                                    |
|                 | definida en su redección.                                                                                                    |                                                                                                    |                                                              |                                                                |
|                 | Objetivo del Convenio<br>El Objetivo Estratégico d<br>alcanzar en un plazo de l<br>información que debe cal                    | ici PME dobo roprosonilar por u<br>dos a cualito años, así como la<br>lar daramonilo definida on su                              | una parte el desaño q<br>a estrategia para hac<br>redacción. | ue se desea<br>crio,                                           |
|                 | Metas Institucionales                                                                                                    |                                                                                                    |                                                              |                                                                |
|                 | Åress modelo de calidad                                                                                                    | Formulación de metas y pl                                                                                                    | 820                                                          | Ponderación                                                    |
|                 | Heta1                                                                                                    | 3                                                                                                    |                                                              | <u>_</u> •                                                     |
|                 | Heta2                                                                                                    | 3                                                                                                    |                                                              | <u></u>                                                        |
|                 | Heta3                                                                                                    | 3                                                                                                    |                                                              | <u></u>                                                        |
|                 | Heta-1                                                                                                    | 3                                                                                                    |                                                              | <u></u>                                                        |
|                 |                                                                                                    | ACEPTAR                                                                                                    | CANCELAR                                                     |                                                                |

Por cada meta institucional, usted deberá indicar a que área de los ámbitos de gestión se refiere (Liderazgo, Gestión Curricular, Convivencia Escolar, Recursos o Resultados), su descripción (la que deberá indicar plazo de ejecución y cumplimiento) y su valor de acuerdo al número de metas que se han establecido en el convenio.

#### Recuerde que:

- 1. Es requisito establecer un mínimo de dos y un máximo de cuatro metas institucionales.
- 2. Al menos una meta debe ser del área de Resultados y la otra del área de Liderazgo o Gestión Curricular.
- Dado que las metas de Resultados aluden a logros de aprendizajes, es posible definir una línea base o estado inicial, que permitirá contrastar los resultados obtenidos con datos anteriores.
- 4. Las metas de resultados deben ser coherentes con el objetivo general del Convenio.
- 5. Las metas que se comprometan deben ser pertinentes a prácticas directivas y técnico pedagógico.
- 6. La suma en las ponderaciones de todas las metas debe ser 100%

#### Imagen 18: Programa Asignación de Desempeño Colectivo - Intranet Perfil Director – Convenio 2016 – Suscripción Convenio – Elaboración Convenio – Metas Institucionales

| Áreas modelo<br>de calidad          | Formulación de metas y plazo                                                                                                    | Pon | deración  |
|-------------------------------------|----------------------------------------------------------------------------------------------------|-----|-----------|
| <b>Meta 1</b> Gestión<br>Curricular | Entre los meses de marzo y mayo, el equipo directivo y técnico pedagógico, forma equipos de apoyo docente entre pares, con a lo menos un 50 % de la participación docentes el establecimiento, levantando necesidades y procedimientos de apoyo, plasmados en un Plan de apoyo docente entre pares. |     | 40%       |
| <b>Meta 2</b><br>Liderazgo          | Entre los meses de mayo y noviembre, el equipo directivo monitorea<br>el 100% del plan de apoyo docente entre pares, levantando un<br>diagnóstico de su posible incidencia el mejoramiento de las prácticas<br>docentes y el mejoramiento de los aprendizajes de los estudiantes.                   |     | 40%       |
| Meta 3<br>Resultado                 | El equipo directivo, en diciembre, evalúa la participación del 100% de<br>los docentes en la estrategia de apoyo docente entre pares, el nivel<br>de mejoramiento de la práctica docente, aprendizajes de los<br>estudiantes y cumplimiento del objetivo estratégico del PME.                       |     | 20%       |
| Línea Base                          | NO                                                                                                    |     |           |
|                                     |                                                                                                    |     |           |
| ANTERIOR                            |                                                                                                    | ⇒   | SIGUIENTE |

Para almacenar las metas institucionales registradas, presione el botón Aceptar.

Automáticamente la navegación le mostrará una ventana que valida la definición de una línea base para aquella meta del área de Resultados. Si desea establecerla, deberá presionar el botón *Sí*.

La línea base debe contener tres elementos:

- Resultados Iniciales (línea base)
- El o los instrumentos que se utilizarán para la medición
- Fecha de aplicación

Para almacenar la información registrada, presione el botón Aceptar.

Imagen 19: Programa Asignación de Desempeño Colectivo - Intranet Perfil Director – Convenio 2016 – Suscripción Convenio – Elaboración Convenio – Metas Institucionales – Editar – Registro de Metas Institucionales – Línea Base Meta de Resultados

| <i>más</i><br>DIRECTIVOS   | INTRANET<br>Asignació<br>de docentes d | n de Desempo<br>irectivos y técnico      | P<br>eño<br>-pedagógicos                                                                                                    | erfil Director                                                                                                    |                                                           |                            |
|----------------------------|----------------------------------------|------------------------------------------|----------------------------------------------------------------------------------------------------|----------------------------------------------------------------------------------------------------|-----------------------------------------------------------|----------------------------|
| Menú Principal             |                                        |                                          |                                                                                                    |                                                                                                    | Contacto                                                  | Cerrar Sesión              |
|                            | Resumen                                | Suscripción<br>Convenio                  | Implementación                                                                                                    | Resultados                                                                                                    | Auditoría                                                 | Validación<br>Antecedentes |
| CONVENIO 2016              | Elaboración C                          | onvenio Sanción                          | Sostenedor Sanción                                                                                                    | DEPROV Conver                                                                                                    | nio Suscrito                                              |                            |
|                            | Matricula y Equi                       | po ) Selección de (<br>de Elaboración Co | Convenios Objetivo                                                                                                    | Metas Institucionale                                                                                                    | is > Indicadores                                          | y Verificadores            |
|                            |                                        |                                          |                                                                                                    |                                                                                                    |                                                           |                            |
| DOCUMENTOS<br>DESCARCABLES |                                        | la me<br>debe r<br>alcanz<br>estra       | Sr(a) Dire<br>¿Desea establecer u<br>ta de Resultados El Ob<br>epresentar por una pa<br>car en un plazo de dos<br>stegia para hacerlo, inf<br>claramente definida | ctor (a):<br>na línea base para<br>jetivo Estratégico<br>rte el desafío que<br>a cuatro años, as<br>iormación que del<br>en su redacción. | a<br>o del PME<br>se desea<br>ií como la<br>be estar<br>? |                            |

Imagen 20: Programa Asignación de Desempeño Colectivo - Intranet Perfil Director – Convenio 2016 – Suscripción Convenio – Elaboración Convenio – Metas Institucionales – Editar – Registro de Metas Institucionales – Línea Base Meta de Resultados

| <i>más</i><br>Directivos   | INTRANE<br>Asignad<br>de docente             | tión de Desemp<br>es directivos y técnico                    | e <b>ño</b><br>p-pedagógicos                  | PERFIL DIRECTOR                            |                                   |                                      |
|----------------------------|----------------------------------------------|--------------------------------------------------------------|-----------------------------------------------|--------------------------------------------|-----------------------------------|--------------------------------------|
| Menú Principal             |                                              |                                                              |                                               |                                            | Contacto                          | Cerrar Sesión                        |
|                            | Resumer                                      | n Suscripción<br>Convenio                                    | Implementación                                | Resultados                                 | Auditoría                         | Validación<br>Antecedentes           |
| CONVENIO 2016              | Elaboració                                   | n Convenio Sanción                                           | n Sostenedor Sanció                           | n DEPROV Conver                            | nio Suscrito                      |                                      |
| CONVENIO 2015              | Matricula y I                                | Equipo > Selección de                                        | Convenios Dijetivo                            | > Metas Institucionale                     | ıs ∕Indicadores                   | y Verificadores                      |
|                            | EStado acti                                  | iai de Elaboración C                                         | onvenio: En ci                                | 1120                                       |                                   |                                      |
| DOCUMENTOS<br>DESCARGABLES | Línea Bas                                    | se Meta Resultad                                             | los                                           |                                            |                                   |                                      |
|                            | Meta: 4                                      | Área: Resultado                                              | Ponderació                                    | 1: 20%                                     |                                   |                                      |
|                            | El Objetivo I<br>plazo de dos<br>definida en | Estratégico del PME<br>s a cuatro años, así<br>su redacción. | debe representar por<br>como la estrategia pa | una parte el desafi<br>ra hacerlo, informa | io que se desea<br>ición que debe | a alcanzar en un<br>estar claramente |
|                            | Fecha de M                                   | edición                                                      | Día 🗸 / Mes                                   | ✓/Año ✓                                    | 1                                 |                                      |
|                            | Instrument                                   | o Empleado                                                   |                                               |                                            |                                   | ~                                    |
|                            |                                              |                                                              |                                               |                                            |                                   | $\sim$                               |
|                            | Situación a                                  | l Inicio                                                     |                                               |                                            |                                   | ~                                    |
|                            |                                              |                                                              |                                               |                                            |                                   | $\sim$                               |
|                            |                                              |                                                              | ACEPTAR                                       | CANCELAR                                   |                                   |                                      |

# Paso 5: Registrar Indicadores y Medios de Verificación para cada Meta Institucional

Una vez que el convenio cuente con el Objetivo Institucional y que las Metas Anuales hayan sido definidas, corresponde el turno de establecer los indicadores y medios de verificación de cada meta (Ver imagen 21).

Para iniciar el registro de los indicadores y medios de verificación, deberá utilizar el botón *Siguiente* desde la pantalla anterior o seleccionar la meta directamente desde el menú *Pasos*.

Imagen 21: Programa Asignación de Desempeño Colectivo - Intranet Perfil Director – Convenio 2016 – Suscripción Convenio – Elaboración Convenio – Selección Indicadores y medios de verificación

| enú Principal | Contacto   Cerrar Sesión                                                                                                    |
|---------------|----------------------------------------------------------------------------------------------------|
| MIS DATOS     | Resumen Suscripción Implementación Resultados Auditoría Validación Antecedentes                                                                                                    |
| CONVENIO 2016 | Elaboración Convenio Sanción Sostenedor Sanción DEPROV Convenio Suscrito                                                                                                    |
| CONVENIO 2015 | Matricula y Equipo         Selección de Conventos         Objetivo         Metas Institucionales         Indicadores y Verificadores           Meta1         Meta2         Meta3         Meta4                                                                                                    |
| HISTORIAL     | Estado actual de Elaboración Convenio: En Curso                                                                                                    |
| DESCARGABLES  | Fundamentación<br>Identifique el problema en la gestión de su establecimientos que dará origen a la formación del Objetivo<br>estratégico del PME que planteará para este convenio<br>completar con información del establecimiento<br>Objetivo Estatégico del PME<br>El Objetivo Estratégico del PME debe representar por una parte el desafío que se desea alcanzar en un<br>plazo de dos a cuatro años, así como la estrategia para hacerlo, información que debe estar claramente<br>definida en su redacción.<br>Objetivo del Convenio<br>El Objetivo Estratégico del PME debe representar por una parte el desafío que se desea alcanzar en un<br>plazo de dos a cuatro años, así como la estrategia para hacerlo, información que debe estar claramente<br>de dos a cuatro años, así como la estrategia para hacerlo, información que debe estar claramente<br>plazo de dos a cuatro años, así como la estrategia para hacerlo, información que debe estar claramente |
|               | definida en su redacción.<br>Indicadores y Verificadores<br>Meter 1 - Área Lidenaras - Bonderación: 40%                                                                                                    |
|               | Completar                                                                                                    |
|               | Nº Indicadores Medios de Verificación                                                                                                    |
|               | AGREGAR INDICADOR                                                                                                    |
|               | G ANTERIOR                                                                                                    |

Los indicadores y medios de verificación, se incorporan meta a meta. Eso implica, que no se puede avanzar hacia la meta siguiente, si no se ha terminado de incorporar los indicadores y medios de verificación, en la meta anterior. Utilizando el botón AGREGAR INDICADOR disponible en la parte inferior derecha de la pantalla de cada meta, podrá dejar registro de los indicadores y sus respectivos medios de verificación. Imagen 22: Programa Asignación de Desempeño Colectivo - Intranet Perfil Director – Convenio 2016 – Suscripción Convenio – Elaboración Convenio – Selección metas en registro de Indicadores y Verificadores

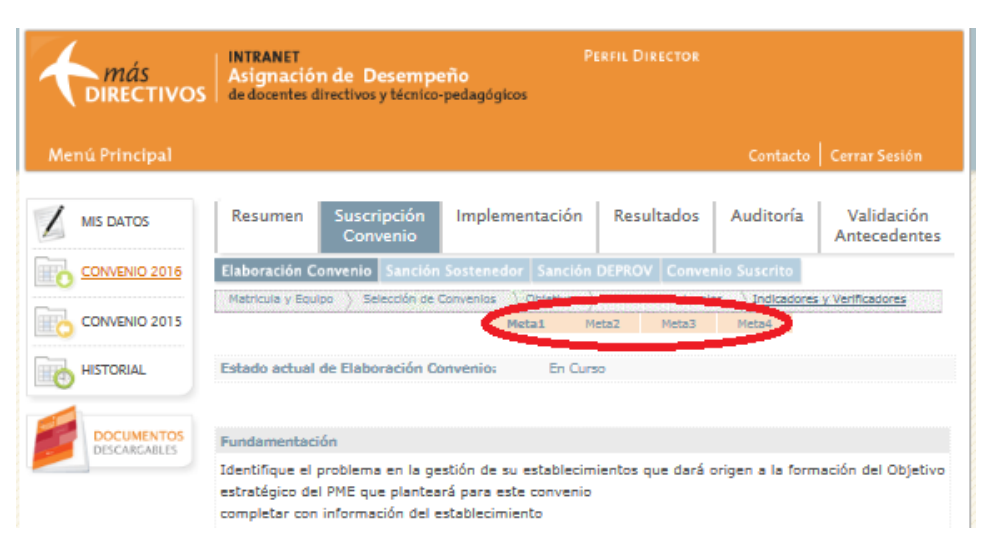

#### IMPORTANTE:

Al seleccionar una meta (presionando la viñeta que lleve su nombre), siempre se mostrará visible en pantalla el *Objetivo Institucional* y la *Meta* (identificada por su N°, área del Modelo de Calidad al que pertenece, ponderación y su descripción) a la cual se está dejando registro de sus indicadores y medios. Imagen 23: Programa Asignación de Desempeño Colectivo - Intranet Perfil Director – Convenio 2016 – Suscripción Convenio – Elaboración Convenio – Indicadores y Verificadores – Agregar Indicador (Meta 1)

| 4  | más<br>Directivos                                                                                                    | INTRANET<br>Asignaci<br>de docente                | ión de Desempe<br>s directivos y técnico               | Pi<br>Pidagógicos                 | ERFIL DIRECTOR                    |                                                                                      |                            |
|----|----------------------------------------------------------------------------------------------------|---------------------------------------------------|--------------------------------------------------------|-----------------------------------|-----------------------------------|--------------------------------------------------------------------------------------|----------------------------|
| Me | nú Principal                                                                                                    |                                                   |                                                        |                                   |                                   | Contacto                                                                             | Cerrar Sesión              |
| 1  | MIS DATOS                                                                                                    | Resumen                                           | Suscripción<br>Convenio                                | Implementación                    | Resultados                        | Auditoría                                                                            | Validación<br>Antecedentes |
|    | CONVENIO 2016                                                                                                    | Elaboración                                       | Convenio Sanción                                       | Sostenedor Sanción                | DEPROV Conve                      | nio Suscrito                                                                         |                            |
|    | CONVENIO 2015                                                                                                    | Matricula y E                                     | iquipo 👌 Selección de I                                | Convenios ) Objetivo )<br>Metal M | Metas Institucional<br>eta2 Meta3 | es <u>Indicadores</u><br>Meta4                                                       | s y Verificadores          |
| o  | HISTORIAL                                                                                                    | Estado actu                                       | al de Elaboración C                                    | onvenio: En Curs                  | 10                                |                                                                                      |                            |
|    | DOCUMENTOS<br>DESCARCABLES         Fundamentación           Identifique el problema en la gestión de su establecimientos que dará origen a la formación del Obje<br>estratégico del PME que planteará para este convenio<br>completar con información del establecimiento           Objetivo Estratégico del PME           El Objetivo Estratégico del PME debe representar por una parte el desafío que se desea alcanzar en<br>plazo de dos a cuatro años, así como la estrategia para hacerlo, información que debe estar clarame<br>definida en su redacción.           Objetivo del Convenio           El Objetivo Estratégico del PME |                                                   |                                                        |                                   |                                   | nación del Objetivo<br>sea alcanzar en un<br>e estar claramente<br>ta alcanzar en un |                            |
|    |                                                                                                    | definida en<br>Indicadore<br>Meta: 1<br>Completar | su redacción.<br>es y Verificadore:<br>Área: Liderazgo | S<br>Ponderación: 4               | 0%                                |                                                                                      | e estar claramente         |
|    |                                                                                                    | Nº Indicad                                        | lores                                                  | Medios de Ve                      | rificación                        | A                                                                                    |                            |
|    |                                                                                                    | AN PRICE                                          | n                                                      |                                   |                                   |                                                                                      | The statistics             |

Bajo esta información encontrará disponible un casillero en donde podrá incorporar la descripción del primer *Indicador* asociado a esta meta.

El(los) *Medio(s) de Verificación* asociados al *Indicador* debe(n) ser registrado(s) en el(los) casillero(s) disponibles bajo este componente.

Importante:

Cada indicador debe ser registrado de manera independiente en sus respectivos casilleros. Si desea establecer más de un indicador por meta, podrá hacerlo una vez que haya elaborado el primer indicador y sus medios de verificación.

La misma indicación debe ser considerada al momento de registrar los medios de verificación asociados a cada indicador.

Imagen 24: Programa Asignación de Desempeño Colectivo - Intranet Perfil Director – Convenio 2016– Suscripción Convenio – Elaboración Convenio – Indicadores y Verificadores

| Ind                      | icadores y Verificadores                                                                                                    |                                                                                                    |  |  |  |  |
|--------------------------|----------------------------------------------------------------------------------------------------|----------------------------------------------------------------------------------------------------|--|--|--|--|
| Met                      | a: 1 Área: Gestión Curricular Ponderación: 40%                                                                                                    |                                                                                                    |  |  |  |  |
| Ent<br>apo<br>est<br>apo | Entre los meses de marzo y mayo, el equipo directivo y técnico pedagógico, forma equipos de apoyo docente entre pares, con a lo menos un 50 % de la participación docentes el establecimiento, levantando necesidades y procedimientos de apoyo, plasmados en un Plan de apoyo docente entre pares. |                                                                                                    |  |  |  |  |
| No                       | Indicadores                                                                                                    | Medios de Verificación                                                                                                    |  |  |  |  |
| 1                        | Realización de a lo menos tres talleres de diálogo<br>pedagógico para detectar las necesidades de<br>apoyo docente en el aula por equipos de apoyo<br>docente entre pares, apoyados por equipo<br>interdisciplinario y monitoreados por el Equipo                                                   | <ol> <li>Planificación del Equipo directivo y<br/>Técnico pedagógico de los talleres,<br/>procedimientos, tiempos y motivación para<br/>el trabajo de los equipos de discusión<br/>pedagógica.</li> </ol> |  |  |  |  |
| Directivo.               |                                                                                                    | <ol> <li>2) Informe del equipo directivo, del<br/>monitoreo y acompañamiento a cada uno<br/>de los equipos.</li> </ol>                                                                                    |  |  |  |  |
|                          |                                                                                                    | <ol> <li>Informe de apoyo del equipo<br/>interdisciplinario, si lo hubiera, en el<br/>levantamiento de las necesidades<br/>docentes y sus aportes a cada equipo.</li> </ol>                               |  |  |  |  |
| 2                        | Elaboración del plan de apoyo docente entre<br>pares, por cada equipo, apoyados por el equipo<br>interdisciplinario y/o técnico pedagógico y<br>monitoreados por el equipo directivo y técnico                                                                                                    | <ol> <li>Informe del equipo directivo y técnico<br/>pedagógico, del apoyo a los equipos y del<br/>monitoreo llevado a cabo.</li> </ol>                                                                    |  |  |  |  |
|                          | pedagógico.                                                                                                    | 2) Plan de trabajo de cada uno de los equipos de apoyo docente entre pares.                                                                                                    |  |  |  |  |
|                          |                                                                                                    |                                                                                                    |  |  |  |  |
| €                        | ANTERIOR                                                                                                    |                                                                                                    |  |  |  |  |

Para incorporar más de un medio de verificación por Indicador, deberá presionar sobre la viñeta AGREGAR MEDIO DE VERIFICACIÓN disponible en la parte inferior izquierda de la pantalla. Se desplegará un nuevo casillero en donde usted podrá dejar registro de este nuevo medio. Esta operación podrá realizarla tantas veces como medios desea registrar. Si desea editar o incorporar un nuevo Indicador, deberá pinchar sobre la viñeta AGREGAR INDICADOR ubicada al final de pantalla. Para el registro de este nuevo indicador y sus respectivos medios, deberá seguir las indicaciones entregadas en los párrafos anteriores. Para eliminar medios de verificación registrados, deberá utilizar el botón **disponible junto a cada medio.** Para almacenar la información ingresada, deberá presionar el botón *Aceptar*. (Ver imagen 25)

| Imagen 25: Programa Asignación de Desempeño Colectivo | - Intranet Perfil Director – Convenio 2016 – Suscripción |
|-------------------------------------------------------|----------------------------------------------------------|
| Convenio – Elaboración Convenio – Indicadores         | y Verificadores – Editar Medio de Verificación           |

| <i>más</i><br>DIRECTIVOS   | INTRANET PERFIL DIRECTOR<br>Asignación de Desempeño<br>de docentes directivos y técnico-pedagógicos                                                                                                    |  |  |  |  |
|----------------------------|----------------------------------------------------------------------------------------------------|--|--|--|--|
| Menú Principal             | Contacto   Cerrar Sesión                                                                                                    |  |  |  |  |
|                            | Resumen Suscripción Implementación Resultados Auditoría Validación<br>Convenio                                                                                                    |  |  |  |  |
| CONVENIO 2016              | Elaboración Convenio Sanción Sostenedor Sanción DEPROV Convenio Suscrito                                                                                                    |  |  |  |  |
| CONVENIO 2015              | Matricula y Equipo         Selección de Convenios         Objetivo         Metas Institucionales         Indicadores y Verificadores           Mata1         Meta2         Meta3         Meta4                                                                                                    |  |  |  |  |
|                            | Estado actual de Elaboración Convenio: En Curso                                                                                                    |  |  |  |  |
| DOCUMENTOS<br>DESCARCABLES | Fundamentación           DESCARCAILES           Fundamentación           Identifique el problema en la gestión de su establecimientos que dará origen a la formación del Objetivo estratégico del PME que planteará para este convenio completar con información del establecimiento           Objetivo Estratégico del PME           El Objetivo Estratégico del PME           El Objetivo Estratégico del PME           El Objetivo Estratégico del PME           El Objetivo Estratégico del PME           El Objetivo Estratégico del PME           El Objetivo Estratégico del PME           El Objetivo Estratégico del PME           El Objetivo Estratégico del PME           El Objetivo Estratégico del PME           El Objetivo Estratégico del PME           El Objetivo Estratégico del PME           El Objetivo Estratégico del PME           El Objetivo Estratégico del PME debe representar por una parte el desafío que se desea alcanzar en un plazo de dos a cuatro años, así como la estrategia para hacerlo, información que debe estar claramente definida en su redacción. |  |  |  |  |
|                            | Indicadores y Verificadores                                                                                                    |  |  |  |  |
|                            | Meta: 1 Area: Liderazgo Ponderáción: 40% Completar                                                                                                    |  |  |  |  |
|                            | Nº Indicadores Medios de Verificación                                                                                                    |  |  |  |  |
|                            | 1 completar 1) completar descripción EDITAR X<br>ACRECAR INDICADOR                                                                                                    |  |  |  |  |

Las indicaciones entregadas con anterioridad deberán ser consideradas para el registro de *Indicadores* y sus respectivos *Medios* en cada una de las metas propuestas en el convenio.

# Paso 6: Enviar el Convenio a revisión del Sostenedor

Una vez que todas las metas propuestas incluidas en el convenio cuenten con sus Indicadores y Medios de Verificación respectivos, el botón *Postular* se encontrará activo (destacado en una tonalidad naranja). Esto significa que el convenio cuenta con todos sus componentes elaborados y se encuentra listo para ser enviado a la revisión del Sostenedor.

Al mismo tiempo, se encontrará visible en pantalla el siguiente aviso "El Convenio de Asignación de Desempeño Colectivo 2016 de este establecimiento cuenta con todos
los componentes registrados por lo **que está en condiciones de ser enviado para revisión**. Para ello debe presionar el botón "Enviar Convenio". El *Estado Actual de Elaboración de Convenio* en este caso será "*En Curso*".

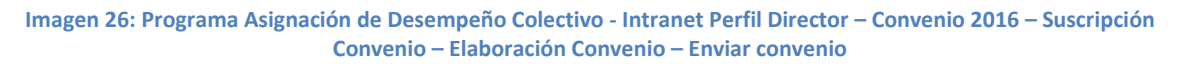

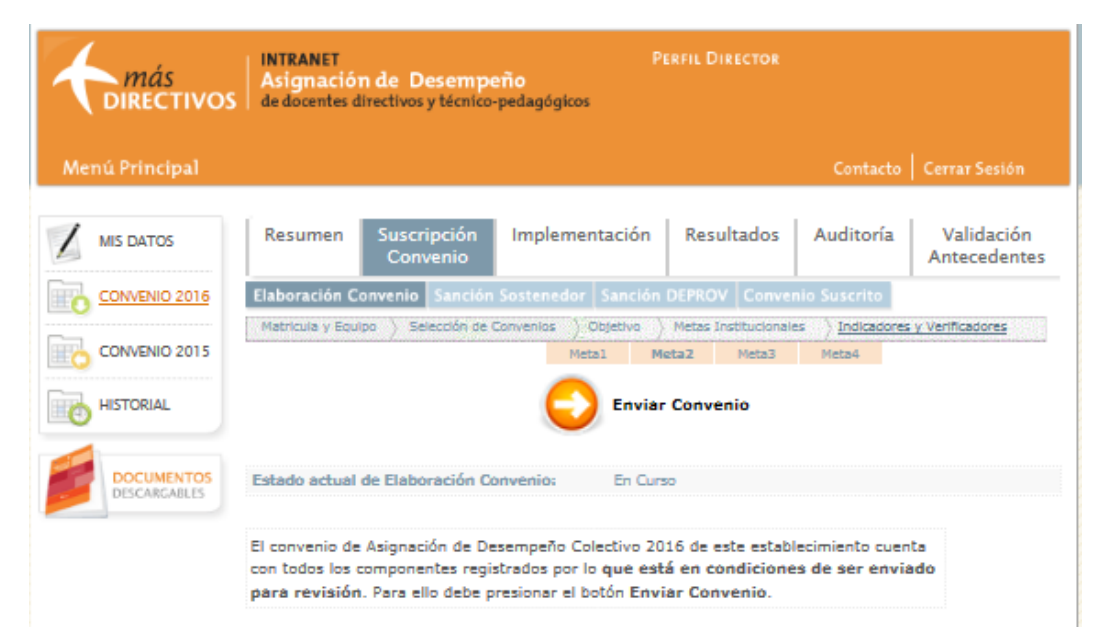

Al presionar el botón *Enviar Convenio*, aparecerá una ventana emergente (Ver imagen 27). Si aún desea hacer modificaciones al convenio o este no se encuentra en condiciones de ser enviado, deberá presionar el botón "*No, deseo seguir trabajando (lo enviaré más tarde)*". Toda la información que ha sido ingresada, permanecerá almacenada y podrá editarla posteriormente. En tanto, si el convenio cuenta con todos sus componentes elaborados y usted está seguro de enviarlo, deberá presionar el botón "*Sí, deseo enviarlo*". En este caso, usted no podrá realizar cambios al convenio (ni a su contenido técnico ni a la composición del Equipo Directivo y Técnico-Pedagógico). Imagen 27: Programa Asignación de Desempeño Colectivo - Intranet Perfil Director – Convenio 2016 – Suscripción Convenio – Elaboración Convenio – Postular - ¿Desea enviar el Convenio 2016?

| Menú Principal           |                                                                                                    | c.                                                                                                    | ontacto   Cerrar Sesión           |
|--------------------------|----------------------------------------------------------------------------------------------------|----------------------------------------------------------------------------------------------------|-----------------------------------|
|                          | Resumen Suscripción Imple<br>Convenio                                                                                                    | mentación Resultados Aud                                                                                                    | itoría Validación<br>Antecedentes |
| CONVENIO 2016            | Elaboración Convenio Sanción Sostene                                                                                                    | dor Sanción DEPROV Convenio Sus                                                                                                 |                                   |
| CONVENIO 2015            | Matricula y Equipo 👌 Selección de Convenios                                                                                                    | ) Objetivo ) Metas Institucionales ) Ir<br>Metal Meta2 Meta3 Meta                                                               | ndicadores y Verificadores<br>94  |
|                          |                                                                                                    |                                                                                                    |                                   |
| DOCUMENTO<br>DESCARGABLE | ¿Desea enviar e                                                                                                    | Convenio 2016?                                                                                                    |                                   |
|                          | Si está seguro de la información<br>ingresada en el Convenio, presione<br>la opción "Sí", Recuerde que una<br>vez enviado no podrá realizar<br>modificaciones a su Convenio ni al<br>equipo directivo y técnico<br>pedacógico que trabaló en su | Si desea editar la información<br>ingresada en el Convenio presione<br>No. La información quedará<br>guardada y podrá editarla. | 3                                 |
|                          | elaboración.                                                                                                    |                                                                                                    | ción del Objetivo                 |
|                          | Sí, deseo enviarlo                                                                                                    | No, deseo seguir trabajando<br>(lo enviaré más tarde)                                                                           |                                   |
|                          |                                                                                                    |                                                                                                    | x a alcanzar en un                |
|                          | definida en su redacción.                                                                                                    |                                                                                                    |                                   |
|                          | Objetivo del Convenio                                                                                                    |                                                                                                    |                                   |

Una vez que el convenio ha sido enviado a revisión, el *Estado Actual de Elaboración Convenio* pasa de "En Curso" a "Enviado". Este estado es acompañado de la fecha en la que fue enviado el convenio a revisión del Sostenedor.

Dado que el convenio ahora se encuentra en manos del Sostenedor para ser revisado, se indica el *Estado Revisión Convenio*, que actualmente es *En Revisión Sostenedor*. Una vez que el convenio es aprobado por este actor educativo, pasa a ser revisado por el Nivel Provincial. Para estos casos, el estado será *En Revisión Deprov*.

Para revisar el contenido del convenio, deberá hacer clic sobre el botón VER CONVENIO, disponible al costado derecho de la pantalla (ver imagen 28).

Imagen 28: Programa Asignación de Desempeño Colectivo - Intranet Perfil Director – Convenio 2016 – Suscripción Convenio – Elaboración Convenio – Ver convenio

| <b>A</b> más<br>DIRECTIVOS | INTRANET<br>Asignación<br>de docentes d                               | n de Desempe<br>rectivos y técnico-                                | P<br>Prio<br>pedagógicos                                                 | PERFIL DIRECTOR                                               |                                                    |                            |
|----------------------------|-----------------------------------------------------------------------|--------------------------------------------------------------------|--------------------------------------------------------------------------|---------------------------------------------------------------|----------------------------------------------------|----------------------------|
| Menú Principal             |                                                                       |                                                                    |                                                                          |                                                               | Contacto                                           | Cerrar Sesión              |
|                            | Resumen                                                               | Suscripción<br>Convenio                                            | Implementación                                                           | Resultados                                                    | Auditoría                                          | Validación<br>Antecedentes |
| CONVENIO 2016              | Elaboración Co                                                        | nvenio Sanción                                                     | Sostenedor Sanción                                                       | DEPROV Conver                                                 | nio Suscrito                                       |                            |
| CONVENIO 2015              | Matricula y Equi)                                                     | 20 > Selección de (                                                | Convenios ) Objetivo                                                     | Metas Institucionale                                          | es ) Indicadores                                   | y Verificadores            |
|                            | Estado actual (                                                       | de Elaboración Co                                                  | nvenio: Enviado   Fe                                                     | echa: 15/04/2016                                              | 6                                                  | VER CONVENIO               |
|                            | Estado Revisió                                                        | n Convenio:                                                        | En Revisión S                                                            | Sostenedor                                                    |                                                    |                            |
|                            | El convenio de<br>del sostenedor<br>determina que<br>incorporar los o | asignación de De<br>. Le recomendam<br>se debe mejorar<br>tambios. | sempeño 2016 fue en<br>os estar atento a la sa<br>la formulación del cor | viado por primera<br>anción de este act<br>avenio el equipo d | o vez para revisi<br>or ya que si<br>irectivo debe | ión                        |

## Paso 7: Realizar seguimiento a la revisión del Sostenedor y Deprov

Para realizar seguimiento a la revisión del convenio por parte del Sostenedor, deberá pinchar sobre la viñeta *Sanción Sostenedor*. A través de esta viñeta usted podrá estar al tanto de:

- Instancia de Sanción en la que se encuentra el convenio: Primera o Segunda
- Estado de Revisión: Pendiente o Concluido
- Resultado de cada revisión: Aprobado, Con Observaciones o Rechazado
- Acta de Sanción

Imagen 29: Programa Asignación de Desempeño Colectivo - Intranet Perfil Director – Convenio 2016 – Suscripción Convenio – Sanción Sostenedor

| <b>Más</b><br><b>DIRECTIVOS</b> | INTRANET<br>Asignació<br>de docentes o | n de Desempo<br>directivos y técnico | eño<br>-pedagógicos      | PERFIL DIRE                |                    |                            |
|---------------------------------|----------------------------------------|--------------------------------------|--------------------------|----------------------------|--------------------|----------------------------|
| Menú Principal                  |                                        |                                      |                          |                            | Contacto           | Cerrar Sesión              |
|                                 | Resumen                                | Suscripción<br>Convenio              | Implementa               | ición Resulta              | ados Auditoría     | Validación<br>Antecedentes |
| CONVENIO 2016                   | Elaboración C                          | onvenio Sanción                      | Sostenedor S             | anción DEPROV              | Convenio Suscrito  |                            |
| CONVENIO 2015                   |                                        |                                      |                          |                            |                    |                            |
|                                 | Fecha envío<br>Convenio                | Instancia de<br>Sanción              | Estado de la<br>Revisión | Resultado de la<br>Sanción | Visualización Acta |                            |
| DOCUMENTOS<br>DESCARGABLES      | 15/04/2016                             | Primera                              | Pendiente                | Pendiente                  | Pendiente          |                            |

Las sanciones disponibles para el Sostenedor al momento de revisar son las siguientes:

- Aprobado por el Sostenedor: En este caso, el convenio cuenta con las características técnicas exigidas, ha sido aprobado y ahora es el turno del Deprov para sancionar en primera instancia de revisión.
- Rechazado por el Sostenedor: Si el convenio es rechazado por el Sostenedor, queda inmediatamente "*Fuera del Proceso*" y no pasa a manos del Deprov para ser sancionado.
- Con Observaciones Sostenedor: En primera instancia de revisión el Sostenedor puede sancionar "Con Observaciones" al convenio enviado. Estas observaciones deberán ser incorporadas por el equipo como mejoras al convenio, para luego
- Volver a ser revisado por el sostenedor: Esta sanción sólo se encuentra disponible en primera instancia de revisión.
- Sin Sanción Sostenedor: Los convenios que cuentan con este estado de revisión quedan automáticamente "*Fuera del Proceso*", dado que el Sostenedor no realizó su labor de evaluador dentro de los plazos estipulados para ello.

Luego de que el convenio ha sido sancionado es posible revisar el detalle de la sanción, pinchando sobre el botón *VER* disponible al costado derecho de la tabla, según instancia de sanción. Imagen 30: Programa Asignación de Desempeño Colectivo - Intranet Perfil Director – Convenio 2016– Suscripción Convenio – Sanción Sostenedor (Con Observaciones Sostenedor)

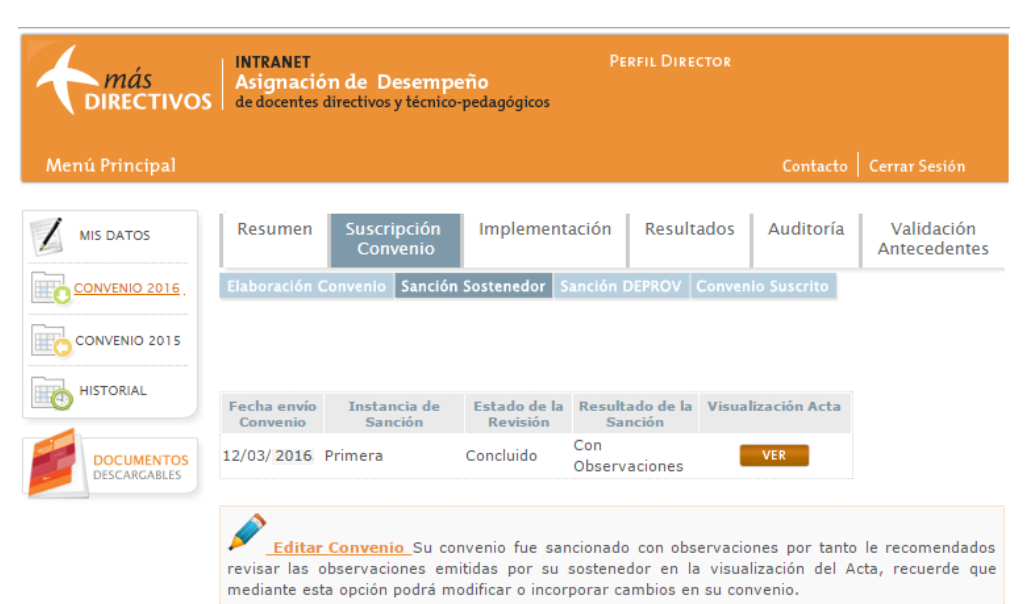

# Importante:

Todo Equipo Directivo y Técnico-Pedagógico que presenta un convenio que ha sido sancionado *Con Observaciones* por el Sostenedor en la **primera instancia de revisión,** podrá incorporar las mejoras recomendadas y hacer nuevamente envío del convenio (a través del botón *Postular*).

En este caso debe considerar que las mejoras y el envió del convenio deben ser acciones ejecutadas lo antes posible. Tenga presente que si usted no envía su convenio antes del cierre de la corrección del Sostenedor quedará automáticamente "**Fuera de Proceso**". **Cuando el convenio es sancionado Con Observaciones**, este puede ser modificado a través del botón *Editar Convenio* o bien mediante la viñeta *Elaboración Convenio*. Según el tipo de convenio, los componentes se encontrarán disponibles para ser editados (a través de las viñetas que llevan su nombre) y el botón *Postular* se mantendrá activo (destacado en una tonalidad naranja) para hacer nuevamente envío del convenio.

Mientras el convenio se encuentre disponible para ser editado (luego de haber sido sancionado Con Observaciones), este contará con *Estado Actual de Elaboración Convenio* "*Modificaciones en Curso*".

Imagen 31: Programa Asignación de Desempeño Colectivo - Intranet Perfil Director – Convenio 2016 – Suscripción Convenio – Elaboración Convenio (Con Observaciones Sostenedor)

| <b>A</b> más<br>Directivo  | INTRANET PERFIL DIRECTOR<br>Asignación de Desempeño<br>de docentes directivos y técnico-pedagógicos                                                                                                    |                                                                                                    |
|----------------------------|----------------------------------------------------------------------------------------------------|----------------------------------------------------------------------------------------------------|
| Menú Principal             |                                                                                                    | Contacto   Cerrar Sesión                                                                             |
| MIS DATOS                  | Resumen Suscripción Implementación Resultados<br>Convenio                                                                                                    | Auditoría Validación<br>Antecedentes                                                                 |
| CONVENIO 2016              | Elaboración Convenio Sanción Sostenedor Sanción DEPROV Conven                                                                                                    | io Suscrito                                                                                          |
| CONVENIO 2015              | Matricula y Equipo Objetivo Metas Institucionales Indicadores y Verificadores Estado actual de Elaboración Convenio: Modificaciones en Curso                                                                                                    |                                                                                                    |
|                            | Estado Revisión Convenio: Con observaciones Sostenedor                                                                                                    |                                                                                                    |
| DOCUMENTOS<br>Descargables | El convenio de Asignación de Desempeño 2016. fue sancionado "Con o<br>por el sostenedor del establecimiento. Ello determina que el equipo din<br>pedagógico del establecimiento tiene que realizar la revisión de las obs<br>este actor y hacer envío nuevamente del convenio. La plataforma le pe<br>todos los campos ingresados en el convenio, hasta que haga nuevame<br>este.<br>Si su convenio no ha sido enviado antes del cierre de la etapa de corre<br>Sostenedor este quedará automáticamente "Fuera de Proceso". | bservaciones"<br>ectivo y técnico<br>servaciones de<br>ermitirá editar<br>nte envío de<br>ección del |

Una vez que haya incorporado todas las modificaciones a su propuesta de convenio, podrá enviarla nuevamente para que sea revisada en segunda instancia por el Sostenedor. Luego de presionado el botón *Enviar Convenio*, aparecerá nuevamente la ventana emergente "¿Desea enviar el Convenio 2016?". Las indicaciones a considerar son las mismas a las explicadas en apartados anteriores.

Imagen 32: Programa Asignación de Desempeño Colectivo - Intranet Perfil Director – Convenio 2016 – Suscripción Convenio – Elaboración Convenio (Con Observaciones Sostenedor) - ¿Desea enviar el Convenio 2016?

| MIS DATOS       Resumen       Suscripción       Implementación       Resultados       Auditoría       Validación         CONVENIO 2015       Elaboración Convenio       Sanción Sostenedor       Sanción DEPROV       Convenio       Suscripción         CONVENIO 2015       Elaboración Convenio       Sanción Sostenedor       Sanción DEPROV       Convenio       Suscripción         CONVENIO 2015       Metricula y Eculoo       Seleción de Convenios       Colseive       Metricula y Eculoo       Seleción de Convenios       Indicacores y Verificasores         Metricula       HISTORIAL       HISTORIAL       Metricula       Metricula       Metricula                                                                                                    | Menú Principal                                                                                                    |                                                                                                    |                                                                                   | Contacto Cerra       | r Sesión                 |
|----------------------------------------------------------------------------------------------------|----------------------------------------------------------------------------------------------------|----------------------------------------------------------------------------------------------------|-----------------------------------------------------------------------------------|----------------------|--------------------------|
| CONVENIO 2015 Elaboración Convenio Sanción Sostenedor Sanción DEPROV Convenio Suscrito Matricula y Equipo Selección de Convenios Octovenios Octovenios Unificadores y Verificadores Meta1 Meta2 Meta3 Meta4                                                                                                    |                                                                                                    | Resumen Suscripción Im<br>Convenio                                                                                                    | olementación Resultados                                                           | Auditoría Va<br>Ante | lidación<br>cedentes     |
| CONVENIO 2015     Matricula y Equipo      Selección de Convenios      Coletivo      Matricula y Equipo      Selección de Convenios      Coletivo      Selección de Convenios      Coletivo      Matricula y Equipo      Selección de Convenios      Coletivo      Selección de Convenios      Convenios      Convenios | CONVENIO 2016                                                                                                    | Elaboración Convenio Sanción Soste                                                                                                    |                                                                                   | nio Suscrito         |                          |
| HISTORIAL                                                                                                    | CONVENIO 2015                                                                                                    | Matricula y Equipo > Selección de Conven                                                                                                    | Neta1 Meta2 Meta3                                                                 | Meta4                | adores                   |
| CDesea enviar el Convenio 2016?      Si está seguro de la información     ingresada en el Convenio presione     ingresada en el Convenio presione     ingresada en el Convenio presione                                                                                                    | HISTORIAL<br>DOCUMENTO<br>DESCARCAILLE                                                                                                    | ¿Desea enviar<br>Si está seguro de la información<br>ingresada en el Convenio, presione                                                                                                | el Convenio 2016?<br>Si deses editar la informació<br>ingresada en el Convenio pr | n s<br>zsione so     |                          |
| vez envisión o podrá realizar<br>wez envisión o podrá realizar<br>modificaciones a su Convenio ni al<br>equipo directivo y técnico<br>pedagógico que trabajó en su<br>elaboración.<br>Si deseo envisión<br>No. La información quebara<br>guardada y podrá editaria.<br>elaboración del Objet                                                                                                    |                                                                                                    | Is opcion "Si", Kecuerde que una<br>vez envisión no podrá realizar<br>modificaciones a su Convenio ni al<br>equipo directivo y técnico<br>pedagógico que trabajó en su<br>elaboración. | No. La información quebara<br>guardada y podrá editaria.                          | ción d               | el Objetivo              |
| (lo enviaré más tarde)                                                                                                    |                                                                                                    |                                                                                                    | (lo enviaré más tarde)                                                            |                      |                          |
| alcanzar en                                                                                                    |                                                                                                    |                                                                                                    |                                                                                   | × slca               | nzar en un<br>claramente |
| definida en su redacción.                                                                                                    | Contraction and Contraction of Contraction of Contr | definida en su redacción.                                                                                                    |                                                                                   |                      |                          |

Con esta acción el convenio pasará nuevamente a manos del Sostenedor para ser revisado por segunda y última vez (solo dos opciones de sanción: Aprobado y Rechazado).

**Recuerde que** puede monitorear la labor realizada por este actor educativo a través de la viñeta *Sanción Sostenedor*.

| torias directivos | S INTRANET<br>Asignaci<br>de docentes | ón de Desemp<br>directivos y técnico | ceño<br>o-pedagógicos    | PERFIL DIRE                | cto1               |                            |
|-------------------|---------------------------------------|--------------------------------------|--------------------------|----------------------------|--------------------|----------------------------|
| Menú Principal    |                                       |                                      |                          |                            | Contacto           | Cerrar Sesión              |
|                   | Resumen                               | Suscripción<br>Convenio              | Implement                | ación Result               | ados Auditoría     | Validación<br>Antecedentes |
| CONVENIO 2016     | Elaboración                           | Convenio Sanció                      | n Sostenedor             | ancián DEPROV              | Convenio Suscrito  |                            |
| CONVENIO 2015     |                                       |                                      |                          |                            |                    |                            |
| HISTORIAL         | Fecha anvio<br>Convenio               | Instancia de<br>Sanción              | Estado de la<br>Revisión | Resultado de la<br>Sanción | Visualización Acta |                            |
|                   | 12/032016                             | Primera                              | Concluido                | Con<br>Observaciones       | VER                |                            |
| Personanders      | 12/03/2015                            | Segunda                              | Pendiente                | Pendiente                  | Pendiente          |                            |

Imagen 33: Programa Asignación de Desempeño Colectivo - Intranet Perfil Director – Convenio 2016 – Suscripción Convenio –Sanción Sostenedor (Segunda Instancia de Sanción Pendiente)

Si desea contar con el detalle de todos los envíos de su convenio a revisión, deberá presionar la pestaña *Historial de Envíos del Convenio* disponible en *Suscripción Convenio* > *Elaboración Convenio*. Por cada envío realizado, se indicará el número de envío (orden de envío), la fecha en la que fue enviado y el contenido del convenio.

Imagen 34: Programa Asignación de Desempeño Colectivo - Intranet Perfil Director – Convenio 2016– Suscripción Convenio – Elaboración Convenio – Historial de Envíos del Convenio

| Elaboració<br>Matricula y B | ón Co<br>Equipo | nvenio Sanción Sostenedor<br>Objetivo Màtas Institucionales | Sanción DEPRO | V Convenio Susc | rito |
|-----------------------------|-----------------|-------------------------------------------------------------|---------------|-----------------|------|
| Hist                        | oria            | al de envíos del conve                                      | enio          |                 |      |
| Envia                       | do              | Fecha                                                       | Ver           |                 |      |
| Envio                       | 1               | 12/03/2016                                                  | VER           |                 |      |
| a)<br>M                     | TUIDA           | que suestive contenio                                       |               | ۲               |      |
| Dut Datos Li                | DV              | Nembra                                                      |               |                 | 4    |
| Rut                         | DV              | Nombre                                                      |               | Carg            | 0    |
| 5132977                     | 5               | Guillermo Antonio Gonzale                                   | z Ciña        | Director(a)     |      |
| 15784339                    | 7               | Roxana Soto López                                           | S             | ubdirector(a)   |      |

Una vez que el convenio ha sido *Aprobado* por el Sostenedor queda a disposición del **Deprov**, quien puede **sancionar en primera instancia como**:

- Aprobado Deprov: Cada convenio que ha sido "Aprobado" por el Sostenedor (tanto en primera como en segunda instancia de revisión) deben pasar por la evaluación del Deprov, el que puede "Aprobar" el convenio, dándole estado final de "Suscrito".
- Rechazado por el Deprov: Los convenios que cuentan con este estado de revisión, quedan automáticamente "*Fuera del Proceso*", por lo que no podrán implementar el convenio en el establecimiento.
- Con Observaciones Deprov: En primera instancia de revisión el Deprov puede sancionar "Con Observaciones" al convenio enviado. Estas observaciones deberán ser incorporadas como mejoras al convenio, para luego volver a ser revisado por la misma entidad.

Imagen 35: Programa Asignación de Desempeño Colectivo - Intranet Perfil Director – Convenio 2016 – Suscripción Convenio – Sanción Sostenedor – Aprobado Segunda Instancia de Revisión

| directivos     | INTRANET<br>Asignacio<br>de docentes | ón de Desemp<br>directivos y técnico | eño<br>-pedagógicos      | Per            | rfil Director         |                |                            |
|----------------|--------------------------------------|--------------------------------------|--------------------------|----------------|-----------------------|----------------|----------------------------|
| Menú Principal |                                      |                                      |                          |                |                       | Contacto       | Cerrar Sesión              |
|                | Resumen                              | Suscripción<br>Convenio              | Implement                | ación          | Resultados            | Auditoría      | Validación<br>Antecedentes |
| CONVENIO 2016  | Elaboración                          | Convenio Sanción                     | Sostenedor               | Sanción D      | EPROV Conve           | nio Suscrito   |                            |
| CONVENIO 2015  |                                      |                                      |                          |                |                       |                |                            |
|                | Fecha envío<br>Convenio              | Instancia de<br>Sanción              | Estado de la<br>Revisión | Resulta<br>San | do de la Visu<br>ción | alización Acta |                            |
|                | 12/03/2016                           | Primera                              | Concluido                | Con<br>Observa | ciones                | VER            |                            |
| DESCARGABLES   | 15/04/2016                           | Segunda                              | Concluido                | Aprobad        | D                     | VER            |                            |

Al seleccionar la pestaña Elaboración convenio la pantalla mostrará que el convenio se encuentra *En Revisión Deprov*.

Imagen 36: Programa Asignación de Desempeño Colectivo - Intranet Perfil Director – Convenio 2016 – Suscripción Convenio – Elaboración Convenio – En Revisión Deprov

| <i>más</i><br>directivos   | INTRANET<br>Asignació<br>de docentes o                             | n de Desempeño<br>lirectivos y técnico-pedagóg                                                                        | Pe                                                               | RFIL DIRECTOR                                        |                                                  |                            |
|----------------------------|--------------------------------------------------------------------|----------------------------------------------------------------------------------------------------|------------------------------------------------------------------|------------------------------------------------------|--------------------------------------------------|----------------------------|
| Menú Principal             |                                                                    |                                                                                                    |                                                                  |                                                      | Contacto                                         | Cerrar Sesión              |
|                            | Resumen                                                            | Suscripción Imple<br>Convenio                                                                                         | mentación                                                        | Resultados                                           | Auditoria                                        | Validación<br>Antecedentes |
| CONVENIC 2016              | Elaboración C                                                      | onvenio Sanción Sostene                                                                                               | dor Sanción C                                                    | DEPROV Conver                                        | nio Suscrito                                     |                            |
| CONVENIO 2015              | Matricula y Equ                                                    | <u>iipo</u> ) Objetivo ) Metas Insti                                                                                  | tucionales ) Ind                                                 | licadores y Verific                                  | adores                                           |                            |
| HISTORIAL                  | Estado actual                                                      | de Elaboración Convenio:                                                                                              | Enviado   Fe                                                     | cha: 26/03/2016                                      | 6                                                | VER CONVENIO               |
|                            | Estado Revisi                                                      | ón Convenio:                                                                                                    | En Revisión D                                                    | eprov                                                |                                                  |                            |
| DOCUMENTOS<br>DESCARGABLES | Historial de o                                                     | envíos del convenio                                                                                                   |                                                                  |                                                      |                                                  |                            |
|                            | El convenio de<br>encuentra act<br>sanción de es<br>convenio el es | e Asignación de Desempe<br>ualmente en <b>revisión de</b><br>te actor ya que si determi<br>quipo directivo deberá inc | ño 2016. fue Aj<br>I Deprov. Le<br>ina que se deb<br>orporarlos. | probado por el s<br>recomendamos<br>e mejorar la for | ostenedor y se<br>estar atento a<br>mulación del | la                         |

Para realizar seguimiento a la revisión del convenio por parte del Deprov, deberá pinchar sobre la viñeta *Sanción Deprov*. A través de esta viñeta usted podrá estar al tanto de:

- Instancia de Sanción en la que se encuentra el convenio: Primera o Segunda
- Estado de Revisión: Pendiente o Concluido
- Resultado de cada revisión: Aprobado, Con Observaciones o Rechazado
- Acta de Sanción

Imagen 37: Programa Asignación de Desempeño Colectivo - Intranet Perfil Director – Convenio 2016– Suscripción Convenio – Sanción Deprov (Primera Instancia de Sanción Pendiente)

| <i>más</i><br>directivo    | INTRANET<br>Asignació<br>OS de docentes | m de Desemp<br>directivos y técnico | eño<br>-pedagógicos        | Perfil Dire                | CTOR               |                            |
|----------------------------|-----------------------------------------|-------------------------------------|----------------------------|----------------------------|--------------------|----------------------------|
| Menú Principal             |                                         |                                     |                            |                            | Contact            | o   Cerrar Sesión          |
|                            | Resumen                                 | Suscripción<br>Convenio             | Implementac                | tión Result                | ados Auditoría     | Validación<br>Antecedentes |
| CONVENIO 2016              | Elaboración C                           | onvenio Sanción                     | Sostenedor Sar             | nción DEPROV               | Convenio Suscrito  |                            |
| CONVENIO 2015              |                                         |                                     |                            |                            |                    |                            |
| HISTORIAL                  | Fecha envío<br>Convenio                 | Instancia de<br>Sanción             | Estado de la I<br>Revisión | Resultado de la<br>Sanción | Visualización Acta |                            |
| DOCUMENTOS<br>DESCARGABLES | 12/03/2016                              | Primera                             | Pendiente P                | endiente                   | Pendiente          |                            |

Dado que el convenio ha sido enviado por primera vez a revisión del Deprov, la tabla mostrará que este aún se encuentra pendiente de revisión (por lo que aún no es posible contar con un resultado de revisión, ni acceder al acta de sanción).

Una vez que el convenio ha sido revisado en primera instancia por el Deprov, la tabla mostrará esta información. Para revisar el detalle de la sanción, deberá pinchar sobre el botón *VER* disponible al costado derecho de la tabla, según instancia de sanción.

Imagen 38: Programa Asignación de Desempeño Colectivo - Intranet Perfil Director – Convenio 2016 – Suscripción Convenio – Sanción Deprov – Con Observaciones

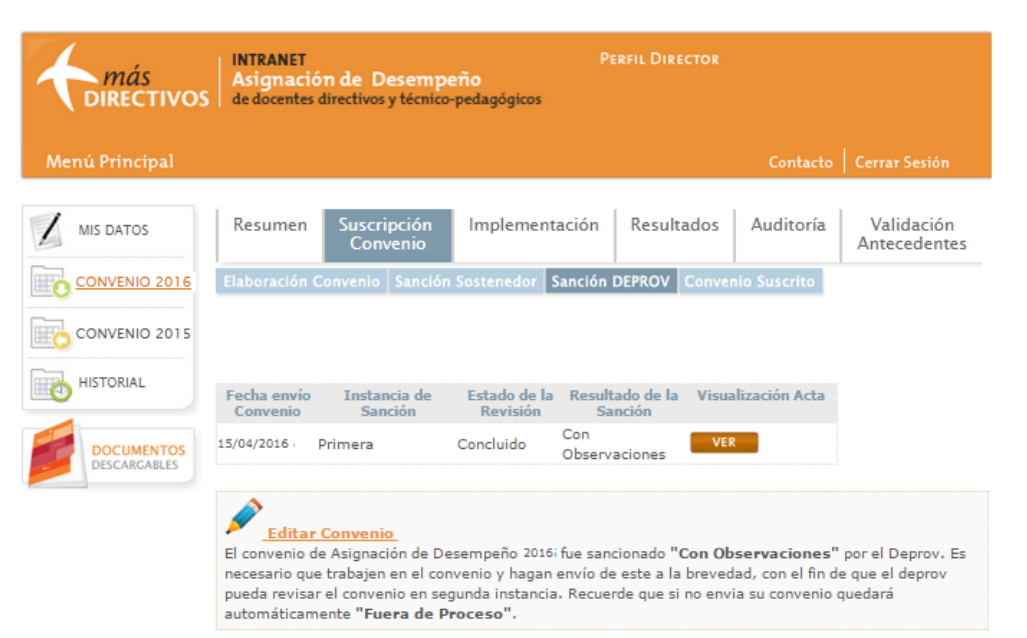

**Cuando el convenio es sancionado Con Observaciones por el Deprov**, queda nuevamente a disposición del Director en su zona de intranet para que proceda a modificarlo ya sea a través del botón *Editar Convenio* o bien mediante la viñeta *Elaboración Convenio*. Todos los componentes del convenio se encontrarán disponibles para ser editados (a través de las viñetas que llevan su nombre) y el botón *Postular* se mantendrá activo (destacado en una tonalidad naranja) para hacer nuevamente envío del convenio.

Mientras el convenio se encuentre disponible para ser editado (luego de haber sido sancionado Con Observaciones), este contará con *Estado Actual de Elaboración Convenio* "*Modificaciones en Curso*".

Imagen 39: Programa Asignación de Desempeño Colectivo - Intranet Perfil Director – Convenio 2016 – Suscripción Convenio – Elaboración Convenio – Con Observaciones Deprov

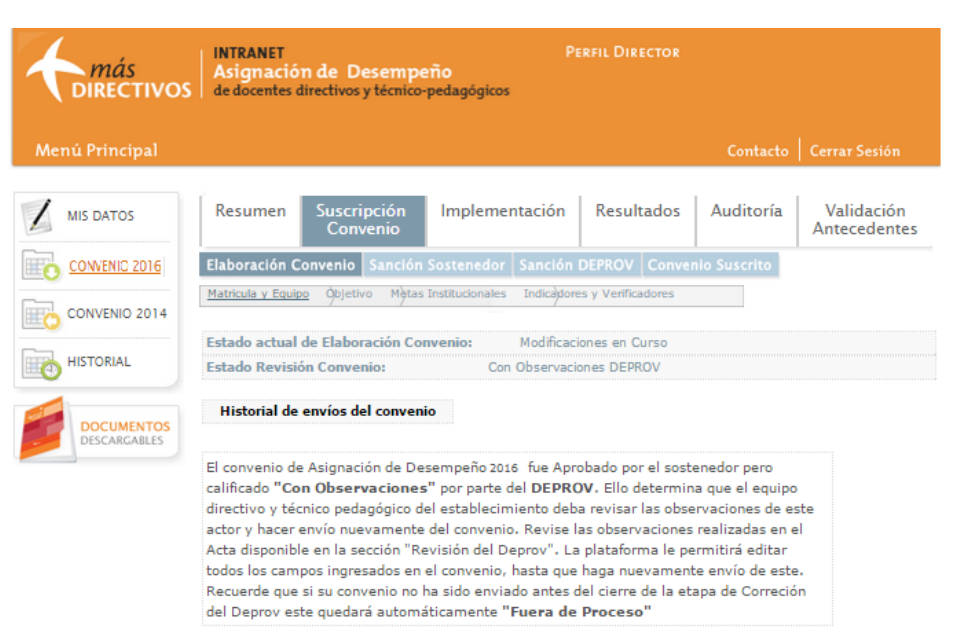

Una vez que el Equipo Directivo y Técnico-Pedagógico haya incorporado todas las mejoras al convenio, podrá hacer envío nuevamente de éste para ser revisado en segunda instancia por el Deprov. Luego de presionado el botón *Postular*, aparecerá nuevamente la ventana emergente "¿Desea enviar el Convenio 2016?". Las indicaciones a considerar son las mismas a las explicadas en apartados anteriores.

Imagen 40: Programa Asignación de Desempeño Colectivo - Intranet Perfil Director – Convenio 2016– Suscripción Convenio – Elaboración Convenio (Con Observaciones Deprov) - ¿Desea enviar el Convenio?

| C.                           | ¿Desea enviar el                                                                                                    | Convenio 2016?                                                                                                    |   |
|------------------------------|----------------------------------------------------------------------------------------------------|----------------------------------------------------------------------------------------------------|---|
| S<br>ir<br>la<br>v<br>P<br>e | i está seguro de la información<br>gresada en el Convenio, presione<br>a opción "Sí", Recuerde que una<br>ez enviado no podrá realizar<br>nodificaciones a su Convenio ni al<br>quipo directivo y técnico<br>edagógico que trabajó en su<br>laboración. | Si desea editar la información<br>ingresada en el Convenio presione<br>No. La información quedará<br>guardada y podrá editarla. | 3 |
|                              | Sí, deseo enviarlo                                                                                                    | No, deseo seguir trabajando<br>(lo enviaré más tarde)                                                                           | × |

Ahora el convenio se encuentra nuevamente en manos del Deprov para ser revisado por segunda y última vez (solo dos opciones de sanción: Aprobado y Rechazado). Recuerde que puede monitorear la labor realizada por este actor educativo a través de la viñeta *Sanción Deprov*. Imagen 41: Programa Asignación de Desempeño Colectivo - Intranet Perfil Director – Convenio 2016 – Suscripción Convenio – Elaboración Convenio – En Revisión Deprov (Segunda Instancia)

| directivos                 | INTRANET<br>Asignación<br>de docentes d | n de Desempe<br>irectivos y técnico | P<br>eño<br>-pedagógicos  | erfil Director     |              |                            |
|----------------------------|-----------------------------------------|-------------------------------------|---------------------------|--------------------|--------------|----------------------------|
| Menú Principal             |                                         |                                     |                           |                    | Contacto     | Cerrar Sesión              |
|                            | Resumen                                 | Suscripción<br>Convenio             | Implementación            | Resultados         | Auditoría    | Validación<br>Antecedentes |
| CONVENIO 2016              | Elaboración C                           | onvenio Sanción                     | Sostenedor Sanción        | DEPROV Conve       | nio Suscrito |                            |
| CONVENIO 2015              | Matricula y Equip                       | <u>o</u> Opjetivo Mètas             | Institucionales Indicador | es y Verificadores |              |                            |
| HISTORIAL                  | Estado actual o                         | le Elaboración Cor                  | nvenio: Enviado   Feo     | :ha: 15/04/2016    |              | VER CONVENIO               |
|                            | Estado Revisió                          | n Convenio:                         | En Revisión D             | eprov              |              |                            |
| DOCUMENTOS<br>DESCARGABLES | Historial de e                          | envíos del conveni                  | io                        |                    |              |                            |

Imagen 42: Programa Asignación de Desempeño Colectivo - Intranet Perfil Director – Convenio 2016 – Suscripción Convenio – Sanción Deprov (Segunda Instancia Sanción Pendiente)

| <b><i>más</i></b><br><b>DIRECTIVO</b> | S INTRANET<br>Asignació<br>de docentes | n de Desemp<br>directivos y técnico | eño<br>o-pedagógicos     | PERFIL DI               |          |               |                            |
|---------------------------------------|----------------------------------------|-------------------------------------|--------------------------|-------------------------|----------|---------------|----------------------------|
| Menú Principal                        |                                        |                                     |                          |                         |          | Contacto      | Cerrar Sesión              |
|                                       | Resumen                                | Suscripción<br>Convenio             | Implement                | ación Resu              | ltados   | Auditoría     | Validación<br>Antecedentes |
|                                       | Elaboración C                          | Convenio Sanció                     | n Sostenedor             | Sanción DEPROV          | Conven   | lo Suscrito   |                            |
|                                       |                                        |                                     |                          |                         |          |               |                            |
|                                       | Fecha envío<br>Convenio                | Instancia de<br>Sanción             | Estado de la<br>Revisión | Resultado de<br>Sanción | la Visua | lización Acta |                            |
| DOCUMENTOS                            | 12/03/2016                             | Primera                             | Concluido                | Con<br>Observaciones    | VER      |               |                            |
| DESCARGABLES                          | 15/04/2015                             | Segunda                             | Pendiente                | Pendiente               | Pendie   | nte           |                            |

Luego de que el Deprov ha sancionado en segunda instancia de revisión, el convenio contará con su situación final (Estado Final):

- Suscrito: corresponde a aquellos convenios que han sido aprobados por el Deprov y que se encuentran listos para ser implementados.
- Fuera del Proceso: estos convenios han sido rechazados (por Sostenedor o Deprov) o no haber sido sancionados por el Sostenedor, por lo que no podrán ser implementados en el establecimiento.

Imagen 43: Programa Asignación de Desempeño Colectivo - Intranet Perfil Director – Convenio 2016 – Suscripción Convenio – Elaboración Convenio - SUSCRITO

| <b>A</b> más<br>DIRECTIVOS | INTRANET<br>Asignación de Desempeño<br>de docentes directivos y técnico-pedagó       | Perfil Director                                                |                                |                            |
|----------------------------|--------------------------------------------------------------------------------------|----------------------------------------------------------------|--------------------------------|----------------------------|
| Menú Principal             |                                                                                      |                                                                | Contacto                       | Cerrar Sesión              |
|                            | Resumen Suscripción Impl<br>Convenio                                                 | ementación Resultados                                          | Auditoría                      | Validación<br>Antecedentes |
| CONVENIO 2016              | Elaboración Convenio Sanción Sostene<br>Matricula y Equipo Objetivo Mètas Institucio | edor Sanción DEPROV Conve<br>nales Indicadores y Verificadores | nio Suscrito                   |                            |
| HISTORIAL                  | Estado actual de Elaboración Convenio:<br>Estado Revisión Convenio:                  | Enviado   Fecha: 15/04/2016<br>Suscrito                        |                                | VER CONVENIO               |
| DOCUMENTOS<br>DESCARGABLES | Historial de envíos del convenio                                                     |                                                                |                                |                            |
|                            | El equipo directivo y técnico pedagógico<br>convenio de Asignación de Desempo        | de este establecimiento ya cue<br>eño suscrito para el año 201 | enta con un<br>6 por lo que va |                            |

puede iniciar su implementación. Recuerde que durante la ejecución del convenio debe recopilar todos los medios de verificación en formato digital, ya que deberá adjuntarlos en la Carpeta de Evidencias al momento de generar su **Reporte de Implementación.** 

52

## ii. Etapa de Implementación

Durante la Etapa de Implementación del Convenio suscrito, usted junto a su equipo Directivo Técnico pedagógico deberán registrar de manera paulatina y en la medida que ejecuten lo comprometido, el **Estado de Avance** y el **Reporte de Implementación.** Ambas instancias deben ser completadas obligatoriamente y la primera precederá a la segunda de acuerdo al resultado de la revisión del Sostenedor.

## a. Estado de Avance

En la viñeta Estado de Avance podrán registrar y sistematizar los avances desarrollados e informados a su sostenedor, en relación a las acciones comprometidas en el convenio y en relación a la revisión de los indicadores declarados al momento de suscripción. Esto significa que al registrar el contenido del Estado de Avance podrán definir si mantienen o modifican la información declarada en el convenio suscrito, teniendo la posibilidad de mantener o editar los Indicadores y medios de verificación de cada meta del convenio.

Para comenzar a registrar el **Estado de Avance** deberá seleccionar la pestaña *Implementación*, ubicada en el perfil Director, viñeta *Convenio 2016*.

Tal como se visualiza en la imagen Nº 44, inicialmente aparecerá una ventana emergente la cual consulta sobre el estado de realización del reporte de implementación.

Si su equipo directivo técnico pedagógico se encuentra realizando la implementación del convenio, deberá seleccionar la opción *Sí, está siendo implementado*. Luego de responder podrá ingresar partir con el registro del Estado de Avance.

En caso contrario, si su equipo directivo técnico pedagógico NO se encuentra realizando la implementación del convenio, deberá seleccionar la opción **NO**, **no está siendo implementado**. Tal como aparece en la imagen N° 45, además deberá seleccionar las razones de la no implementación del convenio junto a las observaciones que justifiquen esta decisión.

Imagen 44: Programa Asignación de Desempeño Colectivo - Intranet Perfil Director – Convenio 2016 – Implementación- Ventana emergente – Consulta estado de implementación del convenio.

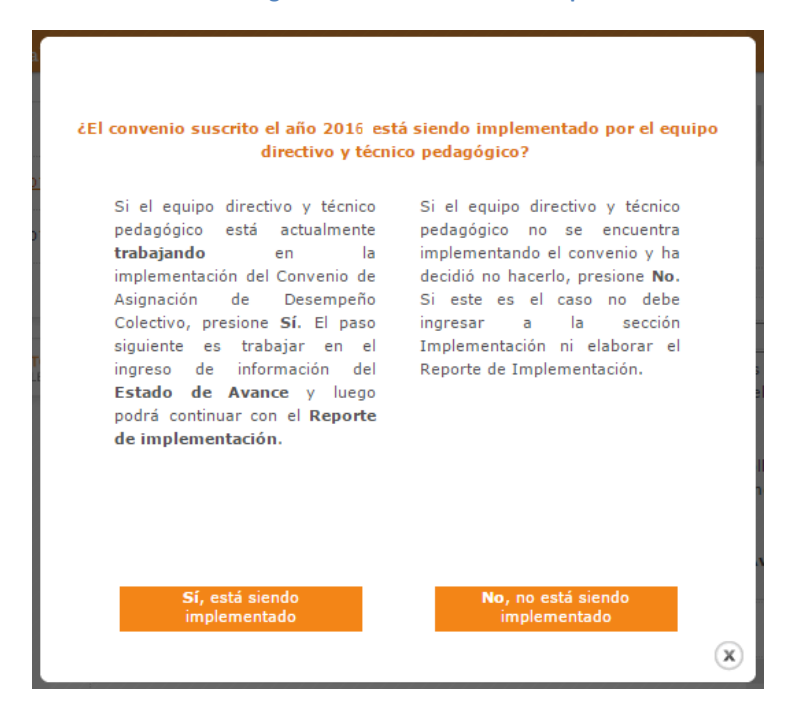

Imagen 45: Programa Asignación de Desempeño Colectivo - Intranet Perfil Director – Convenio 2016 – Implementación- Ventana emergente – Consulta estado de implementación del convenio- No, no está siendo implementado.

| <i>más</i><br>Directivos       | INTRANET PERFIL DIRECTOR<br>Asignación de Desempeño<br>de docentes directivos y técnico-pedagógicos                                                                                                    |
|--------------------------------|----------------------------------------------------------------------------------------------------|
| Menú Principal                 | Contacto   Cerrar Sesión                                                                                                    |
| MIS DATOS                      | Resumen Suscripción Implementación Resultados Auditoria Validación Antecedentes                                                                                                    |
| CONVENIO 2016<br>CONVENIO 2015 | Debido a que indicó que durante este año el equipo directivo y técnico pedagógico NO trabajará en<br>la implementación del Convenio de asignación de Desempeño Colectivo, es necesario que seleccione<br>las razones que no permitieron la ejecución de lo comprometido.                        |
| DOCUMENTOS<br>DESCARGABLES     | Razones para no implementar (Puede seleccionar todas opciones que desee)         Toma de Establecimiento         Retraso de pago de Asignación años anteriores         Razones Internas (Licencia medicas prolongadas de algún integrante del equipo directivo, problema de coordinación, etc.) |
|                                | Otro . Especifique Observaciones (obligatorio) GUARDAR CANCELAR                                                                                                    |

Cuando ingrese a la viñeta de Estado de Avance visualizará las metas de su convenio, los estados de su meta, estado de avance (no iniciado) e instrucciones para el estado de avance de su implementación. Imagen 46: Programa Asignación de Desempeño Colectivo - Intranet Perfil Director – Convenio 2016 – Implementación- Estado de Avance.

| <b>A</b><br>DIRECTIVOS     | INTRANET<br>Asignació<br>de docentes o                                                                                                    | n de Desemp<br>firectivos y técnico                                                                                                    | Pi<br>eño<br>r-pedagógicos                                                                                                    | RFIL DIRECTOR                                                                                                    |                                                                                                 |                                                                     |
|----------------------------|----------------------------------------------------------------------------------------------------|----------------------------------------------------------------------------------------------------|----------------------------------------------------------------------------------------------------|----------------------------------------------------------------------------------------------------|-------------------------------------------------------------------------------------------------|---------------------------------------------------------------------|
| Menú Principal             |                                                                                                    |                                                                                                    |                                                                                                    |                                                                                                    | Contacto                                                                                        | Cerrar Sesiór                                                       |
|                            | Resumen                                                                                                    | Suscripción<br>Convenio                                                                                                    | Implementación                                                                                                    | Resultados                                                                                                    | Auditoria                                                                                       | Validació<br>Anteceden                                              |
| CONVENIO 2016              | Estado de Avi<br>Meta 1 Meta                                                                                                    | unce Reporte de<br>21 Millio I                                                                                                    | Implementación                                                                                                    |                                                                                                    |                                                                                                 |                                                                     |
| CONVENIO 2019              | Estado Meta 1<br>Estado de Ava                                                                                                    | ts No Iniciad                                                                                                    | lo<br>lo                                                                                                    |                                                                                                    |                                                                                                 |                                                                     |
| DOCUMENTOS<br>DESCARCABLES | Instrucciones<br>Durante la c<br>registrar el p<br>Implementaci<br>Para concreti<br>usted y su ec<br>convenio.<br>Haga click a<br>su convenio | para el Estado d<br>etapa de Implem<br>resente Estado d<br>ión y la carga de l<br>ar lo mencionado<br>guipo directivo té<br>equí para descar<br>: Guia de uso d | e Avance de la Impleme<br>ientación del período i<br>e Avance de su conven<br>los medios de la Carpeta<br>, en esta sección podra<br>cnico pedagógico en rela<br>rigar la guía de uso pa<br>el Estado Avance | ntación del Com<br>actual, los com<br>io, antes de con<br>a de Evidencia.<br>A registrar los a<br>acción a las accio<br>ara completar o | renio<br>venios suscrito<br>nenzar con el l<br>vances desarro<br>nes comprome<br>el Estado de A | os deberán<br>Reporte de<br>Ollados por<br>tidas en el<br>Avance de |

La primera información que deberá registrar en su Estado de Avance es la selección de la mantención (SI – NO) del primer Indicador de la Meta N°1 del convenio.

Esto significa, que si elige la opción **SI**, el Indicador seleccionado será mantenido en el convenio, de lo contrario, al seleccionar la opción **NO**, el Indicador deberá ser reemplazado por uno Nuevo, junto a la justificación de su reemplazo y la incorporación de sus correspondientes Medios de Verificación.

## Imagen 47: Programa Asignación de Desempeño Colectivo - Intranet Perfil Director – Convenio 2016 – Implementación- Estado de Avance.

| más<br>Directivos | INTRANET<br>Asignación de Dese<br>de docentes directivos y te                                                                                                    | P<br>empeño<br>écnico-pedagógicos                                                                                                    |                                                                            |                                                     |                                          |
|-------------------|----------------------------------------------------------------------------------------------------|----------------------------------------------------------------------------------------------------|----------------------------------------------------------------------------|-----------------------------------------------------|------------------------------------------|
| Menú Principal    |                                                                                                    |                                                                                                    |                                                                            | Contacto                                            | Cerrar Sesión                            |
|                   | Resumen Suscripci<br>Conven                                                                                                    | ión Implementación<br>lio                                                                                                    | Resultados                                                                 | Auditoria                                           | Validación<br>Antecedentes               |
| O CONVENIO SOLO   | Estado de Avance Re                                                                                                    | gistro de Implementación                                                                                                    |                                                                            |                                                     |                                          |
| CONVENO 2015      | Fabric Mate 1                                                                                                    |                                                                                                    |                                                                            |                                                     |                                          |
| HISTORIAL         | Estado de Avance : No                                                                                                    | Iniciado                                                                                                    |                                                                            |                                                     |                                          |
|                   | Instrucciones para el E                                                                                                    | stado de Avance de la Im                                                                                                    | plementación d                                                             | el Convenio                                         |                                          |
|                   | Para concetar lo mencion<br>y su equipo directivo bécn<br>Haga click aquí para d<br>su convenio : Guía de s                                                                                       | a un no meunos de la Laspet<br>nado, en esta sección podrá i<br>lico pedagógico en relación a<br>lescargar la guía de uso j<br>uso del Estado Avance | e de contenda.<br>registrar los avan<br>las acciones com<br>para completar | ces desarrollado<br>prometidas en e<br>el Estado de | s por ustad<br>Il convenio.<br>Avance de |
|                   | Estado de Avance del                                                                                                    | Reporte Implementación                                                                                                    | 30%                                                                        |                                                     |                                          |
|                   | Elaborar un Manual de Pro<br>el desarrollo de actividade:<br>por el equipo directivo y té                                                                                                    | cedimientos o Protocolos de .<br>s cotidianas específicas, med<br>écnico del establecimiento, du                                                     | Acción consensua<br>iante un trabajo p<br>irante el año 2016               | dos que faciliter<br>planificado, lider<br>El       | la convivencia y<br>ado y evaluado       |
|                   | Nº Indica                                                                                                    | dor                                                                                                    | Indicador No                                                               | ievo                                                | Mantiene                                 |
|                   | <sup>1</sup> Diseñar 10 protocolas<br>situaciones específicas<br>afectan la convivencia<br>del establecimiento, m<br>planificado, liderado y<br>equipo directivo y téor<br>establecimiento durant | de acción para<br>y relevantes que<br>y las actividades<br>reclante un trabajo<br>evaluado por el<br>nico del<br>te el año 2016.                     |                                                                            |                                                     | © ⊊            No                        |

## Importante:

Al momento de la suscripción, los equipos directivos y técnicos pedagógicos definieron indicadores para las distintas metas, y tanto sostenedores, como DEPROV, realizaron sugerencias para que fuesen incorporadas en la etapa de implementación. Esto significa que se podrá modificar o actualizar algunos indicadores de los convenios actualmente suscritos y tiene la intencionalidad de replantear si el contenido del indicador registrado aportará al desarrollo y logro de la Meta correspondiente. Considere que si la decisión de cambiar el contenido del convenio suscrito deberá ser consensuada junto a su Equipo Directivo Técnico Pedagógico e informada con anterioridad a su Sostenedor.

Considere que la incorporación de cualquier modificación registrada en el Estado de Avance en términos de indicadores y medios de verificación, conformará una última versión de su convenio, el cual será enviado a su Sostenedor para su posterior revisión. Según el resultado de la revisión de este actor, el equipo directivo técnico pedagógico tendrá la posibilidad de continuar al siguiente proceso de la etapa de Implementación, la cual consiste en registrar el Reporte de Implementación y cargar su Carpeta de Evidencias.

## a.1 Si mantiene Indicador

Al seleccionan la opción **SI** mantiene, aparecerá la información de la donde tendrán la *obligación de ingresar a lo menos una Tarea con su/sus correspondiente/s responsable/s al plan de Actividades.* 

El plan de actividades debe estar conformado por una o varias tareas que den constancia de las acciones que se llevarán o llevaron a cabo para la realización del Indicador seleccionado. También contempla la asignación de uno o más responsables del equipo directivo técnico pedagógico inscrito en el convenio, los cuales serán los encargados del funcionamiento y realización de la tarea. Para incorporar tareas al plan de actividades deberá presionar el botón **Agregar Tareas** ingresar el contenido y luego seleccionar el o los responsables donde le aparecerán todos los integrantes del equipo directivo técnico pedagógico inscritos en la etapa de suscripción del convenio. Para sumar uno o más responsables solo deberá seleccionar el nombre de cada integrante y presionar la opción  $\bigcirc$ , si desea eliminar responsables o la Tarea debe seleccionar el icono

Imagen 48: Programa Asignación de Desempeño Colectivo - Intranet Perfil Director – Convenio 2016 – Implementación- Estado de Avance – Si mantiene Indicador

| Directivos     | INTRANET<br>Asignació<br>de docentes               | on de Desem<br>directivos y técnis                            | peño<br>co-pedagógicos                                                          |                                                              |                                               |                                   |
|----------------|----------------------------------------------------|---------------------------------------------------------------|---------------------------------------------------------------------------------|--------------------------------------------------------------|-----------------------------------------------|-----------------------------------|
| lenú Principal |                                                    |                                                               |                                                                                 |                                                              | Contacto                                      | Cerrar Sesión                     |
| MIS DATOS      | Resumen                                            | Suscripción<br>Convenio                                       | Implementación                                                                  | Resultados                                                   | Auditoria                                     | Validación<br>Antecedente         |
| CONVINIO 2016  |                                                    |                                                               |                                                                                 |                                                              |                                               |                                   |
| CONVENIO 2015  | Estado Meta<br>Estado de A                         | 1: No Inici<br>vance :                                        | edo<br>No Iniciedo                                                              |                                                              |                                               |                                   |
| HISTORIAL      | Talada da d                                        | warne del Des                                                 |                                                                                 |                                                              |                                               |                                   |
|                | Meta 1 A                                           | real Uderazoo                                                 | Ponderación                                                                     | 30%                                                          |                                               |                                   |
| DESCARCABLES   | Elaborar un M<br>el desarrollo o<br>por el equipo  | lanual de Procedi<br>le actividades col<br>directivo y técnic | mientos o Protocolos de<br>Idianas específicas, med<br>o del establecimiento, d | Acción consensua<br>Sante un trabajo ;<br>urante el año 2013 | dos que facilitar<br>planificado, líder<br>El | ale y evaluado                    |
|                |                                                    |                                                               | Indicado                                                                        | c Nº 1                                                       |                                               |                                   |
|                | Diseñar 10 pr<br>actividades de<br>directivo y tér | otocolos de acció<br>el establecimiento<br>onico del establec | n para situaciones esper<br>5, mediante un trabajo p<br>imiento durante el año  | olicas y relevanta:<br>Janificado, liderad<br>2014.          | s que afectan la<br>lo y evaluado pr          | convivencia y las<br>or el equipo |
|                |                                                    |                                                               | Medios de V                                                                     | erificación                                                  |                                               |                                   |
|                | Protocolos de                                      | acción diseñados                                              | s por el equipo directivo                                                       | y técnico.                                                   |                                               |                                   |
|                | Nuevo medio                                        | meta 1                                                        |                                                                                 |                                                              |                                               |                                   |
| [              | ACRECAR MET                                        | DIO DE VERIFICACIÓN                                           |                                                                                 |                                                              |                                               |                                   |
|                |                                                    |                                                               | Plan de Act                                                                     | lividades                                                    |                                               |                                   |
|                | ACREGAN                                            |                                                               |                                                                                 |                                                              |                                               |                                   |
|                |                                                    |                                                               |                                                                                 |                                                              |                                               |                                   |

#### Imagen 49: Perfil Director – Convenio 2016 – Implementación – Estado de Avance – SI mantiene Indicador - Plan de Actividades - Tareas y Responsable/es

| Texto ejemplo de    | primera tarea d      | el plan de a | ctividades |   |
|---------------------|----------------------|--------------|------------|---|
|                     |                      |              |            | X |
|                     |                      |              |            |   |
| Noemi Lopez Herna   | ndez - Subdirector(a | )            | • •        |   |
| Noemi Lopez Herna   | ndez - Subdirector(a | )            |            |   |
| Director 100008 Pru | eba CPEIP - Director | r(a)         |            |   |

Además en esta instancia tendrán la posibilidad de editar los **Medios de Verificación** del indicador seleccionado. A pesar de que el uso de esta sección no es de carácter obligatoria, usted junto a su equipo Directivo tendrán la opción de *Mantener*, *Modificar* y *Eliminar* los Medios de Verificación registrados en la etapa de suscripción y/o *Agregar* nuevos Medios al convenio.

ACEPTAR CANCELAR

Para agregar un nuevo Medio de Verificación deberá seleccionar el botón **Agregar Medio de Verificación** y luego registrar el contenido en el casillero que aparece. Si desea Modificar solo deberá cambiar el texto del Medio de verificación, si necesita Eliminar deberá presionar el icono X.

Para guardar la información ingresada presione el botón "Aceptar", de lo contrario, presione el botón Cancelar.

#### Imagen 50: Perfil Director – Convenio 2016 – Implementación – Estado de Avance – SI mantiene Indicador -Medios de Verificación.

| Medios de Verificación                                            |     |
|-------------------------------------------------------------------|-----|
| Protocolos de acción diseñados por el equipo directivo y técnico. |     |
|                                                                   |     |
| TEXTO DE MEDIO 2 MODIFICADO                                       |     |
|                                                                   | " 💌 |
| NUEVO MEDIO DE VERIFICACIÓN INGRESADO                             |     |
|                                                                   |     |
| AGREGAR MEDIO DE VERIFICACIÓN                                     |     |

Luego de guardar la información, el sistema volverá a la página principal donde aparece la meta con sus respectivos indicadores. El indicador en el cual se ha registrado información mostrará la opción **SI** seleccionada y el nombre del indicador se encontrará activo. A su vez el estado de la meta y del Estado de Avance cambiará al estado **En curso**, por lo cual aparecerá el botón para *enviar el Estado de Avance*.

Al presionar el nombre del indicador volverá a la página donde se registra la información, pero en esta oportunidad solo tendrá acceso a editar los medios de verificación y a la opción de agregar tareas al *Plan de actividades.* 

#### Imagen 51: Perfil Director – Convenio 2016 – Implementación – Estado de Avance en curso – SI mantiene Indicador.

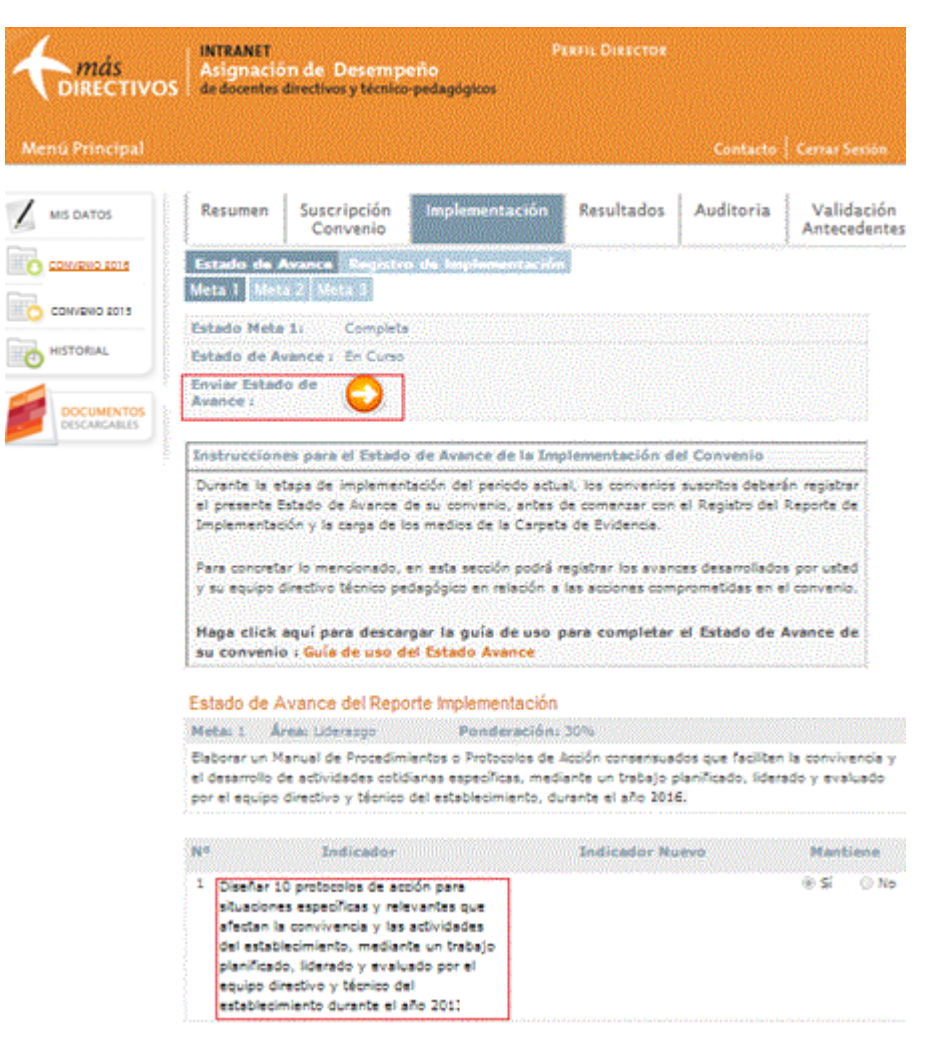

Si intenta presionar el icono del botón *Enviar Estado de Avance* , le aparecerá un mensaje que detalla el registro de información con el cual debe cumplir para poder enviar el estado de Avance para la revisión de su Sostenedor. Tal como lo indica la siguiente

imagen, solo podrá enviarlo una vez que todas las metas junto al *Estado de Avance* se encuentren en estado *Completo*.

# Imagen 52: Perfil Director – Convenio 2016 – Implementación – Estado de Avance en curso - Botón enviar Estado de Avance

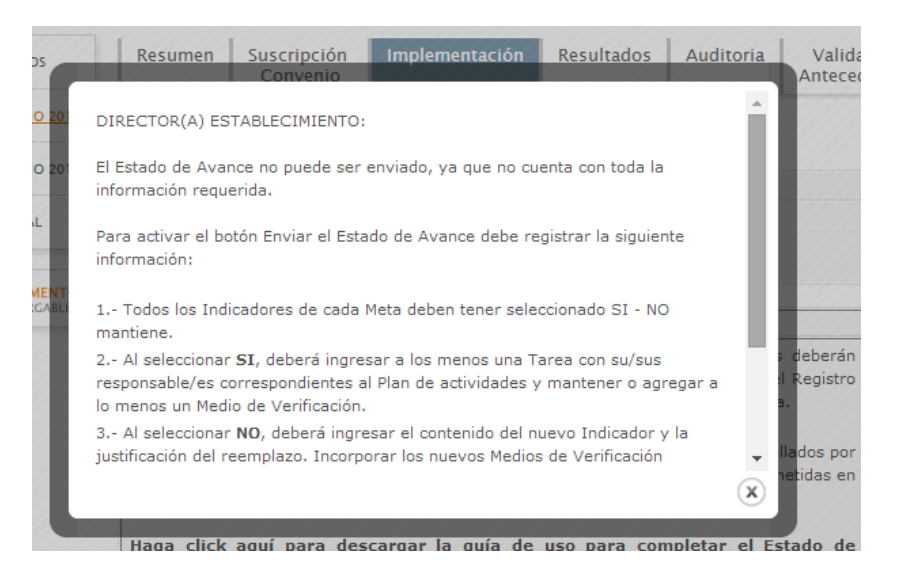

Para continuar registrando la información del *Estado de Avance* de su convenio, deberá seguir con el próximo indicador de la meta en la cual se encuentra trabajando.

## a.2No mantiene el Indicador

Cuando el Equipo Directivo decide no mantener un Indicador, deberán selccionar la opción **NO** mantiene, donde tendrán la **obligación** de ingresar el contenido del Nuevo Indicador, la justificación del reemplazo, a lo menos un nuevo medio de verificación y las tareas asociadas a sus responsables en el plan de actividades.

Para registrar esta información, primero deberán completar el casillero con el contenido del nuevo indicador y luego ingresar los motivos que justifican el reemplazo del indicador anterior.

Consiguientemente deberá ingresar obligatoriamente a lo menos un nuevo medio de verificación y agregar a lo menos una tarea con su/sus correspondiente/s responsable/s al plan de actividades.

#### Imagen 53: Perfil Director – Convenio 2016 – Implementación – Estado de Avance en curso - Meta 2 – NO mantiene Indicador

| and a Design of the local day |                                                   |                         |                           |                   |                 |                           |  |  |
|-------------------------------|---------------------------------------------------|-------------------------|---------------------------|-------------------|-----------------|---------------------------|--|--|
| ensi Principal                |                                                   |                         | and the second second     | - MANDANA VAN     | Cimbeto         | Cenar Seaan               |  |  |
| MIS DATOS                     | Resumen                                           | Suscripción<br>Convenio | Implementación            | Resultados        | Auditoria       | Validación<br>Antecedente |  |  |
| CONVENIO 2016                 |                                                   |                         |                           |                   |                 |                           |  |  |
| CONVENIO 2015                 | Estado Meta                                       | 23 No Inicia            | ada.                      |                   |                 |                           |  |  |
|                               | Estado de A                                       | vance L                 | En Curso                  |                   |                 |                           |  |  |
| HISTORIAL                     | Estado de A                                       | vance del Rep           | orte implementación       |                   |                 |                           |  |  |
| DOCUMENTOS                    | Hetai 2 Area: Gestión Curricular Panderación: 30% |                         |                           |                   |                 |                           |  |  |
| DESCARCARIES                  | Forblecsr las<br>Ciencias                         | prácticas pedagó        | gices instalando en el tr | sbajo de sula, en | Lengua Castella | na, Historia y            |  |  |
|                               |                                                   |                         | Indicador An              | terior Nº 1       |                 |                           |  |  |
|                               | Protocolos de                                     | ección diseñedos        | por el equipo directivo : | técnice.          |                 |                           |  |  |
|                               |                                                   |                         |                           |                   |                 |                           |  |  |
|                               |                                                   | Just                    | tificación del reempla    | so del Indicado   | r Nº 1          |                           |  |  |
|                               | Telto ejempio de                                  | justificación del neer  | nplazo del indicador Nº 1 |                   |                 |                           |  |  |
|                               |                                                   |                         |                           |                   |                 |                           |  |  |
|                               |                                                   |                         |                           |                   |                 |                           |  |  |
|                               |                                                   |                         | Indicador                 | Numo              |                 |                           |  |  |
|                               | Nuevo indicador                                   | N*1                     |                           |                   |                 |                           |  |  |
|                               |                                                   |                         |                           |                   |                 |                           |  |  |
|                               |                                                   |                         |                           |                   |                 |                           |  |  |
|                               |                                                   |                         | Medica de Vi              | rificación        |                 |                           |  |  |
|                               | ACRECAT MID                                       | O DE VERFICACIÓN        |                           |                   |                 |                           |  |  |
|                               |                                                   |                         |                           |                   |                 |                           |  |  |
|                               |                                                   |                         |                           |                   |                 |                           |  |  |
|                               |                                                   |                         | Plan de Art               | Perid and mis     |                 |                           |  |  |

Para agregar él o los nuevos medios de verificación deberá seleccionar el botón **Agregar Medio de Verificación** y luego registrar el contenido en el casillero que aparece. Si

desea *modificar* solo deberá cambiar el texto del medio de verificación, si necesita eliminar deberá presionar el ícono  $\mathbf{X}$ .

A su vez, para incorporar tareas al plan de actividades deberá presionar el botón **Agregar Tareas** ingresar el contenido y luego seleccionar él o los responsables donde aparecerán todos los integrantes del equipo directivo técnico pedagógico inscritos en la etapa de suscripción del convenio. Para sumar uno o más responsables

solo deberá seleccionar el nombre de cada integrante y presionar la opción 💽, si desea eliminar responsables o la Tarea debe seleccionar el icono 🔀 que aparece al costado derecho de cada apartado.

Considere que el listado para seleccionar el o los responsables de cada tarea del plan de actividades **solo contempla a los integrantes inscritos en la etapa de suscripcion del convenio**, le recalcamos que esta opción no permite incorporar nuevos integrantes.

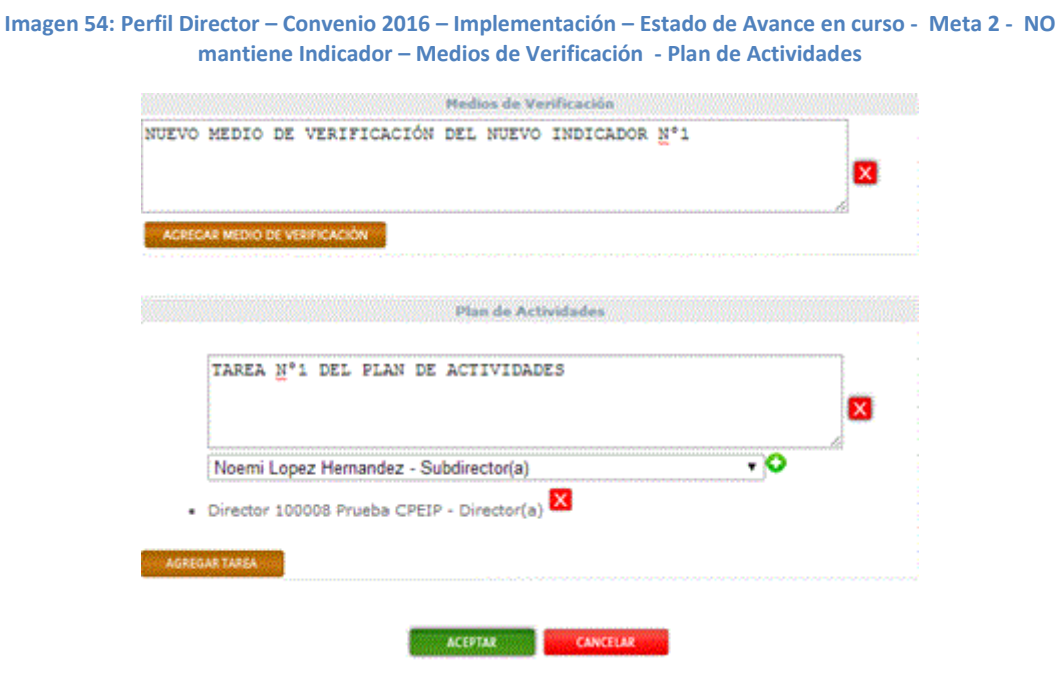

El registro de toda la información requerida en esta sección es de carácter obligatoria. Sólo al completarla, podrá guardar la información ingresada presionando el botón *Aceptar*, de lo contrario, presione el botón *Cancelar*.

Luego de guardar la información, el sistema volverá a la página principal donde aparece la Meta en la cual se encuentran trabajando con sus respectivos indicadores, el indicador en el cual se ha registrado información mostrará la opción **NO** seleccionada, el indicador reemplazado aparecerá al costado izquierdo y luego el nombre del indicador nuevo, el cual se encontrará activo. Cuando se ingrese toda la información correspondiente a cada indicador el estado de la Meta cambiará al estado **Completo**.

Al presionar el nombre del Indicador volverá a la página donde se registra la información, pero en esta oportunidad solo tendrá acceso a *editar* los medios de verificación y a la

opción de *agregar* tareas al *Plan de actividades*. No podrá modificar el contenido del nuevo indicador y la justificación de su reemplazo.

Considere que al presionar el botón *Aceptar* la información registrada en los casilleros *Nuevo Indicador y Justificación* del reemplazo del indicador no podrá ser editada nuevamente.

Imagen 55: Perfil Director – Convenio 2016 – Implementación – Estado de Avance en curso - Meta 2 - NO mantiene Indicador – Medios de Verificación - Plan de Actividades

|                            | de docentes directivos y técnico-pedagógicos                                                                                                    |  |  |  |  |  |  |
|----------------------------|----------------------------------------------------------------------------------------------------|--|--|--|--|--|--|
| enú Principal              | Contacto   Cerrar Sesio                                                                                                    |  |  |  |  |  |  |
| MIS DATOS                  | Resumen Suscripción Implementación Resultados Auditoria Validaci<br>Convenio                                                                                                    |  |  |  |  |  |  |
| CONVENIO 2016              | Estado de Avance Registrio de Inglementación<br>Meta 3 Meta 2 Meta 3                                                                                                    |  |  |  |  |  |  |
| CONVENIO 2015              | Estado Neta 2: Completa                                                                                                    |  |  |  |  |  |  |
| HISTORIAL                  | Estado de Avance r En Curso                                                                                                    |  |  |  |  |  |  |
| DOCUMENTOS<br>DESCARCABLES | Envisr Estado de 😜                                                                                                    |  |  |  |  |  |  |
|                            | Instrucciones para el Estado de Avance de la Implementación del Convenio                                                                                                    |  |  |  |  |  |  |
|                            |                                                                                                    |  |  |  |  |  |  |
|                            | Para concretar lo mencioniado, en esta sección podra registrar los avances<br>desarrollados por usted y su equipo directivo técnico pedagógico en relación a las<br>acciones comprometidas en el convenio.<br>Naga click aquí para descargar la guía de uso para completar el Estado de Avance de<br>su convenio : Guía de uso del Estado Avance                                                                                                    |  |  |  |  |  |  |
|                            | Para concretar lo mencionado, en esta sección podra regutrar los avances<br>desarrollados por usted y su equipo directivo técnico pedagógico en relación a las<br>acciones comprometidas en el convenio.<br>Naga click aquí para descargar la guía de uso para completar el Estado de Avance de<br>su convenio : Guía de uso del Estado Avance<br>Estado de Avance del Reporte implementación                                                                                                    |  |  |  |  |  |  |
|                            | Para concretar lo mencionado, en esta sección podra regutrar los avances<br>desarrollados por usted y su equipo directivo técnico pedagógico en relación a las<br>acciones comprometidas en el convenio.<br>Haga click aquí para descargar la guía de uso para completar el Estado de Avance de<br>su convenio : Guía de uso del Estado Avance<br>Estado de Avance del Reporte implementación<br>Meta: 2 Area: Gestion Curricular Penderación: 20%                                                                                                    |  |  |  |  |  |  |
|                            | Para concretar lo mencionado, en esta sección podra regutrar los avances<br>desarrollados por usted y su equipo directivo técnico pedagógico en relación a las<br>acciones comprometidas en el convenio.<br>Naga click aquí para descargar la guía de uso para completar el Estado de Avance de<br>su convenio : Guía de uso del Estado Avance<br>Estado de Avance del Reporte implementación<br>Neta: 2 Area: Gestión Curricular Ponderación: 30%<br>Fortalecer las prácticas pedagógicas instalando en el trabajo de aula, en Lengua Castella<br>Historia y Ciencias                                                                                                    |  |  |  |  |  |  |
|                            | Para concretar lo mencionido, en esta sección podra regutrar los avances<br>desarrollados por usted y su equipo directivo técnico pedagógico en relación a las<br>acciones comprometidas en el convenio.<br>Naga click aquí para descargar la guía de uso para completar el Estado de Avance de<br>su convenio : Guía de uso del Estado Avance<br>Estado de Avance del Reporte implementación<br>Neta: 2 Area: Gestión Curricular Ponderación: 30%<br>Fortalecer las prácticas pedagógicas instalando en el trabajo de aula, en Lengua Castella<br>Historia y Ciencias                                                                                                    |  |  |  |  |  |  |
|                            | Para concretar io mencionisco, en esta sección podra regutar los avances desarrollados por usted y su equipo directivo técnico pedagógico en relación a las acciones comprometidas en el convenio.         Naga click aquí para descargar la guía de uso para completar el Estado de Avance de su convenio : Guía de uso del Estado Avance         Estado de Avance del Reporte implementación         Neta: 2       Area: Gestión Curricular         Ponterator las prácticas pedagógicas instalando en el trabajo de aula, en Lengua Castella Historia y Ciencias         8ª       Indicador         1       Protocolos de ección diseñados por Nuevo Indicador Nº 1       © Sí @ el equipo directivo y técnica.                                                                                                    |  |  |  |  |  |  |
|                            | Para concretar io mencionido, en esta sección podra regutar los avances desarrollados por usted y su equipo directivo técnico pedagógico en relación a las acciones comprometidas en el convenio.         Haga click aquí para descargar la guía de uso para completar el Estado de Avance de su convenio : Guía de uso del Estado Avance         Estado de Avance del Reporte implementación         Meta: 2       Area: Gestión Curricular         Pontercales         Reta: 2       Area: Gestión Curricular         Pontercales         Reta: 2       Area: Gestión Curricular         Pontercales         Reta: 2       Area: Gestión Curricular         Pontercales         Reta: 2       Area: Gestión Curricular         Pontercales         Reta: 2       Area: Gestión Curricular         Pontercales       Textuales pedagógicas instalando en el trabajo de aula, en Lengua Castella Historia y Ciencias         Reta: 3       Textuales         Reta: 4       Textuales pedagógicas por Nuevo Indicador Nº 1         Quipo directivo y técnica.       © Sí @ |  |  |  |  |  |  |
|                            | Para concretar lo mencionido, en esta sección podra regutrar los avances<br>desarrollados por usted y su equipo directivo técnico pedagógico en relación a las<br>acciones comprometidas en el convenio.<br>Haga click aquí para descargar la guía de uso para completar el Estado de Avance de<br>su convenio : Guía de uso del Estado Avance<br>Estado de Avance del Reporte implementación<br>Meta: 2 Area Gestión Curricolar Ponderación 20%<br>Fortalecer las prácticas pedagógicas instalando en el trabajo de auía, en Lengua Castella<br>Historia y Ciencias<br>Materia de acción diseñados por Nuevo Indicador № 1 © Sí ©<br>el equipo directivo y técnico.<br>Plan de Actividades                                                                                                    |  |  |  |  |  |  |

## a.3 Enviar Estado de Avance

Mientras no ingrese toda la información correspondiente y el registro de las metas *del Estado de Avance* se encuentre **En Curso**, aparecerá una ventana de alerta que no permitirá su envío.

Cuando las metas contengan toda la información requerida, ellas junto al *Estado de Avance* se encontrarán en estado **Completo**, solo en este estado podrá presionar el icono del botón *Enviar Estado de Avance*  $\bigcirc$  y aparecerá el mensaje de confirmación de envío.

Al presionar la opción; *Sí, deseo enviarlo,* el *estado de avance* será enviado automáticamente al perfil de intranet de su sostenedor para que realice la revisión de este.

Antes de enviar su *Estado de Avance*, revise cautelosamente la información ingresada y comuníquese con su sostenedor para informarle el envío de este. Recuerde que según el resultado de la revisión del *Estado de Avance* por parte de su sostenedor, el equipo directivo técnico pedagógico tendrá la posibilidad de continuar al siguiente proceso de la etapa de Implementación, la cual consiste en registrar el *Reporte de Implementación* y cargar su *Carpeta de Evidencias.*  Imagen 56: Perfil Director – Convenio 2016 – Implementación – Estado de Avance Completo – Mensaje de confirmación de envío del Estado de Avance

| ¿Desea enviar el Est                                                                                                    | ado de Avance ?                                                                                                    |
|----------------------------------------------------------------------------------------------------|----------------------------------------------------------------------------------------------------|
| Si está seguro de la<br>información ingresada en el<br>Estado de Avance, presione la<br>opción Sí, Recuerde que una<br>vez enviado no podrá realizar<br>modificaciones al Estado de<br>Avance y será enviado a su<br>Sostenedor para su posterior<br>revisión. | Si desea editar la información<br>ingresada en el Estado de<br>Avance presione No. La<br>información quedará guardada<br>y podrá continuar editando los<br>Medios de Verificación y el<br>Plan de Actividades. |
| Si, deseo enviarlo                                                                                                    | No, deseo seguir<br>trabajando (lo enviaré                                                                                                    |

# b. Reporte de Implementación y Carga de Evidencias

Para iniciar la elaboración del Reporte de Implementación y la carga de la carpeta de evidencias en formato digital, deberá seleccionar la pestaña *Implementación* y luego la sub viñeta Reporte de Implementación ubicada en el perfil Director, viñeta *Convenio 2016* 

Recuerde que para comenzar con el registro de información usted junto a su Equipo Directivo Técnico Pedagógico deben haber completado y enviado el Estado de Avance, y el resultado de la revisión por parte del Sostenedor deber ser **Aprobado**. Imagen 57: Programa Asignación de Desempeño Colectivo - Intranet Perfil Director – Convenio 2016– Implementación – Registro de Implementación.

|                            | INTRANET<br>Asignación de Deser<br>de docentes directivos y tec       | Pi<br>mpeño<br>nico-pedagógicos                            | саль Окастов                          |                                  |                            |
|----------------------------|-----------------------------------------------------------------------|------------------------------------------------------------|---------------------------------------|----------------------------------|----------------------------|
| Menú Principal             |                                                                       |                                                            |                                       | Centacto                         | Cerrar Sesión              |
|                            | Resumen Suscripció<br>Conveni                                         | n Implementación                                           | Resultados                            | Auditoria                        | Validación<br>Antecedentes |
| CONVERIO 2016              | Estada de Avance Reports<br>Meta 1 Meta 2 Meta 8 0                    | e de Implementación Emi<br>locumentos Amexos               | ar Reporte                            |                                  |                            |
| CONVENIO 2015              | Estado Meta 1: No m                                                   | ciado                                                      |                                       |                                  |                            |
|                            | Estado del Reportes No In                                             | ciado                                                      |                                       |                                  |                            |
|                            | Instrucciones de Carga de                                             | Medios de Verificación o Ev                                | ridencias                             |                                  |                            |
| DOCUMENTOS<br>DISCAIGABLES | Para cargar medios de vi<br>el archivo desde su compu                 | erificación o evidencias o<br>tador y presionar el botón i | debe marcar la oș<br>Aceptar.         | ción "Existe", :                 | selectionar                |
|                            | Para eliminar medios de<br>aparece cuando un archivo                  | verificación o evidencia:<br>se encuentra cargado.         | s cargados debe i                     | presionar el ico                 | no 🛍 que                   |
|                            | Para visualizar y descar<br>nombre del medio de verifi<br>el archivo. | gar los medios de veril<br>cación comprometido, el cu      | licación o evide<br>al se encuentra a | enclas debe p<br>ectivo desde qu | resionar el<br>Je se carga |
|                            | Recuerde que para com<br>computador debe contar co                    | plementar la descarga d<br>on un programa para desco       | le la Carpeta d<br>mprimir archivos   | e Evidencias                     | Digital su                 |
|                            | Para su descarga gratuita j                                           | pinche aqui                                                |                                       |                                  |                            |
|                            | Le recomendamos desca                                                 | orgar : Guia de uso de Ca                                  | rpeta de Evider                       | iclas Digital                    |                            |

### Imagen 58: Programa Asignación de Desempeño Colectivo - Intranet Perfil Director – Convenio 2016– Implementación – Registro de Implementación.

|                                                                            | NTRANE                                                                                                    |                                                                                                    |                                                                                                    | PERFIL CORDET                                                                                                    |                                                                                                    |                                                                                                    |
|----------------------------------------------------------------------------|----------------------------------------------------------------------------------------------------|----------------------------------------------------------------------------------------------------|----------------------------------------------------------------------------------------------------|----------------------------------------------------------------------------------------------------|----------------------------------------------------------------------------------------------------|----------------------------------------------------------------------------------------------------|
| vos                                                                        | Astigniac<br>de docenti                                                                                                    | tion de Desemp                                                                                                    | o-pedagógicos                                                                                                    |                                                                                                    |                                                                                                    |                                                                                                    |
|                                                                            |                                                                                                    |                                                                                                    |                                                                                                    |                                                                                                    |                                                                                                    |                                                                                                    |
|                                                                            |                                                                                                    |                                                                                                    |                                                                                                    |                                                                                                    |                                                                                                    | Corrar Section                                                                                                    |
| A STREET                                                                   | 10000                                                                                                    |                                                                                                    |                                                                                                    | and the second second                                                                                                    |                                                                                                    | Construction and and                                                                                                    |
| ٦ŀ                                                                         | Resumer                                                                                                    | n Suscripción<br>Convenio                                                                                                    | Implementa                                                                                                    | ción Resultad                                                                                                    | dos Auditoria                                                                                                    | Validación<br>Antecedent                                                                                                    |
| C                                                                          | (terta da)                                                                                                    | Assess Reports de                                                                                                    | a lengelasmasetación                                                                                                    | Conter Reports                                                                                                    |                                                                                                    |                                                                                                    |
|                                                                            | eta 1 🕅                                                                                                    | ICA 2 Meta 1 Doc                                                                                                    | umentos Aneses                                                                                                    | 1                                                                                                    |                                                                                                    |                                                                                                    |
| 15 15                                                                      | stado Met                                                                                                    | a 1: No inicia                                                                                                    | du                                                                                                    |                                                                                                    |                                                                                                    |                                                                                                    |
| 5                                                                          | itado del                                                                                                    | Reporter No Inicia                                                                                                    | do                                                                                                    |                                                                                                    |                                                                                                    |                                                                                                    |
| 1 12                                                                       |                                                                                                    |                                                                                                    |                                                                                                    |                                                                                                    |                                                                                                    |                                                                                                    |
| 5                                                                          | setruccion                                                                                                    | nes de Carga de Ne                                                                                                    | dios de Verificaci                                                                                                    | on o Evidencias                                                                                                    |                                                                                                    | and a second second                                                                                                    |
|                                                                            | i archivo                                                                                                    | desde su computad                                                                                                    | or y presionar et l                                                                                                    | totón Aceptar,                                                                                                    | te opcion "Existe",                                                                                                    | selecourar                                                                                                    |
| 9                                                                          | lara elimi                                                                                                    | inar medios de ve                                                                                                    | rificación o evid                                                                                                    | encias cargados d                                                                                                    | debe presionar el lo                                                                                                    | one 🛍 que                                                                                                    |
| 1                                                                          | parece cu                                                                                                    | lando un archivo se                                                                                                    | encuentra carga                                                                                                    | 50.                                                                                                    | autoorias datas                                                                                                    |                                                                                                    |
|                                                                            | ombre de                                                                                                    | il medio de verificai                                                                                                    | són comprometid                                                                                                    | o, of coal se encoe                                                                                                    | ntra activo desde q                                                                                                    | ve te carga                                                                                                    |
|                                                                            | I archivo.                                                                                                    |                                                                                                    |                                                                                                    |                                                                                                    |                                                                                                    | Distant and                                                                                                    |
| 2                                                                          | unputado                                                                                                    | que para comple<br>or debe contar con i                                                                                                    | mentar la desca<br>un programa para                                                                                                    | irga de la Carpe<br>descomprimir arch                                                                                                    | na de Evidencias<br>Nivos.                                                                                                    | orgital su                                                                                                    |
| 9                                                                          | iera su de                                                                                                    | scarga gratuita pini                                                                                                    | the aqui                                                                                                    |                                                                                                    |                                                                                                    |                                                                                                    |
|                                                                            |                                                                                                    | endamos descore                                                                                                    | ar : Guin de une                                                                                                    | de Carneta de F                                                                                                    | videncias Disital                                                                                                    |                                                                                                    |
| 1.5                                                                        |                                                                                                    |                                                                                                    |                                                                                                    | of carpena as a                                                                                                    |                                                                                                    |                                                                                                    |
| 0                                                                          | insidere d                                                                                                    | que el contenido del                                                                                                    | Reporte de Imple                                                                                                    | mentación puede                                                                                                    | ser modificado la                                                                                                    | s veces que esti-                                                                                                    |
| R                                                                          | eporte li<br>eta: 1                                                                                                    | mplementación<br>Area Uderaran                                                                                                    | Ponderas                                                                                                    | siden 47%                                                                                                    |                                                                                                    |                                                                                                    |
| R                                                                          | eporte li<br>eta: 1<br>(tualizar e                                                                                                    | mplementación<br>Area: Uderargo<br>el Reglamento Inter                                                                                                    | Ponderac<br>no de Evaluación                                                                                                    | sán: 40%                                                                                                    | ar del Liceo, mediar                                                                                                    | nte la realización                                                                                                    |
| RAd                                                                        | eporte li<br>etic 1<br>(toalizar e<br>e un Claus                                                                                                    | mplementación<br>Area: Liderargo<br>Il Reglamento Inter<br>Itro Institucional qu                                                                                                    | Ponderao<br>no de Evaluación<br>e implemente un                                                                                                    | sées 40%<br>y Promoción Escoli<br>proceso de diálogo                                                                                                    | ar del Liceo, mediar<br>o, reflexión y partici                                                                                                    | nte la realización<br>Ipación de todos                                                                                               |
| R M Ai<br>di<br>lo                                                         | eporte li<br>eta: 1<br>(tualizar e<br>e un Claus<br>s estamer<br>40% de li                                                                                                    | mplementación<br>Areas Udorargo<br>el Reglamento Inter-<br>stro Institucional gu<br>rotos (80% de los de<br>os padres y apoder-                                                                                                    | Ponderar<br>no de Evaluación<br>e Implemente un<br>icentes, 50% de l<br>ados)), durante el                                                                       | obox 40%<br>y Promoción Escoli<br>proceso de diálogo<br>os asistentes de la<br>año 2014, procesi                                                                                                    | ar del Liceo, mediar<br>5, reflexión y partici<br>educación, 60% do<br>5 planificado, lídera                                                                                                    | nte la realización<br>Ipación de todos<br>e los estudiantes<br>do, ejecutado y                                                       |
| RAdioye                                                                    | eporte h<br>etac 1<br>(tualizar e<br>r un Claus<br>s estamer<br>60% de h<br>raluado po                                                                                                    | mplementación<br>Areas Oderargo<br>el Reglamento Inter<br>tro Institucional qu<br>ntos (80% de los de<br>os padres y apoder,<br>or el equipo directivo                                                                                                    | Ponderas<br>no de Evaluación<br>e Implemente un<br>icentes, 50% de la<br>ados)), durante el<br>o y técnico de la                                                 | Sáto A0%<br>Promoción Escoli<br>proceso de dialogi<br>os asistentes de la<br>año 2014, proceso<br>institución.                                                                                                    | ar del Lioso, mediar<br>5. reflexión y partici<br>educación, 60% di<br>o pfanificado, lídera                                                                                                    | nte la realización<br>ipación de todos<br>e los estudiantes<br>do, ejecutado y                                                       |
| R M Addo y en                                                              | eporte li<br>etac 1<br>ctualizar e<br>a un Claus<br>s estamen<br>60% de li<br>raluado po                                                                                                    | mplementación<br>Area Udersego<br>de Reglamento Inter-<br>tro Institucional qui<br>ritos (80% de los de<br>os padres y apoders<br>or el equipo directos<br>Indicadores                                                                                                    | Ponderas<br>no de Evaluación<br>e Implemente un<br>icentes, 50% de l<br>ados)), durante el<br>o y técnico de la<br>Ejecutado                                     | Sides 40%<br>y Promoción Escol<br>proceso de diálogo<br>os asistentes de la<br>año 2014, proceso<br>institución.<br>Hedios de Ven                                                                                                    | ar del Liceo, media<br>o, reflexión y partici<br>educación, 60% do<br>o pranificado, lídera<br>ficosclón adjuntos e                                                                                                    | vte la realización<br>ipación de todos<br>e los estudiantes<br>do, ejecutado y<br>m cargeta de                                       |
| RMAdoyeR                                                                   | eporte h<br>etac 1<br>(tualizar e<br>a un Claus<br>s estamen<br>60% de h<br>ratuado pr                                                                                                    | mplementación<br>Area Udersego<br>de Reglamento Inter-<br>tro Institucional gu<br>ritos (80% de los de<br>os padres y apoders<br>or el equipo directivo<br>Indicadores                                                                                                    | Ponderso<br>no de Evaluación<br>e Inglemente a<br>contes, 50% de l<br>ados)), durante el<br>o y técnico de la<br>Ejecutado                                       | Sides 40%<br>y Promoción Escoli<br>priseso de dialogo<br>o asistentes de la<br>año 2014, procesi<br>institución.<br>Hedias de Vert                                                                                                    | ar del Liceo, mediar<br>6, reflexión y partici<br>e ducación, 60% de<br>o pranificado, lídera<br>ficación adjuntes e<br>exidencias Digital<br>Dates                                                                                                    | tte la realización<br>ipación de fodos<br>e los estudiantes<br>do, ejecutado y<br>m carpeta de<br>No Nuevo                           |
| R M<br>Ai<br>du<br>to<br>y en                                              | eporte h<br>etac 1<br>ctualizar e<br>e un Claus<br>s estamer<br>40% de h<br>naluado po                                                                                                    | mplementación<br>Areas (docuras)<br>el Reglemento Inter<br>tro Instrucional gu<br>rtos (00% de los de<br>tos (00% de los de<br>tos padres y apoder,<br>or el equipo directiv<br>Indicadores                                                                                                    | Ponderao<br>no de Evaluación<br>e Implemente un<br>contres, 50% de la<br>edoxi), durante el<br>o y técnico de la<br>Ejecutado                                    | obec 40%.<br>y Promoción Escola<br>proceso de diálogo<br>os asistentes de la<br>año 2014, proceso<br>institución.<br>Heatino de Vien<br>y                                                                                                    | ar del Liceo, mediar<br>o, reflexión y partici<br>educación, 60% d<br>o planificado, lídera<br>ficación adjuntos e<br>exidencias Digital<br>Existen i<br>exi                                                                                             | tte la realización<br>ipación de fodos<br>los estudiartes<br>do, njecutado y<br>in Carpeta de<br>No Nueve<br>date                    |
| R<br>M<br>Ai<br>lo<br>y<br>m<br>N                                          | eporte h<br>eta: 1<br>(tualizar e<br>e un Claus<br>e estamer<br>40% de b<br>caluado pr<br>e<br>e un<br>Evaluado<br>Resta                                                                                                    | mplementación<br>Areas Liderargo<br>el Reglamento Inter<br>tros (04% de los de<br>os gadres y apoder-<br>or el equipo directivo<br>Indiciadores<br>Del Calores                                                                                                    | Ponderse<br>no de Evaluación<br>e Implemente un<br>centes, 50% de de<br>doct), durante el<br>doct), durante el<br>to y técnico de la<br>Ejecutado                | ober 40%<br>y Promoción Escol<br>proceso de dialogo<br>os asistentes de la<br>año 2014, proceso<br>Rections de Vent<br>y<br>Acta de la recon                                                                                                    | ar del Liceo, media<br>o, reflexión y partici<br>educación, 60% di<br>o planeticado, lidera<br>ficación adjuntes e<br>evidencias Digital<br>Dalate i<br>ex<br>ón                                                                                         | nte la realización<br>pación de todos<br>e los estudiantes<br>do, njecutado y<br>en carpeta de<br>No. Nuevo<br>date                  |
| R M Added by the RM                                                        | eporte li<br>etac 1<br>(tualizar e<br>s un Claus<br>s estamer<br>40% de li<br>raluado pi<br>s<br>s<br>Evaluado<br>Roglam<br>Evaluado                                                                                                    | mplementación<br>Arean Liderargo<br>II Reglamento Inter<br>tro Institucional que<br>los padres y apoder<br>or el equipo directo<br>Indicadores<br>Són del<br>acto Interno de<br>Són Vennoción.                                                                                                    | Ponderse<br>no de Evaluación<br>e Implemente un<br>centes, 50% de I<br>edoci), durante el<br>edoci, durante el<br>o y técnico de la<br>Ejecutado                 | odec rom.<br>y Promoción Escol<br>proceso de dialogo<br>año 2014, procesi<br>institución.<br>Redios de Veri<br>Acta de la reuni<br>de Equipo de<br>Gesbán a Infore                                                                                                    | ar del Liceo, mediar<br>o, rellesión y partici<br>educación, 60% do<br>o planificado, lidera<br>ficación adjuntes e<br>exidencias Digital<br>Existe I<br>ex<br>ún<br>te                                                                                  | nte la realización<br>pación de todos<br>e los estudiantes<br>do, njecutado y<br>en carpeta de<br>Nos Nueve<br>Sabe                  |
| R M Addo y en                                                              | eporte li<br>etac 1<br>coalizar e<br>e un Claus<br>s estamer<br>40% de li<br>raluado po<br>e                                                                                                    | mplementación<br>Area: Liderargo<br>II Reglamento Inter<br>tro Institucional qui<br>tos (2014: de los de<br>os padres y apoder<br>nor el equipo directo<br>Indicadores<br>Undicadores<br>Cón del<br>ento Interno de<br>don y Pronoción<br>, identificando ses<br>y debiticados                                                                                                    | Ponderao<br>no de Evaluación<br>e Instemente un<br>contes, 50% de la<br>doc), durante el<br>doc), durante el<br>o y ticnico de la<br>Ejecutado                   | oder rom<br>y Promoción Escol<br>proceso de dialogo<br>os esistentes de la<br>el 2014, proceso<br>institución.<br>Pedias de Ven<br>Acta de la reuni<br>del Equipo de<br>Gesbón a Infor<br>con superencias<br>matora                                                                                    | ar del Licro, mediar<br>, reliesión y partici<br>educación, 60% de<br>glanificado, lidera<br>ficación adjuntos e<br>ficación adjuntos e<br>ficación adjuntos e<br>solution<br>Existen<br>es<br>ún<br>ne<br>; de                                          | nte la realización<br>ipación de todos<br>e los estudiantes<br>dos, ejecutado y<br>en canpetta de<br>No Nuerve<br>date               |
| R<br>M<br>du<br>to<br>v<br>m<br>R                                          | eporte li<br>etac 1<br>ctualizar e<br>s un Claus<br>s estamer<br>aluado po<br>s estamer<br>aluado po<br>s estamer<br>aluado po<br>s estamer<br>portes<br>s estamer<br>s estamer<br>s esta<br>s esta<br>esta<br>s esta<br>s esta<br>esta<br>s esta<br>esta<br>esta<br>esta<br>esta<br>esta<br>esta<br>esta                                                                                                    | mplementación<br>Areas Liderargo<br>I Reglamento Inter<br>tro Institucional qu<br>rtos (2014: de los de<br>s padres y acoderir<br>or el equipa directiva<br>Institucional que<br>cato Intereno de<br>solor y Promoción<br>, Identificando sus<br>a y detalidades o<br>a que deban ser                                                                                                    | Ponderas<br>no de Evaluación<br>e Imdensete un<br>icontes, 50% de 1<br>doci), durante el<br>doci), durante el<br>o y técnico de la<br>Ejecutado                  | oder 10%<br>y Promoción Escol<br>proceso de diálogo<br>os esistentes de la<br>10-2014, proceso<br>institución.<br>Recta de la recini<br>del Equipo de<br>Gestión e Inforn<br>Con sugerencias<br>majora.                                                                                                | ar del Licro, mediar<br>, reliesión y partici<br>educación, 60% d<br>o glandicado, lidera<br>friceción adjuntos e<br>friceción adjuntos e<br>biological<br>Deliste 1<br>ex<br>de                                                                         | rte la realización<br>ipación de todos<br>e los estudiantes<br>dos, ajecutado y<br>in Carpetta de<br>No Nuervo<br>dabe               |
| R<br>M<br>A<br>du<br>io<br>y<br>en<br>N                                    | eporte li<br>etac 1<br>(tualizar e<br>s un Claus<br>s estamen<br>60% de li<br>raluado po<br>e<br>setuna<br>Reglam<br>Evaluac<br>Evaluac<br>Escalaz<br>aspecto<br>modific<br>reatizar                                                                                                    | mplementación<br>Areas Uderarga<br>Il Reglamento Inter<br>tro Institucional que<br>con del de los de<br>orden del<br>aesto Interno de<br>córe y Promoción.<br>Identificanto sea<br>as y debilidades os<br>as que debien sea<br>ados tratogio                                                                                                    | Ponderas<br>no de Evaluación<br>e Instemente un<br>contes, 50% de 1<br>doci), durante el<br>doci), durante el<br>doci), durante el<br>tecnico de la<br>Ejecutado | ober 10%<br>y Promoción Escul<br>proceso de diálogo<br>os esistentes de la<br>año 2014, proceso<br>institución.<br>Reations de Ven<br>Acta de la recini<br>del Equipo de<br>Gestión a Inforn<br>con sugetencias<br>majora.                                                                             | ar del Licro, mediar<br>o, reflexión y partici<br>educación, 60% d<br>educación, 60% d<br>educación, formatica<br>fricación adjuntose<br>fricación adjuntose<br>del<br>constructor<br>del<br>del<br>del<br>del<br>del<br>del<br>del<br>del<br>del<br>del | tte la realización<br>pación de fodos<br>los estudiantes<br>dos, ajecutado y<br>en canpeta de<br>Nos Nuervo<br>Sabe                  |
| R<br>M<br>Adu<br>y<br>en<br>R                                              | eporte li<br>etac 1<br>(toalizar e<br>s un Claus<br>s ostamer<br>60% de li<br>raluado po<br>e<br>solaren<br>Rogiam<br>Evaluado<br>Evolución<br>Escolar,<br>Fortalizz<br>aspecto<br>modific<br>realizado<br>Gestión                                                                                                    | mplementación<br>Areas Liderarga<br>Il Reglamento Inter<br>tro Institucional que<br>tos (00% de los do<br>os padres y apoder;<br>or el equipo directiv<br>Instituadores<br>exto Interno de<br>Jón del<br>exto Interno de<br>Jón y Pomoción<br>(dentificando sos<br>as y detilidades o<br>que deben sos<br>ados trabojo<br>lo es el Equipo de<br>durante el mes                                                                                                    | Penderao<br>no de Evaluación<br>e Implemente un<br>contras, 50% de l<br>adoxi), durante el<br>doxi, durante el<br>pyrochado                                      | Sden rom,<br>y Promoción Escul<br>proceso de diálogo<br>asistentes de la<br>año 2014, process<br>institucción.<br>Hedina da Veni<br>del Equipo de<br>Gesbán a Infor<br>con superencias<br>mejora.                                                                                                    | ar del Liceo, mediar<br>, rellesión y partici<br>educación, 60% do<br>o pfartificado, lídera<br>ficación adjuntos e<br>exidencias Digital<br><u>Existe</u> 1<br>exi<br>exi<br>do<br>ne<br>i de                                                           | nte la realización<br>ipación de todos<br>los estudiantes<br>do, njecutado y<br>in Carpeta de<br>Nos Nuevo<br>Sabe                   |
| R<br>M<br>du<br>to<br>to<br>y<br>y<br>en<br>N                              | eporte li<br>etac 1<br>toualizar e<br>e un Classo<br>s estamen<br>40% de li<br>rafuado po<br>e<br>Evaluado<br>Roglam<br>Evaluado<br>Roglam<br>Evaluado<br>Roglam<br>Evaluado<br>Roglam<br>Evaluado<br>Roglam<br>Evaluado<br>Roglam<br>Evaluado<br>Roglam                                                                                                    | mplementación<br>Areas Liderarga<br>Il Reglamento Inter<br>tro Institucional que<br>tros (00% de los de<br>os padres y apoder,<br>or el equipo directivo<br>belicadores<br>belicadores<br>de da l<br>exto Interno de<br>són y Poronción,<br>identificando sus<br>a que datos tratajo<br>los tratajo<br>los tratajo<br>los en el equipo de<br>durante el mes-<br>o.                                                                                                    | Pendera<br>ny de Evaluación<br>e Implemente un<br>contes, 50% de l<br>dos3), durante el<br>dos3), durante el<br>py técnico de la<br>Ejeculiado                   | odes nom.<br>y Promoción Escol<br>proceso de dialogo<br>no existentes de la<br>año 2014, proceso<br>institución.<br>Pedias da Vent<br>Acta de la rean<br>det Equipo de<br>Gestión a Infor<br>con sugetencias<br>majora.                                                                                | ar del Licos, mediar<br>, reflexión y partici<br>educación, 65% do<br>o planificado, lídera<br>ficación adjuntes e<br>exidencias Digital<br>Existe 1<br>exi<br>on<br>ne<br>i de                                                                          | nte la realización<br>ipación de todos<br>e los estudiantes<br>do, njeculado y<br>in Corpeta de<br>No Nuevo<br>Sobe                  |
| R M Adulo Y en                                                             | eporte li<br>etac 1<br>toutizar e<br>s un Claw<br>s estamer<br>40% de li<br>raluado po<br>s<br>estamer<br>80% de li<br>raluado po<br>s<br>estamer<br>80%<br>Roptan<br>Evaluac<br>Evaluac<br>Roptan<br>Evaluac<br>Secolar,<br>fortalez<br>aspecto<br>modific<br>realizad<br>Gestión<br>de may<br>La Oren<br>Conseio                                                                                                    | mplementación<br>Areas Liderarga<br>I Reglamento Inter<br>tro Institucional que<br>tros (RPM de los de<br>os padres y apoder;<br>or el equipo directivo<br>broticostores<br>Delicostores<br>Són del<br>ento Interno de<br>són y Pronoción<br>, latertificando sus<br>as y definidades o<br>s que debin ser<br>a gue debin ser<br>s que debin ser<br>s q que debin ser<br>s q que debin ser<br>s q q q q q q q q q q q q | Pendera<br>no de Evaluación<br>e Implemente un<br>contras, 50% de l<br>doxi), durante el<br>doxi), durante el<br>o y técnico de la<br>Ejeculado                  | odes rom.<br>y Promoción Escul<br>proceso de dialogo<br>existentes de la<br>año 2014, proceso<br>institución.<br>Pedios de Vert<br>Acta de la reuni<br>del Equipo de<br>Gesbón e Inform<br>con sugetencias<br>majora.<br>Sinformis con los                                                             | ar del Licoo, mediar<br>o, reflexión y partici<br>educación, 60% do<br>o planificado, fidera<br>ficación adjuntes e<br>enidencias Digital<br>Existe<br>n<br>de<br>de<br>de<br>de                                                                         | nte la realización<br>ipación de lodos<br>los estudiantes<br>do, ejecutado y<br>en canpeta de<br>No Nuevo<br>Sobe                    |
| R M<br>Add<br>Io<br>Yev<br>BY<br>2                                         | eporte h<br>etac 1<br>tualizar e<br>s un Claus<br>s un Claus<br>s un claus<br>s un c                                                                                                    | mplementación<br>Areas Liderarga<br>I Reglamento Inter<br>tro Institucional que<br>tos (80% de los de<br>os padres y acoder;<br>or el equipo directivo<br>bridicadores<br>bridicadores<br>den del<br>ento Interno de<br>do y Promoción<br>"dentificando sus<br>a y deblidades o<br>sa que deben ser<br>daos tratajo<br>to en el Equipo de<br>durande el mes<br>ou comproprio al<br>res sura pauta com                                                                                                    | Ponderao<br>no de Evaluación<br>e Implemente un<br>contras, 50% de l<br>adoxi), durante d<br>no y técnico de la<br>Ejeculado                                     | odec rom.<br>y Promoción Escol<br>proceso de dialogo<br>ante 2014, proceso<br>institución.<br>Redices de Verd<br>Acta de la reuni<br>del Equipo de<br>Gesbón a Infore<br>con sugetencias<br>majora.<br>Informes con los<br>acuendos del<br>Consejo de                                                  | ar del Licoo, mediar<br>o, rellesión y partici<br>educación, 60% do<br>o plantificado, lidera<br>ficación adjuntos e<br>lidenti<br>Existen<br>so<br>de<br>ne<br>o de                                                                                     | nte la realización<br>ipación de todos<br>e los estudiantes<br>do, ejecutado y<br>es canpeta de<br>no Nuervo<br>sobe                 |
| R M<br>M<br>A<br>du<br>lo<br>y<br>y<br>ev<br>N<br>N<br>N<br>2<br>2         | eporte h h<br>erta: 1<br>2 un Claun<br>s sotame<br>s stame<br>d'Ath de la<br>2 d'Ath de la<br>2 d'Ath de la                                                                                                    | mplementación<br>Areas Liderarga<br>II Reglamento Inter<br>tro Institucional que<br>los padres y apoder<br>tos (80% de los de<br>los padres y apoder<br>bridicadores<br>Són del<br>ente Interno de<br>Són del<br>ente Interno de<br>Són del<br>ente Interno de<br>ados Untabio<br>los en el Equipo de<br>dura delem ser<br>ados tratojo<br>los en el Equipo de<br>dura de meso.<br>Coción proporte al<br>o General de<br>res una padra dos                                                                                                    | Ponderao<br>no de Evaluación<br>e Implemente un<br>edoci), durante d<br>edoci), durante d<br>ro y técnico de la<br>Ejecutado                                     | solar rom.<br>y Promoción Escol<br>proceso de dialogo<br>os existentes de la<br>ratificación.<br>Pedias de la reuni<br>del Equipo de<br>Gesbón e Informa-<br>con superencias<br>mejora.<br>Informe con los<br>acuerdos del<br>Profesores.                                                              | ar del Licoo, mediar<br>o, rellessión y partici<br>educación, 60% do<br>o ptantificación adjuntos e<br>exidencias Digital<br>Ecisien I<br>ex<br>do<br>te                                                                                                 | nte la realización<br>ipación de todos<br>e los estudiantes<br>do, njecutado y<br>n canpeta de<br>No Nueve<br>dobe                   |
| R<br>M<br>du<br>to<br>to<br>to<br>r<br>N<br>N                              | eporte h h<br>etta: 1<br>2 un Claun<br>aluado po<br>a 2 d'Ay de la<br>2 d'Ay de la<br>2                                                                                                    | mplementación<br>Area: Liderarga<br>Il Reglamento Totor<br>toro Institucional que<br>tos (00% de los de<br>os padres y apoder;<br>or el equipo directiv<br>Indicatores<br>exto Interno de<br>córe y Promoción<br>(dentificando sus<br>as y debilidades o<br>que debin ser<br>ados tratajo<br>o en el Equipo de<br>durande el mes-<br>o.<br>Colon proporte al<br>o deneral de<br>res sura padra con<br>colos gue debin                                                                                                    | Ponderas<br>no de Evaluación<br>e Instemente un<br>icentes, 50% de J<br>doc), durante el<br>o y técnico de la<br>Ejecutado                                       | oder rom<br>y Promoción Escol<br>proceso de dialogo<br>os esistentes de la<br>ratificación.<br>Pedias de Ven<br>Acta de la resmi<br>del Equipo de<br>Gesbón a Infor<br>con superencias<br>mejora.<br>Informe con los<br>acuedos del<br>Profesores.                                                     | ar del Licro, mediar<br>, reliesión y partici<br>educación, 60% de<br>granificación lotra<br>fricación adjuntos e<br>pranticiona de<br>Districtor<br>Existen<br>ex<br>ún<br>ne<br>; de                                                                   | nte la realización<br>ipación de todos<br>e los estudiantes<br>os carpetta de<br>No Nueve<br>date                                    |
| R<br>M<br>did<br>did<br>did<br>did<br>did<br>did<br>did<br>did<br>did<br>d | eporte h h<br>etter 1<br>totalizer er un Cleve<br>s solarnen<br>döfv de le alakado p<br>al 1<br>Evaluación<br>Evolace<br>Evolace<br>Evola                                                                                                    | mplementación<br>Areas Liderarga<br>Il Reglamento Inter<br>tro Institucional que<br>tos (00% de los de<br>os padres y apoder;<br>or el equipo directiv<br>Instituadores<br>denta Interno de<br>denta Interno de<br>denta Interno de<br>denta Interno de<br>denta Interno de<br>dorarde el mes<br>o,<br>con propone al<br>o General de<br>res una pauta com<br>ciclos que debue,<br>areito de<br>Serve debue,<br>areito de<br>Server debue,<br>areito de<br>Server debue,<br>areito de<br>Server debue,<br>areito de<br>Server debue,<br>areito de<br>Server debue,<br>areito de<br>Server debue,<br>areito de<br>Server debue,<br>areito de<br>Server debue,<br>areito de<br>Server debue,<br>areito de<br>Server debue,<br>areito de<br>Server debue,<br>areito de<br>Server debue,<br>de luceo,<br>de luceo,<br>d                                    | Panderao<br>no de Evaluación<br>e Implemente un<br>contras, 50% de l<br>dos:1), durante el<br>no y tácnico de la<br>gracolada                                    | Sden rom.<br>y Promoción Escul<br>proceso de diálogo<br>casistentes de la<br>año 2014, process<br>institucción.<br>Padima da Varía<br>del Equipo de<br>Gesbión es Inforn<br>con superencias<br>mejora.<br>Informes con los<br>acuendos del<br>Comago de<br>Profesores.                                 | ar del Licoo, mediar<br>, reflexión y partici<br>elebación, 60% do<br>o pfarificado, lídera<br>ficación adjuntes e<br>exidencias Digital<br><u>Duries</u> i<br>exi<br>de<br>in<br>ne<br>s de                                                             | nte la realización<br>jacción de todos<br>los estudiantes<br>dos njecutado y<br>in Corpeta de<br>Nos Nuervo<br>Sabe                  |
| R<br>M<br>did<br>did<br>did<br>did<br>did<br>did<br>did<br>did<br>did<br>d | eporte h h<br>efac 1<br>totalizer or un Clava<br>40% de la sistemen<br>40% de la sistemen<br>Reglam<br>Brutalizedo pr<br>1<br>1<br>Evaluac<br>Escolar,<br>fortalis<br>Escolar,<br>fortalis<br>Escolar,<br>de modific<br>Gestión<br>La Dire<br>Consepto<br>hos asp<br>modific.                                                                                                    | mplementación<br>Áreas Liderarga<br>Il Reglamento Inter<br>tro Institucional que<br>tos (0%) de los de<br>os padres y apoder;<br>or el equipo directivo<br>biolizadores<br>den del<br>exto Interno de<br>són del<br>exto Interno de<br>són y Pornoción<br>las y detilidades o<br>is que debum sar<br>vento tablem sar<br>juentificando sus<br>als y detilidades o<br>is que debum sar<br>o,<br>con proporte al<br>General de<br>forme sub que<br>arios de bumos<br>arios de bumos<br>en tal en servo.                                                                                                    | Pendera<br>ny de Evaluación<br>e Implemente un<br>contes, 50% de l<br>dos3), durante el<br>dos3), durante el<br>roy titorico de la<br>Ejecoloxía                 | oden rom.<br>y Promoción Escul<br>proceso de diálogo<br>noceso de diálogo<br>noceso de diálogo<br>noceso de diálogo<br>noceso de diálogo<br>de fourios de<br>descluto de<br>descluto de<br>descluto a hora<br>majora.<br>Informe con los<br>saluendos del<br>Consejo de<br>Profesores.                 | ar del Licos, mediar<br>, reflexión y partici<br>educación, 60% do<br>o planificado, lídera<br>ficación adjuntes e<br>exidencias Digital<br>Existe 1<br>exi<br>on<br>ne<br>i de                                                                          | nte la realización<br>ipación de todos<br>e los estudiantes<br>do, ejecutado y<br>in Corpeta de<br>No Nuevo<br>International         |
| R<br>AA<br>didu<br>y y<br>en<br>N<br>N<br>N<br>2                           | eporte h h<br>etter 3<br>totalizar e<br>un Cleuri sistame<br>40% de i sistame<br>40% de i sistame<br>6 sistame<br>fortaliz<br>aspecto<br>fortaliz<br>aspecto<br>fortalizatio<br>fortalizatio<br>fortali<br>fortalizatio<br>fortalizatio<br>fortali<br>fortalizatio<br>fortalizatio<br>f                                                                                                    | mplementación<br>Areas Liderarga<br>la Reglamento Inter<br>tro Institucional que<br>tros (00% de los de<br>os padres y apoder;<br>tros (00% de los de<br>os padres y apoder;<br>tros (00% de los de<br>os padres y apoder;<br>bieliticadores<br>con en el equipo de<br>dento Interno de<br>son y destilidades o<br>sa que delom ser<br>a que delom ser<br>a que delom ser<br>o, colos proporte al<br>o denaral de<br>tros una pauta com<br>area de<br>del tielos, el meso mayor.                                                                                                    | Penderan<br>ny de Evaluación<br>e Implemente un<br>contras, 50% de l<br>dos3), durante el<br>dos y técnico de la<br>Ejecutudo                                    | Solar 10%<br>y Promoción Escul<br>proceso de dialogo<br>nacional de la reación<br>nacional de la reación<br>del Equipo de<br>desbún e Inforn<br>con sugetenciás<br>majora:<br>Informis con los<br>iscuendos del<br>Consejo de<br>Profesores:                                                           | ar del Licos, mediar<br>, reflexión y partici<br>educación, 60% do<br>planticado, fidera<br>Eciete 1<br>endencias Digital<br>Eciete 1<br>de<br>de<br>de<br>de<br>de<br>endican la diference                                                              | nte la realización<br>ipación de todos<br>e los estudiantes<br>do, njeculado y<br>en Carpeta de<br>No Nuevo<br>dobe                  |
| R<br>M<br>du<br>lu<br>lu<br>v<br>v<br>e<br>e<br>n<br>N<br>N<br>2<br>2<br>2 | eporte h h<br>etter 1<br>totalizar e e un Cleav<br>e solarmer<br>dóty de i solarmer<br>dóty de i solarmer<br>dóty de i<br>solarmer<br>coular<br>coular<br>coul | mplementación<br>Areas Liderarga<br>I Reglamento Inter<br>tro Institucional es<br>des padres y apoder;<br>or el equipo directivo<br>Indicadores<br>Ento Interno de<br>són y Promoción<br>a y debilidades o<br>se que debim ser<br>ento Interno de<br>són y Promoción<br>as y debilidades o<br>se que debim ser<br>a y debilidades o<br>se que debim ser<br>a dos tratajo<br>los en el Equipo de<br>durante el meso<br>o.<br>Colon proporte al<br>res sma pauta com<br>area del<br>ento de<br>ento de<br>de y Promoción<br>del Liceo,<br>esta debies<br>area del<br>ento de<br>de los y promoción<br>del Liceo,<br>el mes mayos.                                                                                                    | Penderan<br>no de Evaluación<br>e Implemente un<br>contras, 50% de l<br>doù), durante d<br>to y técnico de la<br>Ejecutado                                       | Solar 10%     Y Promoción Escul<br>proceso de diálogo<br>anto 2014, proceso<br>matibución.     Redias de Veria<br>Acta de la reuni<br>del Equipo de<br>Gesbón a Infore<br>can sugetencias<br>majora.     Sofurens con los<br>acuerdos del<br>Consejo de<br>Profesores.     Profesores.     Profesores. | ar del Licoo, mediar<br>, reflexión y partici<br>educación, 60% do<br>o planticado, fidera<br>ficación adjuntes e<br>den<br>technicado figural<br>de<br>de<br>de<br>esplican la diference<br>i comprometido eu<br>i comprometido eu<br>i comprometido eu | nte la realización<br>ipación de todos<br>e los estudiantes<br>do, ejecutado y<br>es canpeta de<br>No Nuevo<br>dobe<br>Nuevo<br>dobe |
| R AAAAAAAAAAAAAAAAAAAAAAAAAAAAAAAAAAAA                                     | eporte h li<br>ette 1<br>Coalizar e<br>solariare e<br>solariare di<br>solariare a<br>coalizado p<br>solariare a<br>coalizado p<br>solariare a<br>coalizado p<br>solariare<br>coalizado a<br>coalizado a<br>c                                                                                                    | mplementación<br>Areas Liderarga<br>I Reglamento Inter<br>tro Institucional de<br>los padres y acoder<br>nos (80% de los do<br>os padres y acoder<br>nos (80% de los do<br>os padres y acoder<br>institución de<br>ento Interno de<br>son y Promoción<br>"dentificando sus<br>a y deblidides o<br>sa que debem ser<br>dous tratojo<br>los en el Equipo de<br>dous tratojo<br>los en el Equipo de<br>dous tratojo<br>los en el Equipo de<br>dous tratojo<br>los en el Equipo de<br>dous tratojo<br>los en el Equipo de<br>dous tratojo<br>los en el Equipo de<br>dous tratojo<br>los en el Equipo de<br>dous tratojo<br>los en el Equipo de<br>dous de los padres<br>ara de<br>denos de<br>de los do<br>Ser y Promoción<br>del Liceo,<br>el mes mayo.                                                                                                    | Ponderan<br>no de Evaluación<br>e Implemente un<br>idoxi), durante di<br>adoxi), durante di<br>no y técnico de la<br>Ejecutado                                   | Solar, 10% y Promoción Escol, proceso de dialoga año 2014, proceso institución.  Redias de la reuni del Equipo de Gesbán a Infore con sugerencias majora.  Informés con los acuentos del Profesores.  Pedesense que - ejeculado de Contago de Profesores.                                              | ar del Licco, mediar<br>, rellessión y partici<br>educación, 60% do<br>p planificado, fidera<br>ficación adjuntos e<br>la contrativa do<br>de<br>de<br>de<br>de<br>esoplican la diference<br>i operprenetición en<br>obligatoria pars HV<br>2019)        | nte la realización<br>jación de todos<br>e los estudiantes<br>do, njecutado y<br>en canpeta de<br>No Nueve<br>Sabe<br>Sabe<br>Sabe   |

Al presionar el botón Editar aparecerá el Reporte de Implementación con los casilleros editables con la información correspondiente a la meta Nº 1.

Imagen 59: Programa Asignación de Desempeño Colectivo - Intranet Perfil Director – Convenio 2016 – Implementación – Registro de Implementación – Editar – Reporte Implementación- Meta1.

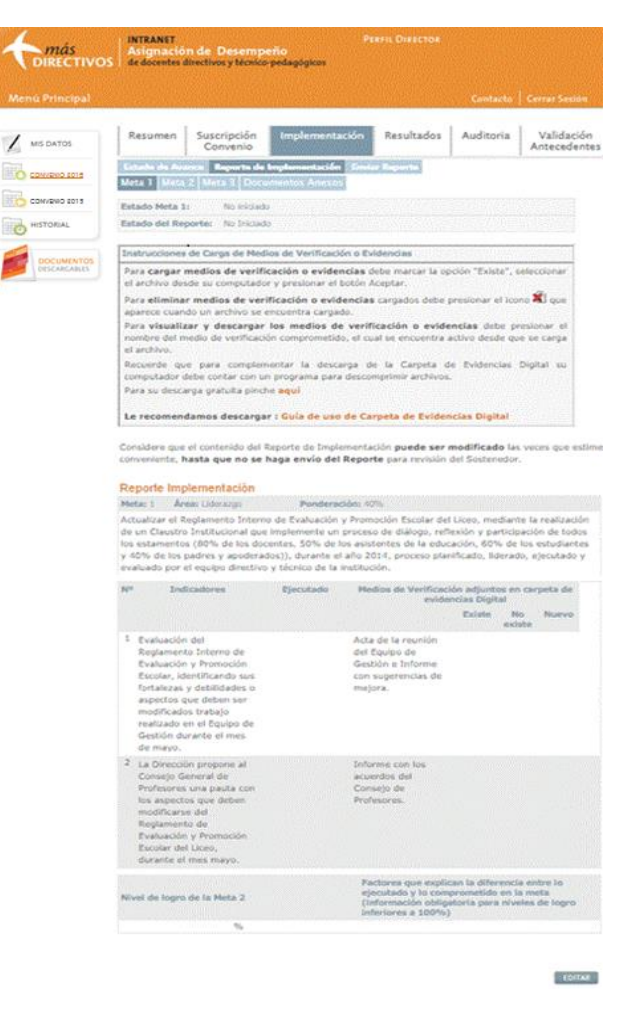

En el extremo superior del Reporte aparece el *Área* y *Porcentaje* de ponderación designada a la meta, en este caso corresponde el área de Liderazgo y la meta fue ponderada con un porcentaje del 40%.

Al inicio del costado izquierdo de la pantalla se indican el N<sup>o</sup> y los *Indicadores* correspondientes a la meta.

En el apartado *Ejecutado*, aparece un casillero editable por cada indicador, en este casillero el equipo directivo debe **describir el proceso de ejecución** llevado a cabo para implementar el indicador que corresponda.

Al costado derecho de la pantalla encontrará el apartado *Medios de Verificación Adjuntos en Carpeta de Evidencias Digital*, donde aparecen todos los medios de verificación comprometidos en el convenio suscrito. Para **cargar un medio de verificación** deberá seleccionar la opción *Existe*, luego presionar *seleccionar archivo* y cargarlo desde su computador pinchando el botón *Abrir*, para guardar el archivo cargado presione el botón *Aceptar*. Al presionar el botón *Cancelar*, se cancelará la carga del archivo.

Imagen 60: Programa Asignación de Desempeño Colectivo - Intranet Perfil Director – Convenio 2016 – Implementación – Registro de Implementación – Editar – Reporte Implementación meta 1- Medios de Verificación- Subir (cargar) Medios de verificación o Evidencias

| Menú Principal   |                                                                                      |                                                                                                    |                                                                                                    |                                                                                                    | Contacto                                                                        | Cerrar Seston                                                                                                    |
|------------------|--------------------------------------------------------------------------------------|----------------------------------------------------------------------------------------------------|----------------------------------------------------------------------------------------------------|----------------------------------------------------------------------------------------------------|---------------------------------------------------------------------------------|----------------------------------------------------------------------------------------------------|
| MIS DATOS        | Resumen                                                                              | Suscripción<br>Convenio                                                                                         | Implementacio                                                                                                    | Śn Resultados                                                                                            | Auditoria                                                                       | Validación<br>Antecedente                                                                                                    |
| CONVENIO 2016    | Registre de Im                                                                       | Amentacion                                                                                                    | Contar Reports                                                                                                    |                                                                                                    |                                                                                 |                                                                                                    |
| CONVENIO 2015    | Meta 1 Meta 2                                                                        | Meta 1 Doc                                                                                                    | umintos Anekos                                                                                                    |                                                                                                    |                                                                                 |                                                                                                    |
| HISTORIAL        | Estado Meta 2:                                                                       | No inich                                                                                                    | ido                                                                                                    |                                                                                                    |                                                                                 |                                                                                                    |
| PLACE DIRECTION. | Reporte Impi                                                                         | ementación                                                                                                    |                                                                                                    |                                                                                                    |                                                                                 |                                                                                                    |
| DISCANCARIAS     | Reporte Impl<br>Meta: 2 Arei<br>Fortalecer las p<br>Matemática, His                  | ementación<br>a: Gestión Currio<br>rácticas pedago<br>storia y Ciencia                                          | ular Ponderación<br>igicas instalando en<br>s Sociales y Biología                                                                   | n: 30%<br>el trabajo de aula, er<br>, en el primer ciclo, la                                             | Lengua Casti<br>enseñanza e                                                     | illana,<br>plícita y                                                                                                    |
| DECARCALLS       | Reporte impi<br>Meta: 2 Ana<br>Fortalecer las p<br>Matemática, His<br>Seleccionar    | ementación<br>a: Gestión Currio<br>rácticas pedago<br>storia y Ciencia<br>archivo Ningo                         | ular Ponderación<br>igicas instalando en<br>s Sociales y Biotogia<br>Subir Archivo<br>in archivo selección<br>CANCELAR              | er 30%.<br>el trabajo de aula, er<br>en el primer ciclo, la<br>10<br>nado                                | Lengua Caste<br>enselfanza e                                                    | dlana,<br>splicta y<br>ntar el<br>mpaflamient<br>Las, lideradas<br>IIL                                                          |
| PECCAMANUS       | Reporte imply<br>Meta: 2 Arm<br>Fortalecar las p<br>Matemática, His<br>Seleccionar i | ementación<br>al Gebble Currio<br>rácticas pedago<br>storia y Ciencia<br>archivo Ning<br>Storia                 | ular Ponderación<br>igicas instalando en<br>s Sociales y Biotogia<br>Subir Archivo<br>an archivo seleccion<br>CANCELAR              | er 30%<br>el trabajo de aula, er<br>en el primer ciclo, la<br>lo<br>nado<br>Medios de Verificas<br>evidi | Lengua Caste<br>enseñanza e<br>iden adjuntos<br>enclas Digital                  | ellana,<br>epifota y<br>sofar el<br>impañamienti<br>las, lideradas<br>til.<br>en carpeta de                                     |
| RECIACALLS       | N <sup>®</sup> Indica                                                                | ementación<br>a: Geblin Currio<br>rácticas pedagó<br>storia y Ciencia<br>archivo, Ningo<br>construito<br>dorres | vier Ponderación<br>igicas instalando en<br>s Sociales y Biología<br>Subir Archivo<br>in archivo seleccion<br>CANCELAR<br>Ejecutado | er 30%<br>el trabajo de aula, er<br>en el primer ciclo, la<br>0<br>nado<br>Hedios de Verificae<br>evide  | Lengua Casto<br>enselanza di<br>Silon adjuntos<br>encias Digital<br>Existe<br>e | slana,<br>spličita y<br>alon lectora:<br>ontar el<br>smpalamient<br>tas, lideradas<br>ni.<br>en carpeta de<br>No Nuevo<br>siste |

## Importante:

Para revisar en detalle las orientaciones para adjuntar las Evidencias de los Medios de Verificación en formato digital, le recomendamos descargar desde su perfil de intranet o de la sección Documentos del home del sitio web; la *Guía de uso de Carpeta de Evidencias Digital*.
Imagen 61: Programa Asignación de Desempeño Colectivo - Intranet Perfil Director – Convenio 2016 – Implementación – Registro de Implementación – Editar – Reporte Implementación meta 1 – Cargar Medios de Verificación –Medios de verificación o Evidencias cargados

| Suscripció<br>Convenie<br>Convenie<br>C | n Implementa<br>Tesiar Departs<br>Decementar Anexo<br>uno<br>notas Sociales y Biologicas instalando<br>ris vincuítadas a la co<br>s vincuítadas a la co<br>s de actualización o<br>in Director Sub-70                                                                                                    | ción Resultados                                                                                                    | Contacto<br>Auditoria<br>Lengua Ceste<br>enseñaria ex<br>ersal de contaria ex<br>evaluar e incre                                                                                                    | Validación<br>Antecedentes<br>Itana,<br>plícita y<br>rensión factora:<br>mentar el                                                                                                    |
|----------------------------------------------------------------------------------------------------|----------------------------------------------------------------------------------------------------|----------------------------------------------------------------------------------------------------|----------------------------------------------------------------------------------------------------|----------------------------------------------------------------------------------------------------|
| sumen Suscripció<br>Convenio<br>catala de la Convenio<br>catala de la Convenio<br>catala de la Convenio<br>catala de la Convenio<br>catala de la Convenio<br>catalacar las prácticas peda<br>termática de las habilidade<br>raor información explicita<br>adolario, median esplicita<br>adolario, mediante talere<br>el auto y retroalimentado                                                                                                    | n Implementa<br>Second Reports<br>Processing Annual<br>Processing Annual<br>Pr | ción Resultados                                                                                                    | Auditoria<br>Lengua Caste<br>enseñarua ex<br>ensañarua ex<br>evaluar e Incre                                                                                                    | Validación<br>Antecedentes<br>Ilana,<br>plícita y<br>rensión lectora:<br>mentar el                                                                                                    |
| cator de la solaria de la composición de la composición de la composición de la composición de la composición de las habilidades acor información explicita abulario, mediante talere el aute y retroalimentación de las indefinidades acoulario, mediante talere el avia y retroalimentación de las indefinidades acoulario, mediante talere el avia y retroalimentación de las indefinidades acoularios acoularios en el anxies de las indefinidades acoularios mediantes com el anxies de las indefinidades acoularios mediantes com el anxies de las indefinidades acoularios mediantes acoularios mediantes acoularios mediantes com el anxies de las indefinidades acoularios mediantes com el anxies de las indefinidades acoularios mediantes com el anxies de las indefinidades acoularios mediantes acoularios mediantes acoularios mediantes acoularios mediantes acoularios mediantes acoularios mediantes acoularios mediantes acoularios mediantes acoularios mediantes acoularios mediantes acoularios                                                                                                    | Amine Reports<br>account of Amine<br>prio<br>Minister Penderse<br>spógicas instalando -<br>jas Sociales y Biolog<br>s vinculadas a la co<br>, extraer informació<br>es de actualización -<br>o I Deserto S. J. To                                                                                                    | dée: 32%<br>en el bratajo de aula, en<br>gá, en el primer ciclo, la<br>empetencia básica transv<br>n implicita, interpretar, i<br>ducente (Jeta de UTP y O                                                                                          | Lengua Ceste<br>onseñanza ex<br>ersal de comp<br>evaluar e incre                                                                                                    | tlana,<br>plicita y<br>rensider lectora:<br>mentar el                                                                                                    |
| and Meta 2 Meta 3 0<br>ado Meta 2: En Ci<br>porte Implementación<br>tai 2 Areai Gellón Cur<br>talecer las prácticas ped<br>temática, Historia y Cienc<br>ternática de las habilidade<br>azer información explicita<br>adoulario, mediante taler<br>el auto y retroalimentació                                                                                                    | Processional Annova<br>unto<br>Processional Annova<br>Processional Annova<br>P                                  | Déles 30%.<br>en el trabajo de aula, en<br>espetencia básica transv<br>nimplicita, interpretar, i<br>ducente (Jeta de UTP y O                                                                                                    | Lengua Caste<br>enseñariza ex<br>ersal de comp<br>evaluar e incre                                                                                                    | Sana,<br>plicita y<br>remském lectora:<br>mentar ké                                                                                                    |
| ado Meta 2: En Co<br>porte Implementación<br>tal 2 Area: Gestión Cur<br>talecer las prácticas peda<br>temática, vistoria y Ciene<br>temática, vistoria y Ciene<br>temática de las habilidade<br>adoulario, mediante taler<br>el auto y retroalimentació<br>estudades ore el ensino di                                                                                                    | n<br>nutiar Pandena<br>rajógicas instalando<br>plas Sociales y Boloy<br>s vinculadas a la co<br>i, extraer informació<br>es de actualización i<br>o I Desetor S. J. 20                                                                                                    | dés: 30%<br>en el brabajo de aula, en<br>gía, en el primer ciclo, la<br>mpetencia básica transv<br>n implicita, interpretar, s<br>ducente (Jefa de UTP y O                                                                                          | Lengua Caste<br>enseñanza ex<br>ersal de comp<br>evaluar e incre                                                                                                    | llana,<br>plicita y<br>rensión lectora:<br>rmentar id                                                                                                    |
| porte Implementación<br>tai 2 Areai Gestión Cur<br>talecer las prácticas ped<br>temática, Historia y Cienc<br>temática de las habilidade<br>are información explicita<br>abulario, mediante taler<br>el auta y retroalimentació<br>entendes ne el emiten di                                                                                                    | Pondera     spógicas instalando     idas Sociales y Biolo     s vinculadas a la co     i, estraer informació     es de actualización i     i Director S. M. To                                                                                                    | dén: 30%<br>en el trabajo de aula, en<br>gía, en el primer dicto, fa<br>espetencia básica transv<br>n implicita, interpretar,<br>ducente (Jefa de UTP y O                                                                                           | Lengua Caste<br>enseñanza ex<br>ersal de comp<br>evaluar e incre                                                                                                    | llana,<br>plícita y<br>rensión lectora:<br>rmentar el                                                                                                    |
| porte Implementación<br>tas 2 Areas Gestión Cur<br>talecer las prácticas peda<br>temática, Historia y Cinec<br>temática, Historia y Cinec<br>temática de las habilidade<br>rapor información explicita,<br>cabulario, mediante talter<br>el auta y retroalimentació<br>exiladan ore el emitino di                                                                                                    | Provider and a second second s                                                                                                    | cièn: 30%<br>en el trabajo de aula, en<br>gia, en el primer ciclo, la<br>enpetencia básica transv<br>in implícita, interpretar, o<br>docente (Jefa de UTP y                                                                                         | Lengua Caste<br>onseñarza ex<br>ersal de comp<br>evaluar e incre                                                                                                    | flana,<br>plícita y<br>rensión lectora:<br>mentar el                                                                                                    |
| ta: 2 Area: Gestión Cur<br>talecer las prácticas pede<br>temática, Historia y Cierc<br>temática de las habilidade<br>arbulario, mediante talien<br>el aula y nitroalimentació<br>esbudato por el en sino di                                                                                                    | recular Ponderas<br>sodojicas instalando<br>cias Sociales y Biolog<br>es vinculadas a la co<br>e, extraer informació<br>es de actualización (<br>in Dinactor Sub-To                                                                                                    | en el trabajo de aula, en<br>gía, en el primer ciclo, la<br>empetencia básica transv<br>in implicita, interpretar,<br>docente (Jefa de UTP y O                                                                                                    | Lengua Caste<br>enseñanza ex<br>ersal de comp<br>evaluar e incre                                                                                                    | flana,<br>plícita y<br>rensión lectora:<br>omentar el                                                                                                    |
| talecer las prácticas peda<br>temática, Historia y Cienc<br>temática de las habilidade<br>vaer información explícita<br>abulario, mediante taller<br>al auta y retroalimentació<br>explicada por el envilo di                                                                                                    | egógicas instalando<br>ilas Sociales y Biolog<br>is vinculadas a la co<br>e, extraer informació<br>es de actualización i<br>es de actualización (                                                                                                    | en el trabajo de aula, en<br>gia, en el primer ciclo, la<br>enpetencia básica transv<br>in implicita, interpretar,<br>ducente (Jefa de UTP y O                                                                                                    | Lengua Caste<br>onseñanza ex<br>ersal de comp<br>evaluar e incre                                                                                                    | tlana,<br>plícita y<br>rensión tectora:<br>omentar el                                                                                                    |
| anonen ho e ereko a                                                                                                    | rectivo y técnico du                                                                                                    | rante el añ: 2015 a part<br>Medios de Vertificad                                                                                                    | lir del mes de                                                                                                    | atril.<br>In carpeta de                                                                                                    |
| Indicadores                                                                                                    | Ejecutado                                                                                                    | evide                                                                                                    | Existe (                                                                                                    | No Nuevo                                                                                                    |
| Diagnóstico del nivel<br>de logro inicial de los<br>estudiantes del<br>primer ciclo en las<br>habilidades que<br>forman parte de la<br>compensión lectora,<br>mediante la                                                                                                    |                                                                                                    | Tablas de resultados por nivel.                                                                                                    | * \$                                                                                                    | 0                                                                                                    |
|                                                                                                    | Indicadores<br>Diagnóstico del nivel<br>de logro inicial de los<br>estudiantes del<br>primer ciclo en las<br>habilidades que<br>forman parte de la<br>competencia básica<br>transversal de<br>comprensión lectora,<br>mediante la<br>aplicación de un<br>instrumento de<br>carácter diagnóstico<br>ducato de de de                                                                                                    | Indicadores Ejecutado Diagnóstico del nivel de logro inicial de los estudiantes del primer ciclo en las habilidades que forman parte de la compensión lectora, mediante la aplicación du un instrumento de carácter diagnóstico reacter diagnóstico | Indicadores         Ejecutado         Medios de Ventificac<br>evide           Diagnóstico del nivel<br>de logro inicial de los<br>estudiantes del<br>primer sicio en las<br>habilidades que<br>forman parte de la<br>compensión lectora,<br>mediante la<br>aplicación de un<br>instrumento de<br>carácter diagnóstico<br>ducante de los de         Tablas de resultados<br>por nivel.           Competencia básica<br>transversal de<br>compensión lectora,<br>mediante la<br>aplicación de un<br>instrumento de<br>carácter diagnóstico         Image de los<br>carácter diagnóstico | Indicadores     Ejecutado     Medios de Verificación adjuntos o evidencias Digital       Diagnóstico del nivel de logono inicial de logono inicial de logono inicial de logono estudantes del primer ciclo en las habilidades que forman parte de la competencia básica transversal de competencia básica transversal de competencia básica transversal de competencia básica transversal de competencia básica transversal de competencia básica transversal de competencia básica transversal de competencia básica transversal de competencia básica transversal de competencia básica transversal de competencia bésica transversal de competencia bésica transversal de competencia de competencia bésica transversal de competencia bésica transversal de competencia bésica transversal de competencia bésica transversal de competencia de competencia de competencompetencia de competencia de co |

Si desea **eliminar un medio de verificación** cargado deberá pinchar la **X** del icono que aparece al cargar un archivo.

Para **descargar un medio de verificación** debe seleccionar el nombre del medio comprometido, el cual se encontrará activo desde el momento en que carga el archivo.

Si no cuenta con el medio de verificación o evidencia comprometido, debe seleccionar la opción *No Existe.* 

Si durante el desarrollo de la implementación usted junto a su equipo Directivo Técnico Pedagógico decide incorporar un nuevo medio de verificación al convenio suscrito, podrá realizarlo mediante el botón *Agregar nuevo medio*. Al seleccionar esta opción deberán especificar el nombre del nuevo medio de verificación y si existe debe subirlo con las indicaciones entregadas anteriormente. Imagen 62: Programa Asignación de Desempeño Colectivo - Intranet Perfil Director – Convenio 2016 – Implementación – Registro de Implementación – Editar – Reporte Implementación meta 2- Agregar Medio de Verificación

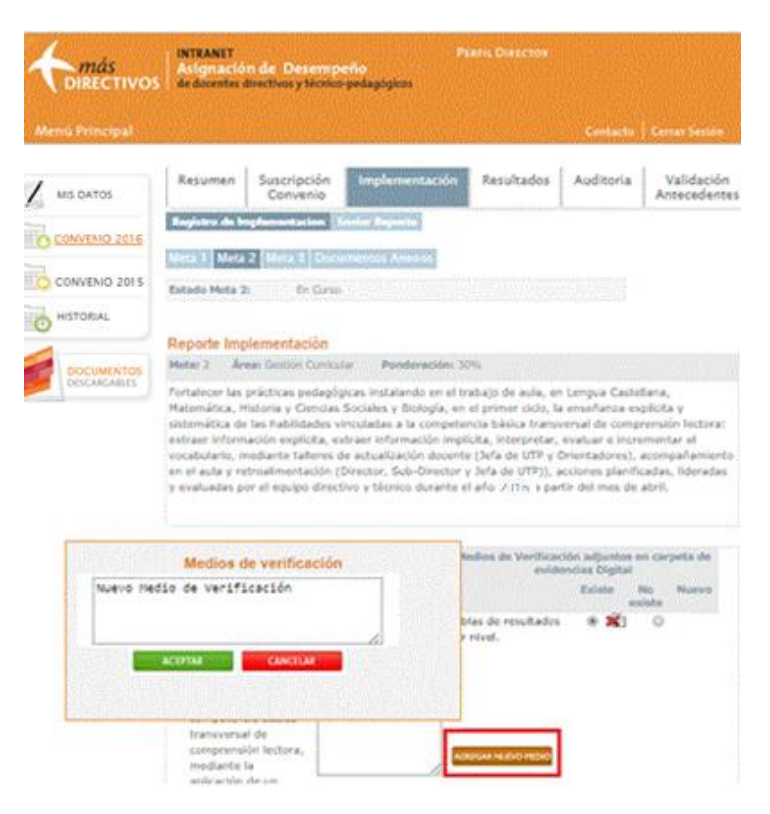

Luego de registrar la información solicitada, deberá designar el porcentaje de nivel de logro o cumplimiento alcanzado por la meta. En el caso de que el nivel de logro entregado sea inferior al 100%, deberá ingresar los factores que explican la diferencia entre lo ejecutado y lo comprometido en la meta.

Al finalizar la edición de la meta Nº 1, deberá presionar el botón Aceptar para registrar la información ingresada. Si presiona el botón Cancelar, no se guardará la información registrada.

Si el equipo Directivo registra toda la información requerida para elaborar la meta Nº 1, el estado de la meta deberá cambiar a *Completo* 

## Importante:

Sin importar el estado en que se encuentre el registro del reporte de implementación de cada meta, el botón *Editar* quedará activo hasta que se active el período de envío del reporte, por lo cual cada meta será editable, cada vez que el equipo directivo lo estime necesario.

Cada vez que se editen las metas aparecerán las instrucciones básicas de Carga, Eliminación y Descarga de medios de verificación en formato Digital, ubicadas bajo el estado del reporte de Implementación.

Para editar las próximas metas del convenio deberá seguir los mismos pasos señalados para la meta Nº 1.

Luego de completar la información correspondiente a cada meta y cargar todos los medios de verificación declarados como existentes, deberá adjuntar digitalmente los **Documentos Anexos**, que años anteriores se solicitaban de manera tangible en la carpeta de evidencias. Los Documentos anexos varían de acuerdo a la dependencia del establecimiento.

Los establecimientos de dependencia Particular Subvencionada adjuntan; Acta de suscripción del Convenio (Firmada por todos los integrantes del equipo directivo técnico pedagógico que suscribieron el convenio) y Acta de conocimiento de la comunidad escolar (documento que declara que toda la comunidad escolar se encuentra al tanto de la implementación del convenio, esta debe estar firmada por los representantes de la comunidad escolar, presidente del centro de padres, presidente del centro de alumnos y de profesores del establecimiento).

Los establecimientos de dependencia Municipal o DAEM adjuntan; Acta de suscripción del Convenio (Firmada por todos los integrantes del equipo directivo técnico pedagógico que suscribieron el convenio) junto al Acta del Concejo Municipal (documento que declara que el concejo municipal se encuentra al tanto de la suscripción e implementación del convenio, firmada por el representante del concejo municipal o por todos sus integrantes).

Para cargar los documentos mencionados debe acceder al botón *Documentos Anexos* ubicado al costado derecho de los botones de cada meta del convenio, luego deberá seleccionar el archivo que desea subir desde su computador y pinchar el botón *Abrir*, para completar la carga de los archivos debe presionar el botón *Subir archivos*.

Si requiere eliminar los documentos subidos debe presionar la  $\mathbf{X}$  del icono que aparece al cargar los archivos.

Imagen 63: Programa Asignación de Desempeño Colectivo - Intranet Perfil Director – Convenio 2016 – Implementación – Registro de Implementación – Editar –Documentos anexos

| <b>A</b> más<br>DIRECTIVOS | INTRANET<br>Asignación de Desempeño<br>de docentes directivos y técnico-pedagógicos                          | PERFIL DIRECTOR     |                             |                            |
|----------------------------|----------------------------------------------------------------------------------------------------|---------------------|-----------------------------|----------------------------|
| Menú Principal             |                                                                                                    |                     | Contacto                    | Cerrar Section             |
|                            | Resumen Suscripción Impleme<br>Convenio Implementación Implementación<br>Meta 1 Meta 2 Meta 3 Documentos Ana | ntación Resultados  | Auditoria                   | Validación<br>Antecedentes |
| HO HISTORIAL               | Arta concelo municipat                                                                                       | Calapsinese archive | Ningúe an                   | nivo seleccionado          |
|                            | Acta de suscripcion del convenio                                                                             | Seleccionar archivo | Ningún archivo seleccionado |                            |
| DISCARCABLES               | Acta de conocimiento de la comunidad<br>Escolar                                                              | Seleccionar archivo | Ningún archivo seleccionado |                            |
|                            | Subir arch                                                                                                   | ivos                |                             |                            |

Al finalizar la edición de todas las metas del convenio estas quedarán en estado *Completo*, lo cual significa que el Reporte de Implementación podrá ser enviado a su Sostenedor para la etapa de evaluación del convenio.

Para enviar el Reporte de Implementación deberá seleccionar la viñeta *Enviar Reporte,* ubicada al costado derecho de la opción Registro de Implementación.

El reporte de implementación no podrá ser enviado hasta que la aplicación se encuentre activa y la etapa de Evaluación de los Convenios se inicie oficialmente.

## Importante:

Mientras no comience la etapa de Evaluación, aparecerá una ventana emergente que menciona que los equipos directivos deben revisar la información registrada en el reporte con el fin de editar la información ingresada las veces que estimen convenientes, ya que luego de presionar el botón *Enviar Reporte* no podrán ingresar cambios.

Recuerde que además de editar el reporte debe cargar todos los medios de verificación o evidencias declarados como existentes.

Imagen 64: Programa Asignación de Desempeño Colectivo - Intranet Perfil Director – Convenio 2016 – Implementación – Registro de Implementación – Enviar Reporte (botón activo).

| Ci anté assurs de la información | C deser after to information  |
|----------------------------------|-------------------------------|
| ingresada en el reporte de cada  | ingresada en el Reporte de    |
| Recuerde que una vez enviado no  | información reportada quedará |
| Reporte.                         | Analogna A horig chirolat     |
|                                  |                               |

Para concretar el envío del Reporte de Implementación, deberán responder la consulta que aparece en la ventana emergente. Si seleccionan la opción *No, deseo seguir trabajando (lo enviaré más tarde),* el botón *Editar* seguirá activo y podrán seguir editando el reporte (si seleccionan ésta opción deberán estar al tanto de la fecha de cierre del envió de reportes, ya que si no cumplen con el plazo establecido el convenio se cerrará automáticamente quedando en estado Reporte No enviado).

Si junto a su equipo Directivo seleccionan la opción *Sí, deseo enviarlo* el reporte será enviado vía intranet a su sostenedor/a, quien deberá comenzar a evaluar el reporte de implementación.

Luego de enviar el Reporte tendrán la opción de revisar el archivo enviado mediante el botón **Ver Reporte**, conjuntamente podrá acceder a los medios de verificación o evidencias cargadas a través del botón **Ver Carpeta**, lo cuales se ubican en la viñeta Implementación del perfil Director. Imagen 65: Programa Asignación de Desempeño Colectivo - Intranet Perfil Director – Convenio 2016– Implementación – Registro de Implementación – Reporte Enviado

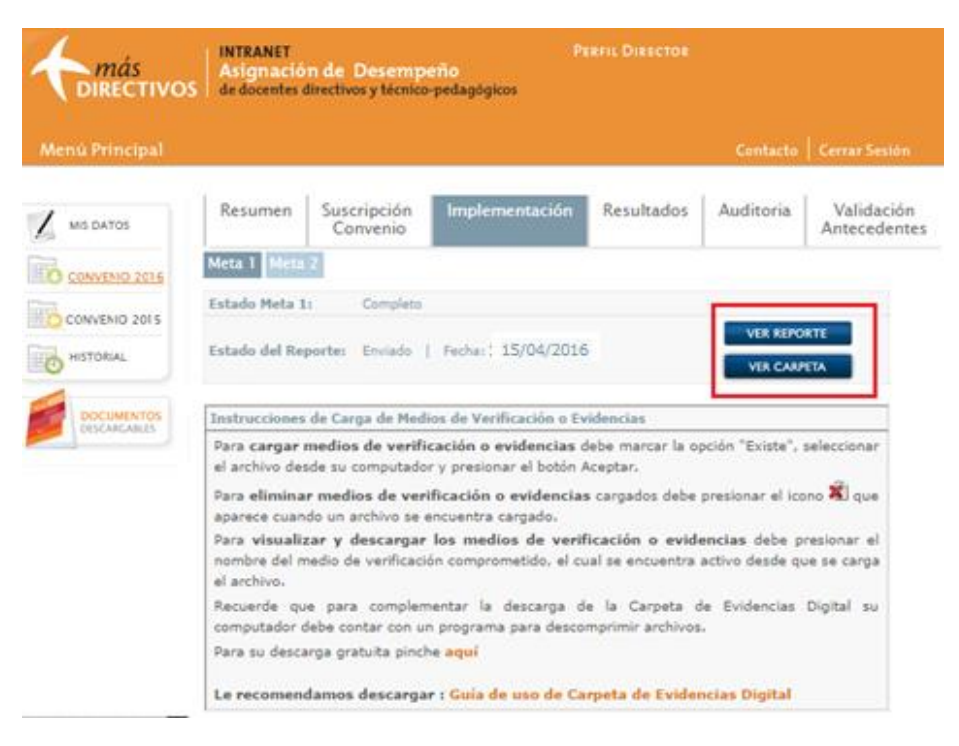

## iii. Etapa de Evaluación

Al enviar el Reporte de Implementación y la Carpeta de Evidencias Digital vía intranet al perfil Sostenedor, este actor podrá proceder con la evaluación. Luego de ello el reporte pasará a la revisión y Pronunciamiento Deprov.

En esta instancia el Deprov podrá resolver *Sí Ratificar* o *No Ratificar* el resultado otorgado al reporte de implementación por parte del Sostenedor.

**Sí Ratifica**: El Deprov declara estar de acuerdo con el resultado emitido por el Sostenedor, por lo tanto, el resultado del sostenedor será el resultado final de la evaluación.

**No Ratifica:** El Deprov declara no estar de acuerdo con el resultado emitido por el sostenedor, por lo tanto, tendrá la posibilidad de modificar el resultado de cada meta del Reporte de Implementación. Luego de realizar esta acción procederá al envío de estas modificaciones al perfil Sostenedor.

El Sostenedor tendrá la opción de **Aceptar** o **Rechazar** las modificaciones enviadas por el Deprov y enviarle dicha respuesta a través de intranet.

Por último el Deprov realizará una última instancia de revisión, llamada Pronunciamiento Final, en la cual **Acepta** o **Rechaza** la respuesta del Sostenedor.

Si el Deprov **Acepta** la respuesta del Sostenedor, el resultado final de la evaluación del Reporte de Implementación será el emitido por el Sostenedor.

Contrariamente, si el Deprov **Rechaza** la respuesta del Sostenedor, el resultado final de la evaluación del Reporte de Implementación será la emitida por él mismo en el Primer Pronunciamiento.

Durante el desarrollo de las diferentes instancias de la etapa de Evaluación, el equipo Directivo técnico pedagógico tendrá la posibilidad de realizar un seguimiento del proceso; seleccionando la opción Convenio 2016 y luego la viñeta Resultados.

Al presionarla aparecerán las sanciones de la Evaluación Sostenedor y los resultados del pronunciamiento Deprov, junto al Estado final del Convenio.

Imagen 66: Programa Asignación de Desempeño Colectivo - Intranet Perfil Director – Convenio 2016 – Resultados.

| <b>A</b> más<br>Directivos | INTRANET PERFIL DIRECTOR<br>Asignación de: Desempeño<br>de docentes directivos y técnico-pedagógicos |                         |                 |               |           |                            |
|----------------------------|----------------------------------------------------------------------------------------------------|-------------------------|-----------------|---------------|-----------|----------------------------|
| Menú Principal             |                                                                                                    |                         |                 |               | Contacto  | Cerrar Sestón              |
|                            | Resumen                                                                                              | Suscripción<br>Convenio | Implementación  | Resultados    | Auditoria | Validación<br>Antecedentes |
|                            | Evaluación Se                                                                                        | ostenedor               |                 |               |           |                            |
| CONVENO 2015               | Fecha envio<br>Reporte                                                                               | Estado Eval<br>Report   | e Nivel de Logr | o 90 Nivel de | Logro     | Ver Acta                   |
| HISTORIAL                  | 15/04/2016                                                                                           | Finaliza                | fo 100%         | Desta         | cado      | VER                        |
| DOCUMENTOS<br>DISCARCABLES | Pronunciamie                                                                                         | nto Deprov              |                 |               |           |                            |
|                            | Fech                                                                                                 | a Primer Pronun         | iamiento        | Resoltado     |           | Ver Acts                   |
|                            |                                                                                                    | 30/12/2016              |                 | No Ratifica   |           | VER                        |
|                            | Fecha Pronunciamiento Final                                                                          |                         |                 | Resultado     |           | Ver Acta                   |
|                            |                                                                                                    | 30/12/2016              |                 | Rechaza       |           | VER                        |
|                            |                                                                                                    |                         |                 |               |           |                            |
|                            | Estado Final o                                                                                       | del Convenio (pre       | vio auditoria): |               |           | Ver Acta                   |

Básico | 60% | 0% RBMN

VER

En el apartado Evaluación Sostenedor, se muestra la fecha de envío de Reporte al Sostenedor, el Estado de la Evaluación del Reporte, Nivel y porcentaje de logro asignado junto a la visualización y descarga del Acta de Evaluación emitida por el sostenedor.

En el casillero Pronunciamiento Deprov, se visualizan las fechas Resultados y Actas de las dos instancias de Pronunciamiento Deprov; Primer y Final Pronunciamiento.

Al final de la pantalla aparece el Estado Final del Convenio, donde se podrá descargar el Acta Final de evaluación del Convenio.

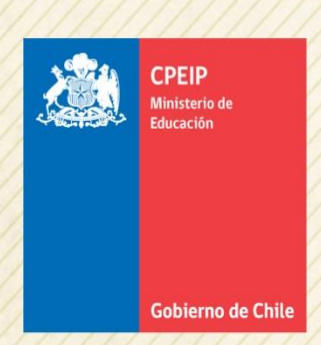

## Asignación de Desempeño Colectivo

Centro de Perfeccionamiento, Experimentación e Investigaciones Pedagógicas Área Gestión y Liderazgo Educativo